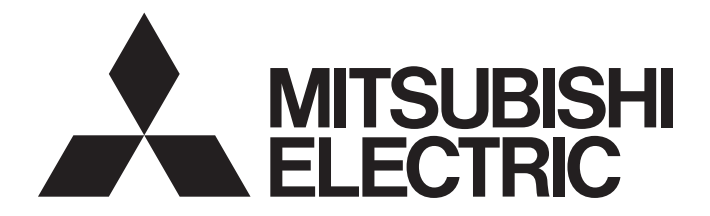

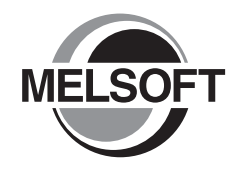

## FA Integrated Engineering Software

## Let's start iQ Works Version 2

-SW2DND-IQWK-E

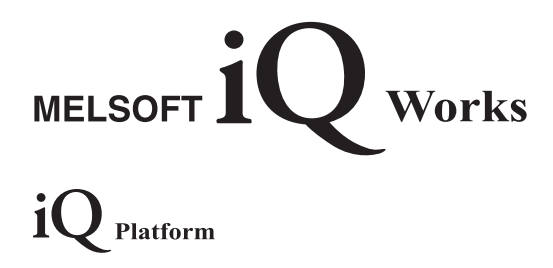

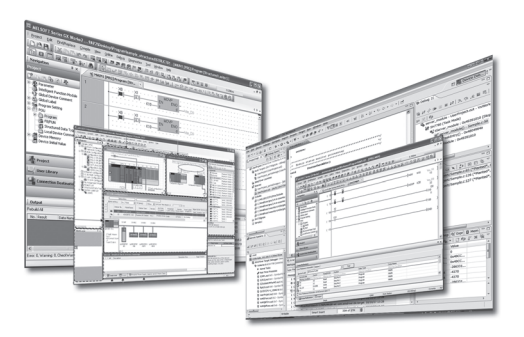

## SAFETY PRECAUTIONS

(Read these precautions before using this product.)

Before using this product, please read this manual and the relevant manuals carefully and pay full attention to safety to handle the product correctly.

The precautions given in this manual are concerned with this product only. For the safety precautions of the programmable controller system, refer to the user's manual for the module used and the MELSEC iQ-R Module Configuration Manual. In this manual, the safety precautions are classified into two levels: " A WARNING" and " CAUTION".

| Indicates that incorrect handling may cause hazardous conditions, resulting in death or severe injury.                      |
|----------------------------------------------------------------------------------------------------|
| Indicates that incorrect handling may cause hazardous conditions, resulting in minor or moderate injury or property damage. |

Under some circumstances, failure to observe the precautions given under "ACAUTION" may lead to serious consequences.

Observe the precautions of both levels because they are important for personal and system safety.

Make sure that the end users read this manual and then keep the manual in a safe place for future reference.

## [Design Instructions]

## 

• When data change, program change, or status control is performed from a personal computer to a running CPU module, create an interlock circuit outside the programmable controller system to ensure that the whole system always operates safely.

Furthermore, for the online operations performed from a personal computer to a CPU module, the corrective actions against a communication error due to such as a cable connection fault should be predetermined as a system.

## [Startup/Maintenance Instructions]

## 

- The online operations (Program change, operating status change such as RUN-STOP switching, and remote control operation) performed from a personal computer to a running CPU module have to be performed after the manual has been carefully read and the safety has been ensured.
- When changing a program while a CPU module is RUN, it may cause a program corruption in some operating conditions. Fully understand the precautions before use.

## **CONDITIONS OF USE FOR THE PRODUCT**

(1) Mitsubishi programmable controller ("the PRODUCT") shall be used in conditions;

i) where any problem, fault or failure occurring in the PRODUCT, if any, shall not lead to any major or serious accident; and

ii) where the backup and fail-safe function are systematically or automatically provided outside of the PRODUCT for the case of any problem, fault or failure occurring in the PRODUCT.

(2) The PRODUCT has been designed and manufactured for the purpose of being used in general industries. MITSUBISHI SHALL HAVE NO RESPONSIBILITY OR LIABILITY (INCLUDING, BUT NOT LIMITED TO ANY AND ALL RESPONSIBILITY OR LIABILITY BASED ON CONTRACT, WARRANTY, TORT, PRODUCT LIABILITY) FOR ANY INJURY OR DEATH TO PERSONS OR LOSS OR DAMAGE TO PROPERTY CAUSED BY the PRODUCT THAT ARE OPERATED OR USED IN APPLICATION NOT INTENDED OR EXCLUDED BY INSTRUCTIONS, PRECAUTIONS, OR WARNING CONTAINED IN MITSUBISHI'S USER, INSTRUCTION AND/OR SAFETY MANUALS, TECHNICAL BULLETINS AND GUIDELINES FOR the PRODUCT.

("Prohibited Application")

Prohibited Applications include, but not limited to, the use of the PRODUCT in;

- Nuclear Power Plants and any other power plants operated by Power companies, and/or any other cases in which the public could be affected if any problem or fault occurs in the PRODUCT.
- Railway companies or Public service purposes, and/or any other cases in which establishment of a special quality assurance system is required by the Purchaser or End User.
- Aircraft or Aerospace, Medical applications, Train equipment, transport equipment such as Elevator and Escalator, Incineration and Fuel devices, Vehicles, Manned transportation, Equipment for Recreation and Amusement, and Safety devices, handling of Nuclear or Hazardous Materials or Chemicals, Mining and Drilling, and/or other applications where there is a significant risk of injury to the public or property.

Notwithstanding the above, restrictions Mitsubishi may in its sole discretion, authorize use of the PRODUCT in one or more of the Prohibited Applications, provided that the usage of the PRODUCT is limited only for the specific applications agreed to by Mitsubishi and provided further that no special quality assurance or fail-safe, redundant or other safety features which exceed the general specifications of the PRODUCTs are required. For details, please contact the Mitsubishi representative in your region.

## INTRODUCTION

Thank you for purchasing the FA integrated engineering software MELSOFT.

This manual describes programming and the functions required when using iQ Works Version 2.

Before using this product, please read MELSOFT Navigator Help carefully, and develop familiarity with the functions and performance of iQ Works Version 2 to handle the product correctly.

## CONTENTS

| SAFE | ETY PRECAUTIONS                                                               | 1  |
|------|-------------------------------------------------------------------------------|----|
| CON  | DITIONS OF USE FOR THE PRODUCT                                                | 2  |
| INTR | ODUCTION.                                                                     | 3  |
| RELE | EVANT MANUALS                                                                 | 6  |
| TERM | MS                                                                            |    |
|      |                                                                               |    |
| СНА  | APTER 1 OVERVIEW                                                              | 7  |
| 1.1  | About MELSOFT iQ Works                                                        | 7  |
| 1.2  | Features                                                                      | 8  |
| СНА  | APTER 2 SCREEN CONFIGURATION                                                  | 17 |
| 2 1  | Screen Configuration                                                          | 17 |
| 2.1  |                                                                               |    |
| СНА  | APTER 3 OPERATING PROCEDURE OF MELSOFT Navigator                              | 19 |
| 3.1  | Procedure                                                                     |    |
| 3.2  | Starting MELSOFT Navigator                                                    |    |
| 3.3  | Creating Workspaces                                                           |    |
| 3.4  | Creating System Configuration Diagram                                         |    |
|      | System configuration to be created                                            |    |
|      | Creating module configuration diagrams                                        |    |
|      | Creating network configuration diagrams                                       |    |
|      | Creating Ethernet configurations                                              |    |
|      | Creating CC IE Field configurations                                           |    |
|      | Creating CC-Link IEF Basic configurations                                     | 46 |
|      | Creating CC-Link configurations                                               |    |
|      | Creating AnyWireASLINK configurations                                         | 50 |
| 3.5  | Creating Projects                                                             |    |
|      | Creating new projects                                                         |    |
|      | Operating project                                                             |    |
|      | Allocating projects to controllers                                            |    |
| 3.6  | Setting/Reflecting/Importing Parameters                                       | 62 |
|      | Configuring parameters on the Input Detailed Configuration Information window | 62 |
|      | Configuring multiple CPU parameters                                           | 66 |
|      | Reflecting parameters to projects                                             | 70 |
|      | Importing parameters configured in each project                               |    |
| 3.7  | Checking Workspace                                                            |    |
|      | Checking system configuration                                                 |    |
|      | Checking power supply capacity and I/O points                                 |    |
| 3.8  | Editing Projects                                                              |    |
|      | Editing projects                                                              |    |
|      | Utilizing existing projects (import)                                          |    |
| 3.9  | Reading/Writing/Verifying Controller Data                                     | 81 |
| 3.10 | Saving Workspaces.                                                            | 84 |
|      | Settings for MELSOFT iQ AppPortal                                             | 85 |
| 3.11 | Printing Workspaces                                                           | 86 |
| 3.12 | Closing Workspaces                                                            |    |
| 3.13 | Exiting MELSOFT Navigator                                                     |    |

#### CHAPTER 4 USING SYSTEM LABELS

| 4.1                                    | Using System Label Ver.2.                                                                                                    | 89                                     |
|----------------------------------------|----------------------------------------------------------------------------------------------------|----------------------------------------|
|                                        | Registering system label Ver.2 in MELSOFT Navigator                                                                                                    |                                        |
|                                        | Utilizing Existing Labels as System Label Ver.2                                                                                                    | 100                                    |
|                                        | Changing devices of system label Ver.2                                                                                                    | 106                                    |
| 4.2                                    | Using System Label Ver.1                                                                                                    | 108                                    |
|                                        | Registering and Using System Label Ver.1 in MELSOFT Navigator                                                                                                    | 109                                    |
|                                        | Utilizing Existing Labels as System Label Ver.1                                                                                                    |                                        |
|                                        | Changing devices of system label Ver.1                                                                                                    |                                        |
| 4.3                                    | Using System Labels on Other Personal Computer                                                                                                    | 126                                    |
| 4.4                                    | Checking System Labels                                                                                                    | 128                                    |
|                                        |                                                                                                    |                                        |
| СНА                                    | APTER 5 CREATING SYSTEM BACKUP DATA                                                                                                    | 131                                    |
| CHA<br>5.1                             | APTER 5 CREATING SYSTEM BACKUP DATA Setting Batch Read Password                                                                                                    | <u>131</u>                             |
| CHA<br>5.1<br>5.2                      | APTER 5 CREATING SYSTEM BACKUP DATA Setting Batch Read Password Performing Batch Read Function                                                                                           | 131<br>131<br>133                      |
| CHA<br>5.1<br>5.2<br>CHA               | APTER 5 CREATING SYSTEM BACKUP DATA Setting Batch Read Password Performing Batch Read Function                                                                                           | 131<br>131<br>133<br>136               |
| CHA<br>5.1<br>5.2<br>CHA<br>6.1        | APTER 5 CREATING SYSTEM BACKUP DATA Setting Batch Read Password Performing Batch Read Function APTER 6 USING PROGRAM JUMP FUNCTION Example of System Configuration.                      | 131<br>131<br>133<br>136<br>136        |
| CHA<br>5.1<br>5.2<br>CHA<br>6.1<br>6.2 | APTER 5 CREATING SYSTEM BACKUP DATA Setting Batch Read Password Performing Batch Read Function APTER 6 USING PROGRAM JUMP FUNCTION Example of System Configuration Program Jump Function | 131<br>131<br>133<br>136<br>136<br>137 |

# CONTENTS

89

#### 5

## **RELEVANT MANUALS**

| Manual name [manual number]    | Description                                                                         | Available form  |
|--------------------------------|-------------------------------------------------------------------------------------|-----------------|
| Let's start iQ Works Version 2 | Explains fundamental methods for such as managing the system using                  | Print book      |
| [SH-081261ENG] (this manual)   | MELSOFT Navigator and using system labels for users inexperienced with iQ<br>Works. | e-Manual<br>PDF |
|                                |                                                                                     |                 |

Point P

e-Manual refers to the Mitsubishi Electric FA electronic book manuals that can be browsed using a dedicated tool.

e-Manual has the following features:

- Required information can be cross-searched in multiple manuals.
- Other manuals can be accessed from the links in the manual.
- · Hardware specifications of each part can be found from the product figures.
- Pages that users often browse can be bookmarked.
- Sample programs can be copied to an engineering tool.

## TERMS

Unless otherwise specified, this manual uses the following terms.

| Term                            | Description                                                                                                    |
|---------------------------------|----------------------------------------------------------------------------------------------------|
| Controller                      | A generic term for CPU module, motion controller, and GOT.                                                                                                    |
| CW Configurator                 | A generic product name for SWnDND-RCCPU. ('n' indicates its version.)                                                                                                    |
| FR Configurator2                | A generic product name for SWnDND-FRC2. ('n' indicates its version.)                                                                                                    |
| GOT                             | A generic term for Mitsubishi Graphic Operation Terminal GOT1000 series and GOT2000 series.                                                                                  |
| GT Designer3                    | A generic product name for SWnDNC-GTWK3. ('n' indicates its version.)                                                                                                    |
| GX Works2                       | A generic product name for SWnDNC-GXW2. ('n' indicates its version.)                                                                                                    |
| GX Works3                       | A generic product name for SWnDND-GXW3. ('n' indicates its version.)                                                                                                    |
| iQ AppPortal                    | A generic product name for SWnDND-IQAPL-M. ('n' indicates its version.)                                                                                                    |
| MELSOFT Navigator               | A product name for the integrated development environment included in SWnDND-IQWK (MELSOFT iQ Works). ('n' indicates its version.)                                           |
| MT Developer2                   | A generic product name for SWnDNC-MTW2. ('n' indicates its version.)                                                                                                    |
| Network                         | A generic term for CC-Link IE controller network, MELSECNET/H, and Ethernet.                                                                                                 |
| Personal computer               | A generic term for personal computers on which Windows® operates.                                                                                                    |
| RnENCPU                         | A generic term for R04ENCPU, R08ENCPU, R16ENCPU, R32ENCPU, and R120ENCPU.                                                                                                    |
| RnPCPU                          | A generic term for R08PCPU, R16PCPU, R32PCPU, and R120PCPU.                                                                                                    |
| RnSFCPU                         | A generic term for R08SFCPU, R16SFCPU, R32SFCPU, and R120SFCPU.                                                                                                    |
| RT ToolBox3                     | A generic product name for 3F-14C-WINE/3F-15C-WINE/3F-16D-WINE.                                                                                                    |
| System configuration diagram    | A generic term for configuration diagrams such as network configuration and module configuration on which the configuration of respective devices are displayed graphically. |
| Windows <sup>®</sup> 8 or later | A generic term for Windows <sup>®</sup> 8, Windows <sup>®</sup> 8.1, and Windows <sup>®</sup> 10.                                                                            |

For the definitions of terms for redundant systems, refer to the following manual. MELSEC iQ-R CPU Module User's Manual (Application)

# 1 OVERVIEW

This chapter explains the purpose and features of MELSOFT iQ Works.

## 1.1 About MELSOFT iQ Works

MELSOFT iQ Works is an integrated engineering software product which includes GX Works3, GX Works2, MT Developer2, GT Designer3, and RT ToolBox3.

While sharing design information such as system designs and programming in the whole control system, the system designing and programming efficiency are improved, and thus the total programming cost is reduced.

This manual explains the system management method using MELSOFT Navigator.

MELSEC iQ-R series, MELSEC iQ-F series, Q series, L series, and FX series are supported by MELSOFT Navigator. This manual explains the operations on MELSEC iQ-R series or Q series.

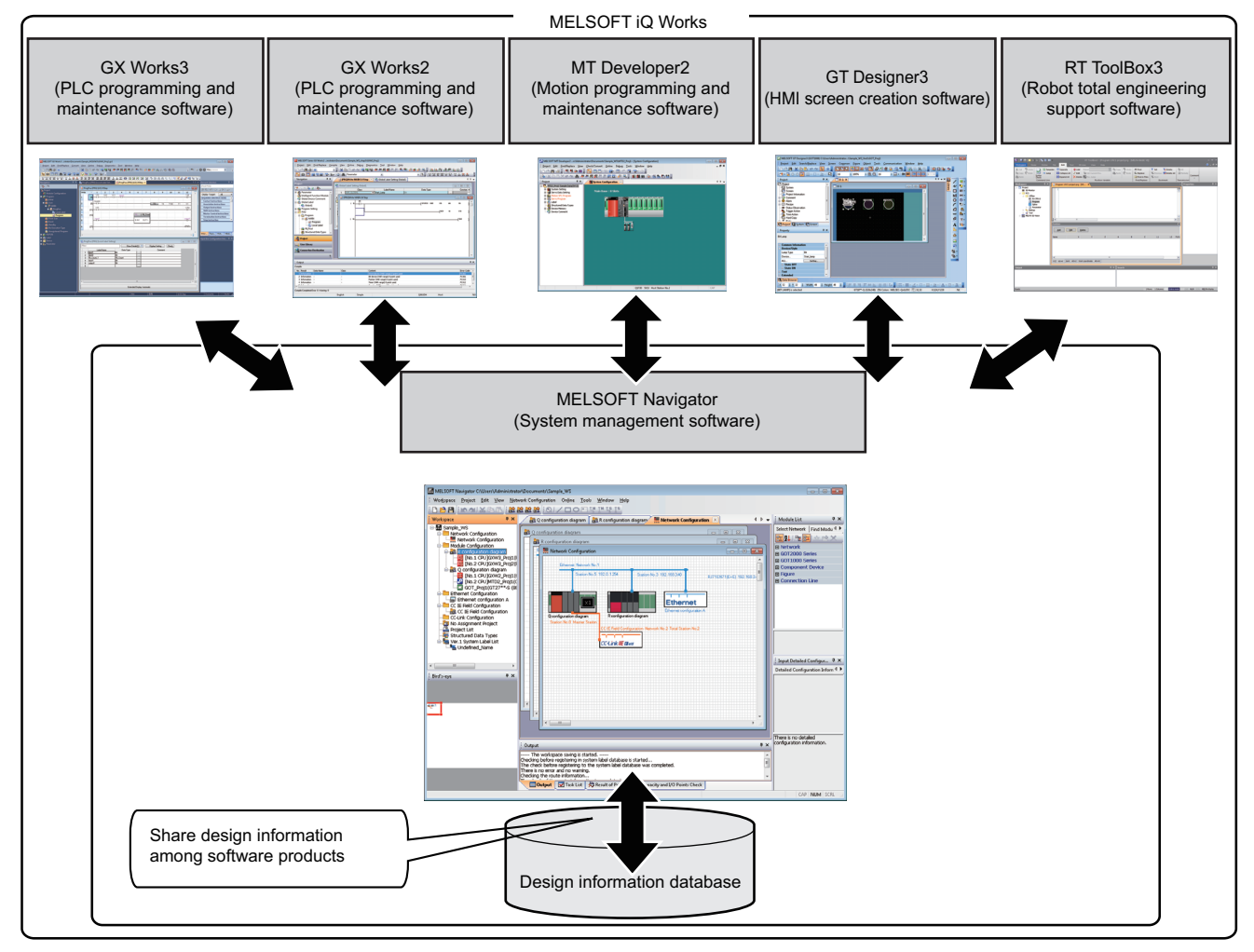

 MELSOFT iQ Works includes FR Configurator2 (Mitsubishi inverter setup software) and CW Configurator (Setting/ monitoring tool for C Controller module).

- Start MELSOFT Navigator and engineering software products by selecting an item from Start on Windows<sup>®</sup> as follows:
- GX Works3: [MELSOFT]  $\Rightarrow$  [GX Works3]<sup>\*1</sup>  $\Rightarrow$  [GX Works3]
- GX Works2: [MELSOFT]  $\Rightarrow$  [GX Works2]<sup>\*1</sup>  $\Rightarrow$  [GX Works2]
- MT Developer2: [MELSOFT]  $\Rightarrow$  [MT Works2]<sup>\*1</sup>  $\Rightarrow$  [MT Developer2]
- GT Designer3: [MELSOFT]  $\Rightarrow$  [GT Works3]<sup>\*1</sup>  $\Rightarrow$  [GT Designer3]
- RT ToolBox3: [MELSOFT]  $\Rightarrow$  [RT ToolBox3]<sup>\*1</sup>  $\Rightarrow$  [RT ToolBox3]
- FR Configurator2: [MELSOFT] ⇔ [FR Configurator2]
- CW Configurator: [MELSOFT]  $\Rightarrow$  [CW Configurator]
- \*1 Does not appear in Windows  $^{\ensuremath{\mathbb{R}}}$  8 or later.

## 1.2 Features

This section explains the features of MELSOFT iQ Works.

#### Project management using graphical system configuration diagrams

Projects can be managed by using graphical diagrams of the actual hardware device configuration of the whole system, linking each device and project.

Only by placing the prepared elements, the configuration diagram as follows can be created easily.

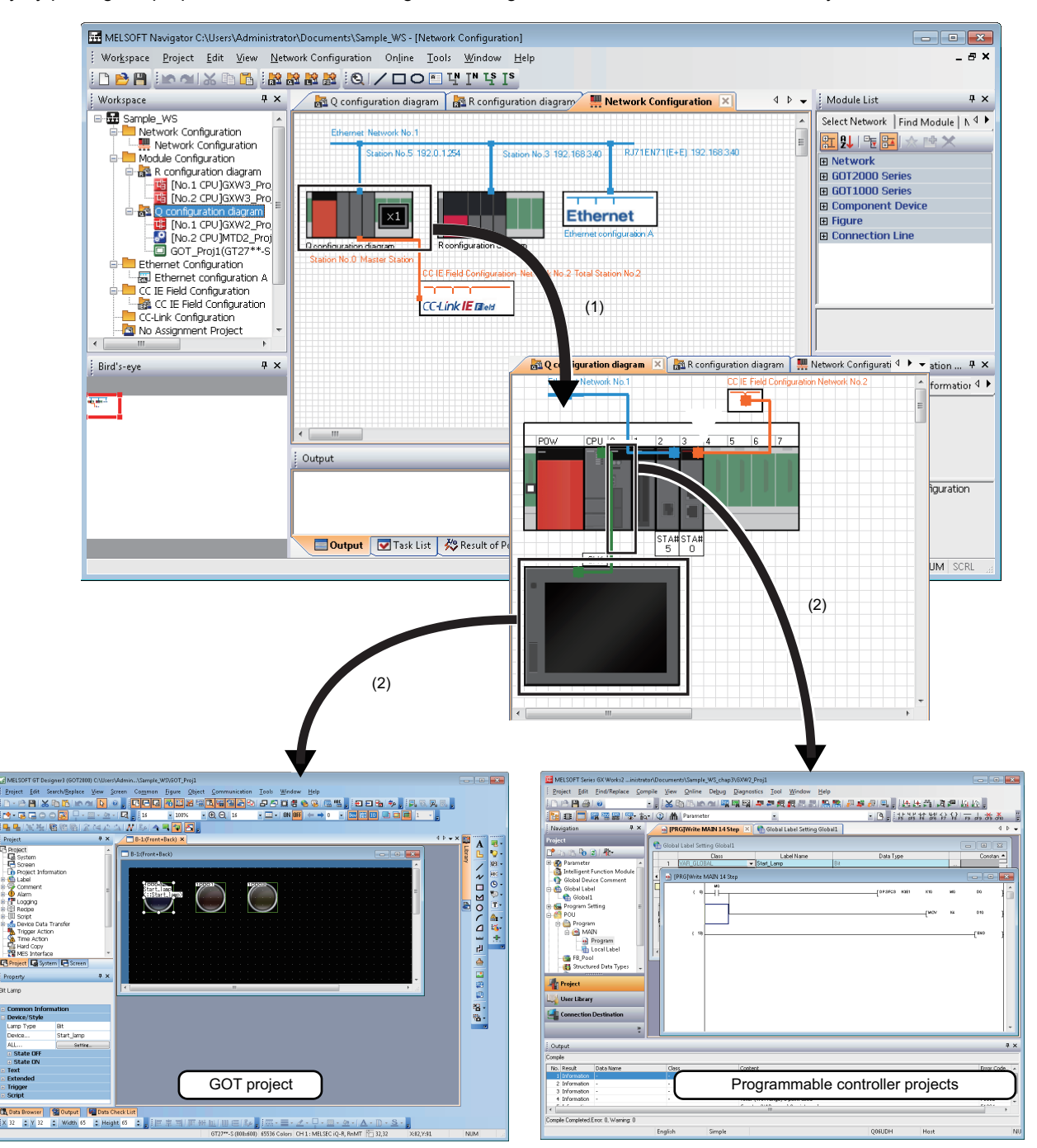

(1) The module configuration window is displayed by double-clicking each module configuration diagram on the network configuration window.

(2) The project related to each module is displayed by double-clicking each module on the module configuration window.

#### 1

#### Improved project management efficiency

#### ■ Multiple project management using a workspace

Multiple project data (programmable controller projects, motion controller projects, GOT projects, and robot controller projects) can be managed totally using a workspace.

Created date and modified date of each project can be confirmed with the project list.

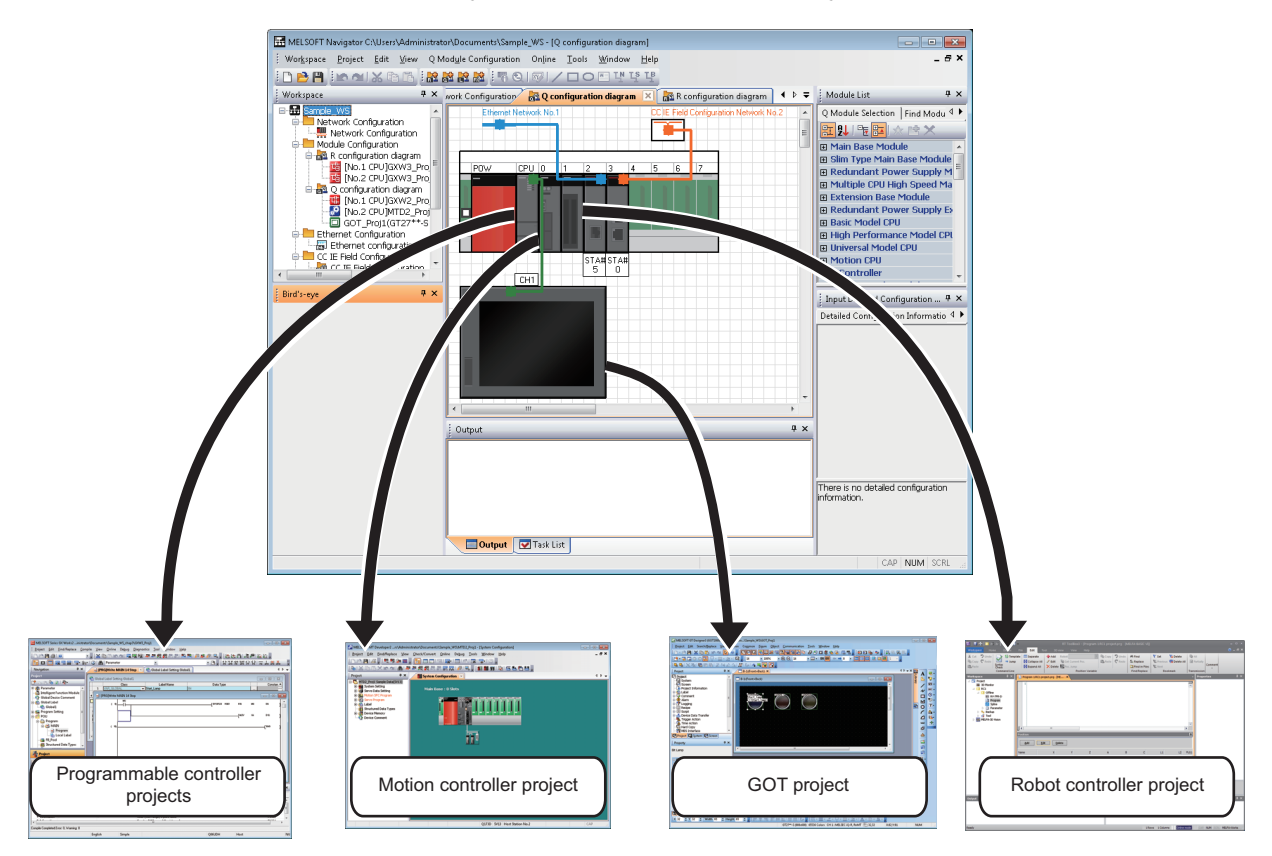

#### 1 OVERVIEW 1.2 Features **9**

#### Simplified parameter settings

Parameters, such as I/O assignment and network parameters can be configured without opening each engineering software (GX Works3, GX Works2, MT Developer2, and GT Designer3).

For multiple CPU configuration, parameters set to the project in CPU No.1 can be utilized for the project on CPU No.2 and later.

For details on the parameter setting function, refer to the following chapter.

Page 19 OPERATING PROCEDURE OF MELSOFT Navigator

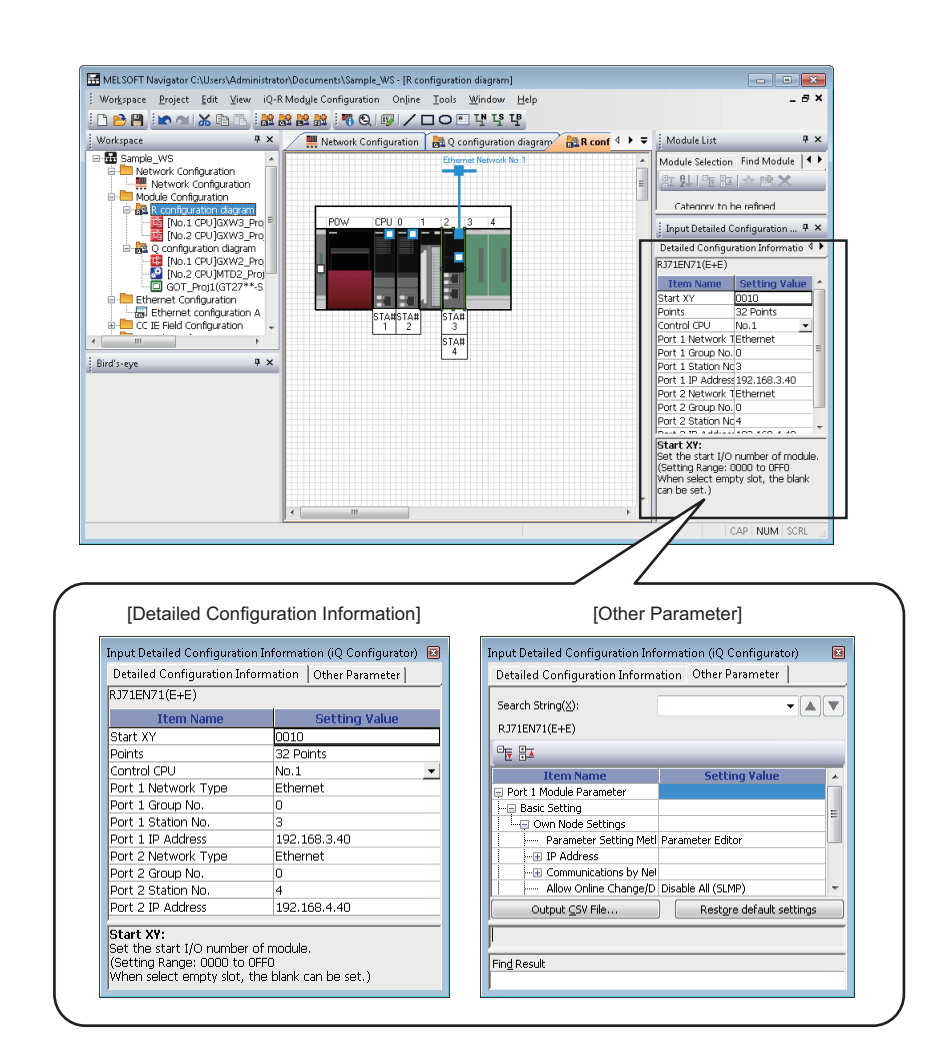

#### Improved programming efficiency using system labels

System labels are the labels that can be used in any project in the workspace (in the devices allocated in the network configuration diagram or module configuration diagram).

Programming (drawing) efficiency is improved by opening devices of the programmable controller projects and motion controller projects as system labels, and sharing them in multiple projects.

As the device assignment settings are changed in batch, device assignment changes are not necessary on other projects or graphics.

There are two kinds of system labels; system label Ver.1 and system label Ver.2. For details on the functions of each system label, refer to MELSOFT Navigator Help.

For the method on how to use the system labels, refer to the following chapter.

Page 89 USING SYSTEM LABELS

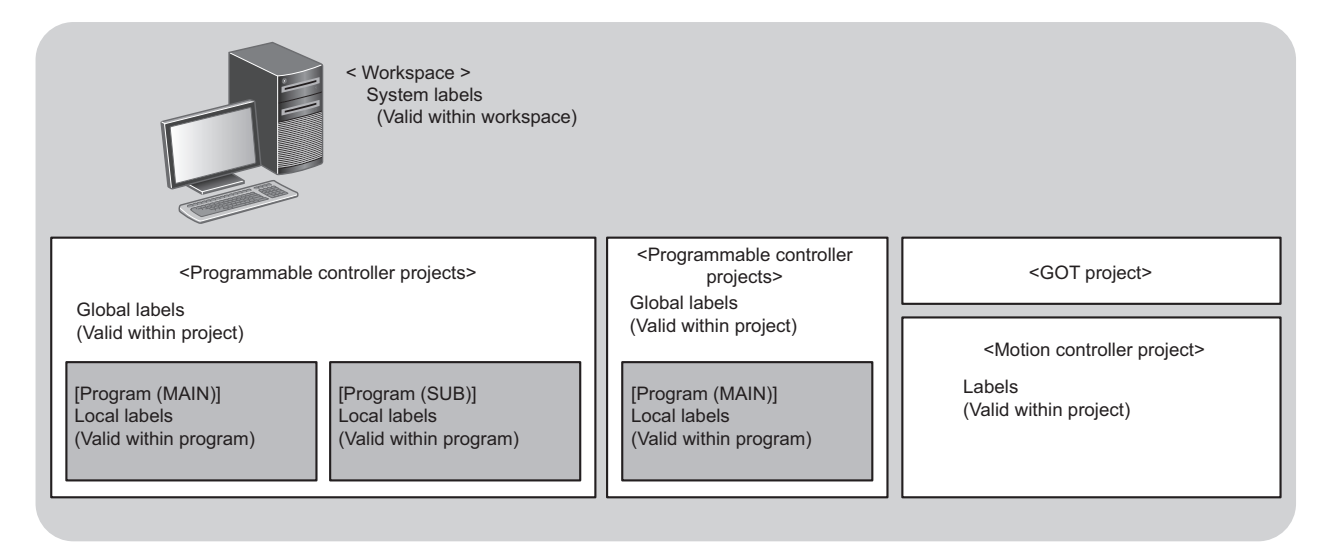

To use the system labels in MELSOFT iQ Works, the following two methods can be used:

- Top-down design method which utilizes system labels registered in MELSOFT Navigator from each controller project.
- · Bottom-up design method which utilizes global labels (labels) defined as system labels in each controller project.

#### ■ Top-down design method

Design system labels for accessing GOT or communicating among the devices after designing network configuration in the upper process.

In the top-down design method, register system labels to the DB (system label database) using MELSOFT Navigator, import them to global labels of controller projects (such as programmable controller projects, motion controller projects, and GOT projects), and then assign devices.

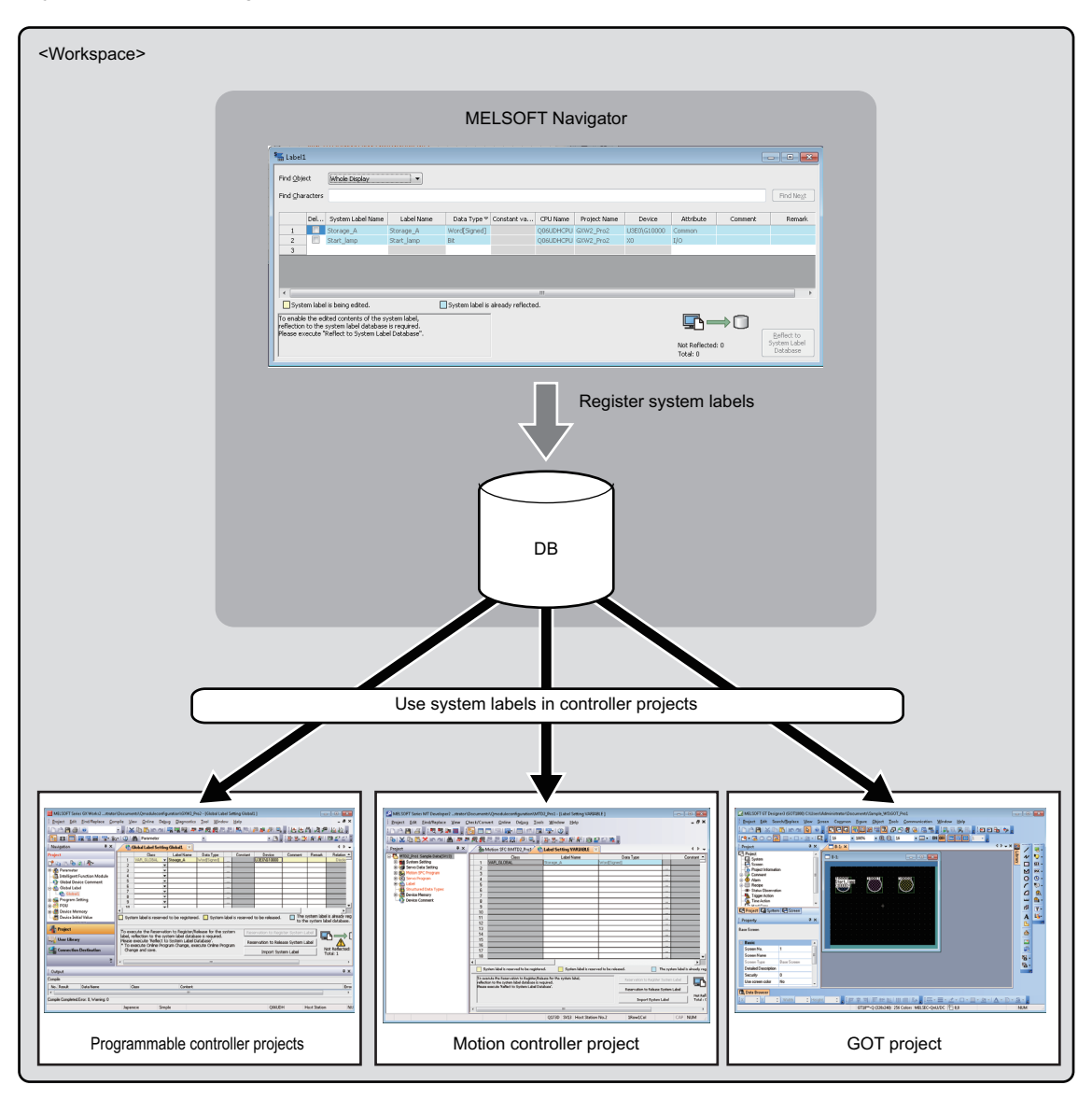

#### Bottom-up design method

Design system labels for accessing GOT by using global labels which are registered to the DB (system label database) in controller projects as system labels, for a such case when configuring system by utilizing existing projects.

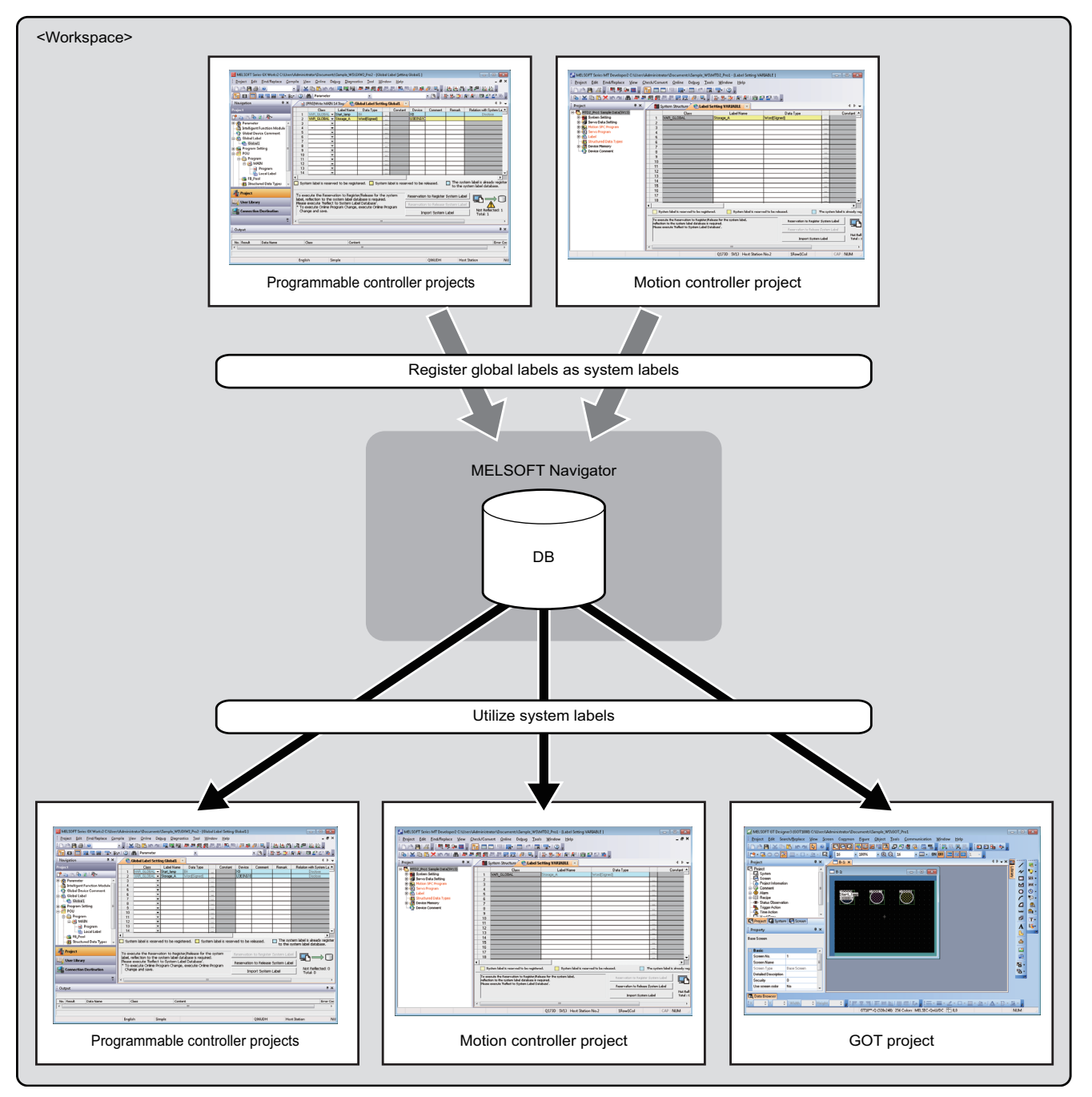

#### Debugging efficiency using the interaction simulation

The interaction simulation is a function that debugs different projects on the workspace efficiently by synchronizing the time in each simulator (GX Simulator2, MT Simulator2, RoboSim).

Programming efficiency is improved by debugging programs in different simulators simultaneously.

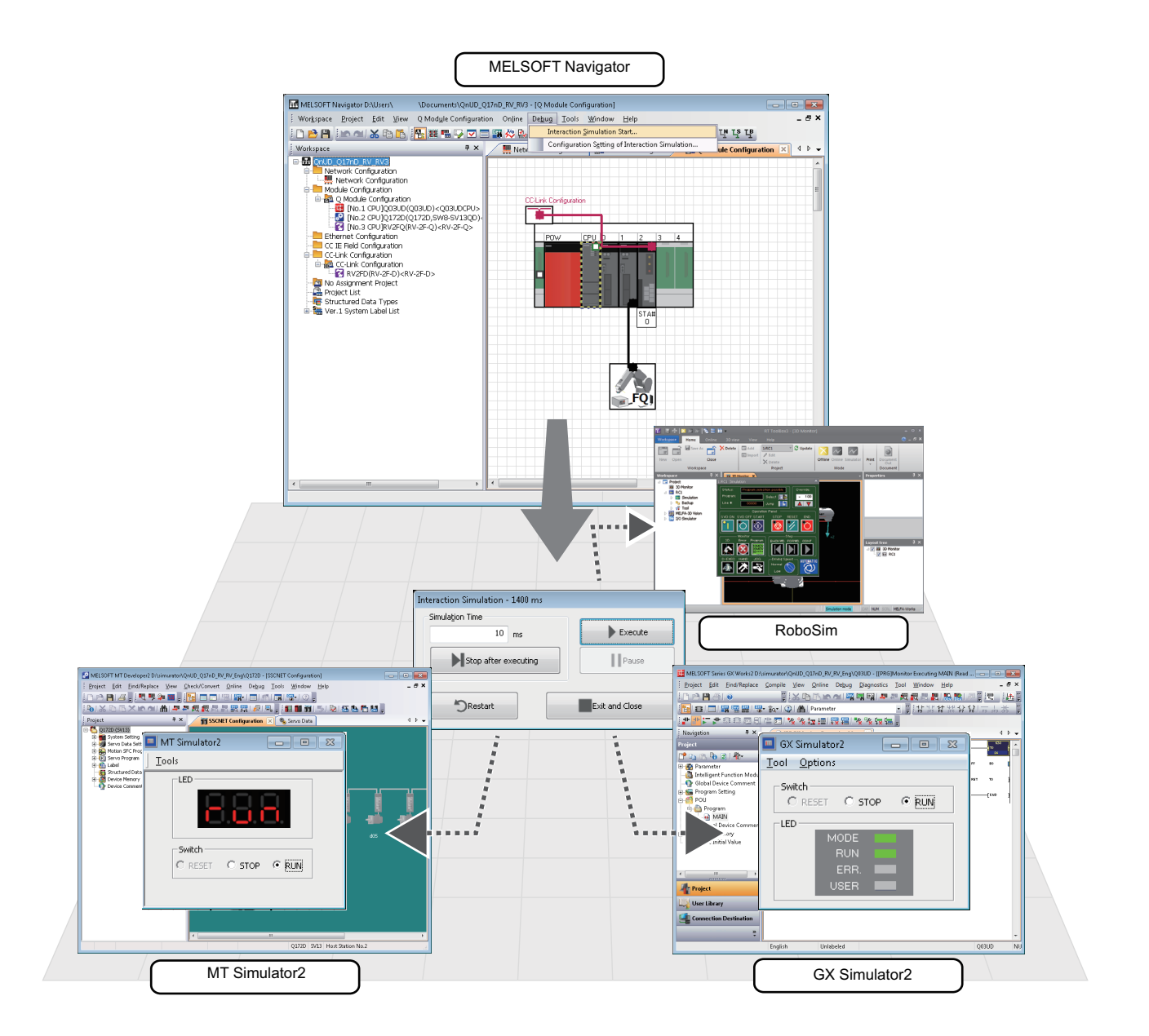

The interaction simulation function can be easily used by preparing the following.

- · Create an interaction simulation configuration setting file by specifying a target device from each project.
- Enable each simulator to interact.
- Specify the simulation time on the "Interaction Simulation" screen.

For details on the interaction simulation, refer to MELSOFT Navigator Help.

#### Simplified data backup operation

All controller projects in the workspace can be read and saved in batch without opening each engineering software (GX Works3, GX Works2, MT Developer2, and GT Designer3).

For details on the Batch read function, refer to the following chapter.

Page 131 CREATING SYSTEM BACKUP DATA

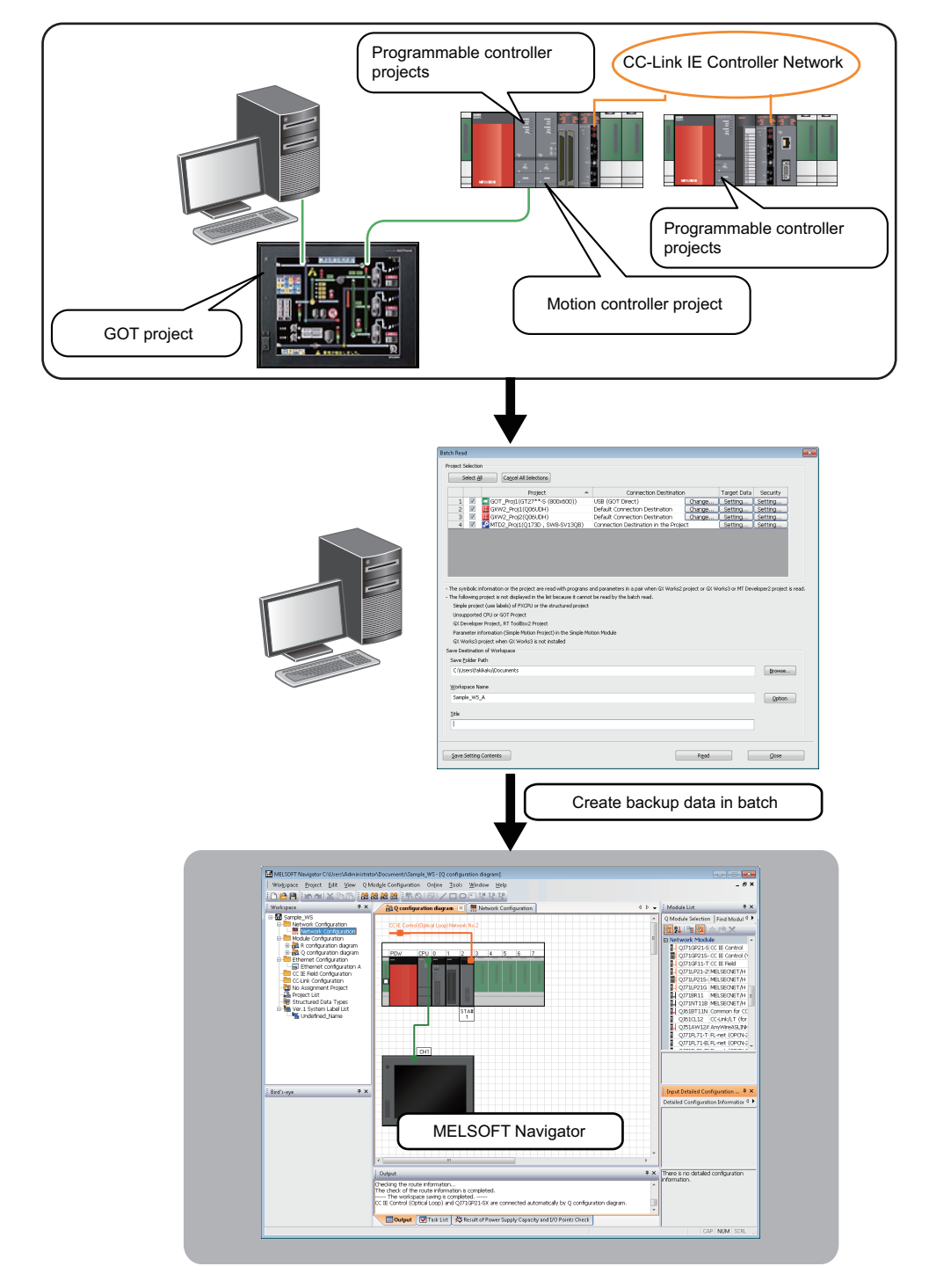

#### Improved programming efficiency by interacting with motion controller programs

For Q series, a motion controller program, which corresponds to the motion dedicated programmable controller instruction selected in the sequence program, can be activated by a simple mouse operation. This function significantly improves programming efficiency.

For details on the Program jump function, refer to the following chapter.

Page 136 USING PROGRAM JUMP FUNCTION

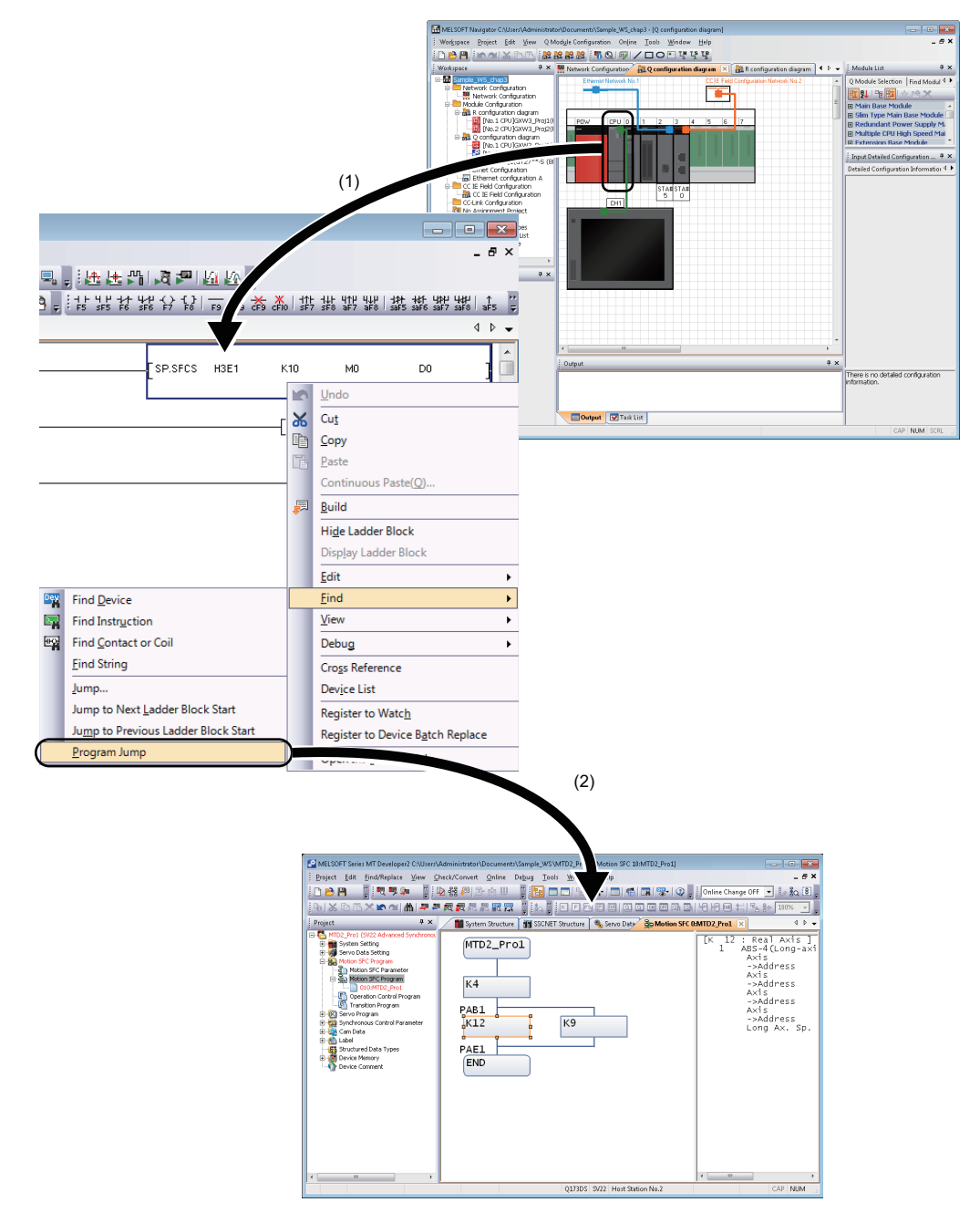

(1) Activate the programmable controller project (GX Works2).

(2) The motion controller project corresponds to the selected motion dedicated programmable controller instruction is activated.

## **2** SCREEN CONFIGURATION

This chapter explains the screen configuration of MELSOFT Navigator.

## 2.1 Screen Configuration

#### Window

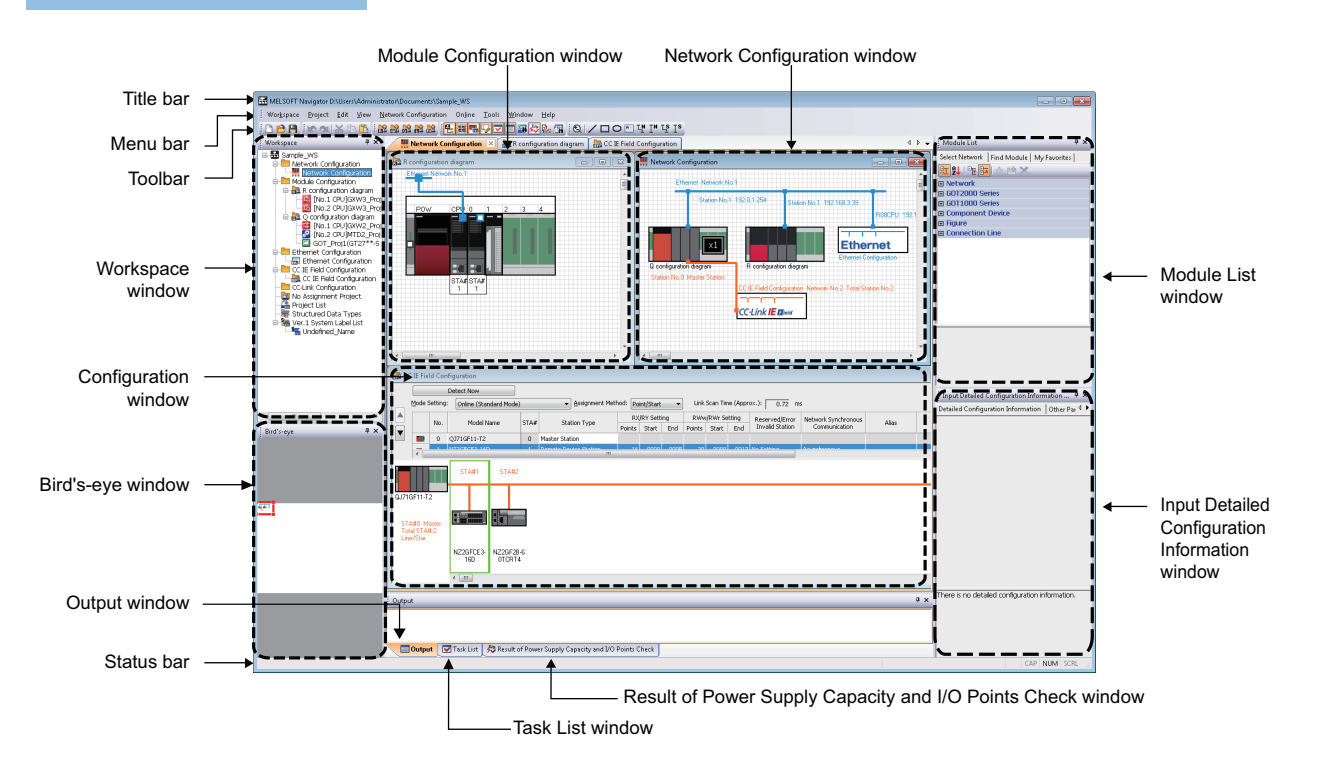

#### Displayed items

| Item                                                           | Description                                                                                                    |
|----------------------------------------------------------------|----------------------------------------------------------------------------------------------------|
| Title bar                                                      | Displays a title of product name, workspace path, and active window.                                                                                                    |
| Menu bar                                                       | Displays items of the basic menu.                                                                                                    |
| Toolbar                                                        | Displays tool buttons for functions performed frequently.                                                                                                    |
| Workspace window                                               | Displays objects managed in a workspace in tree format.                                                                                                    |
| Bird's-eye window                                              | Displays a bird's eye view of the network configuration window.                                                                                                    |
| Module Configuration window                                    | Set the details of MELSEC iQ-R series/MELSEC iQ-F series/Q series/L series/FX series module configurations which are placed on the network configuration diagram graphically. |
| Network Configuration window                                   | Set a network configuration graphically.                                                                                                    |
| Configuration window                                           | Set a configuration such as CC IE Field and Ethernet graphically.                                                                                                    |
| Module List window                                             | Displays modules used for MELSEC iQ-R series/MELSEC iQ-F series/Q series/L series/FX series in a list format.                                                                 |
| Input Detailed Configuration<br>Information window             | Configure the various parameters, such as I/O assignment and network parameters.                                                                                              |
| Output window                                                  | Displays messages and log outputs being processed in the parameter reflection process in a list format.                                                                       |
| Task List window                                               | Displays a result of system configuration check, power supply capacity and I/O points check, and system label consistency check in a list format.                             |
| Result of Power Supply Capacity<br>and I/O Points Check window | Displays a result of power supply capacity and I/O points check.                                                                                                    |
| Status bar                                                     | Displays information about the selected project.                                                                                                    |
|                                                                |                                                                                                    |

Point P

MELSOFT Navigator Help is displayed by pressing the F1 key.

## **3** OPERATING PROCEDURE OF MELSOFT Navigator

This chapter explains the methods for creating workspaces and system configurations using MELSOFT Navigator.

## 3.1 Procedure

This section explains the procedure of MELSOFT Navigator from start to end.

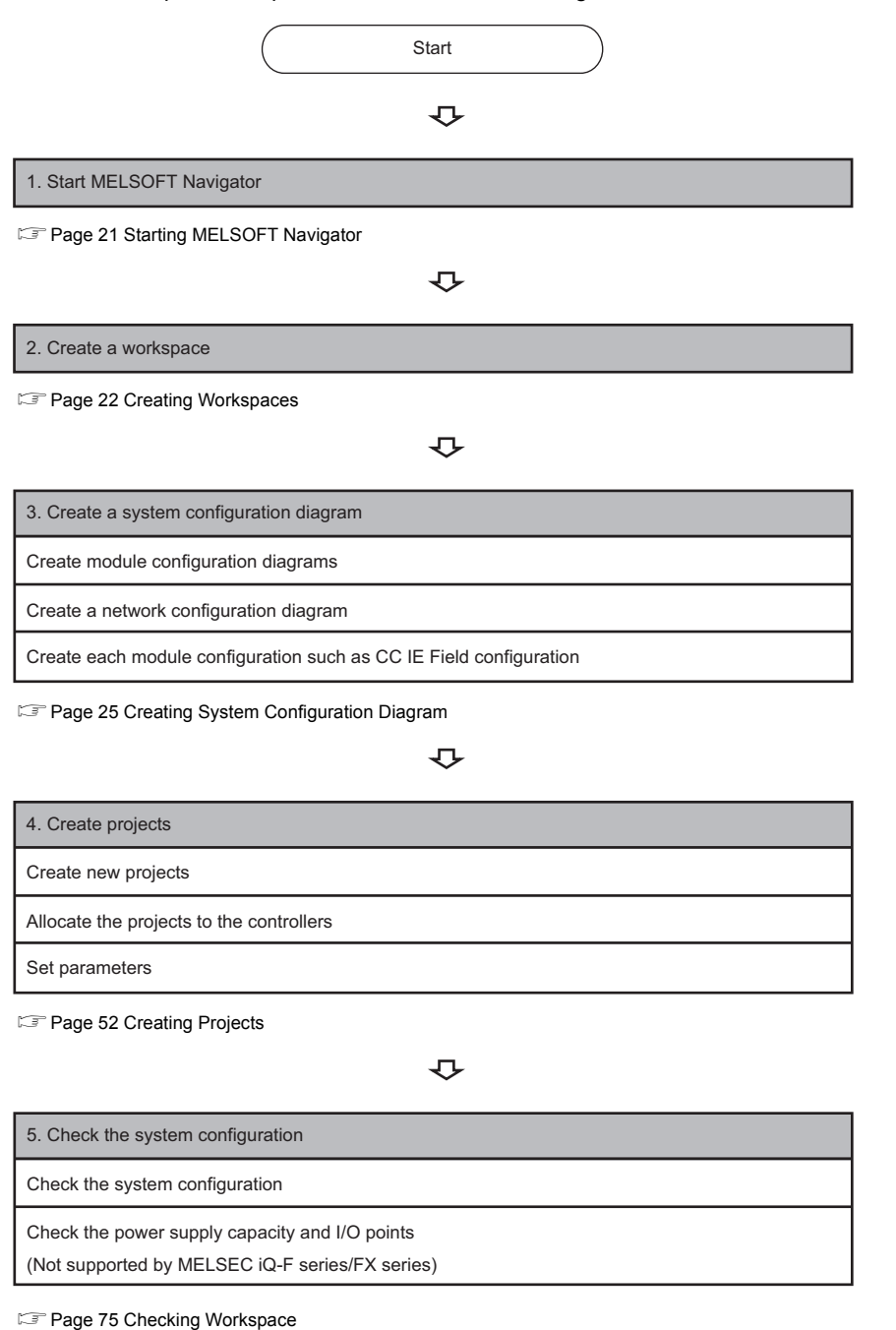

| 6. Edit the created projects                    |        |
|-------------------------------------------------|--------|
| Edit the projects                               |        |
| Utilize an existing project                     |        |
| Perform controller data read/write/verification |        |
| Page 77 Editing Projects                        |        |
| 4                                               | С,     |
| 7. Save the created workspace                   |        |
| Page 84 Saving Workspaces                       |        |
| 4                                               | Ç      |
| 8. Print the project                            |        |
| Page 86 Printing Workspaces                     |        |
| 4                                               | С<br>С |
| 9. Close the workspace                          |        |
| Page 87 Closing Workspaces                      |        |
|                                                 | Ç      |
| 10. Exit MELSOFT Navigator                      |        |
| Page 88 Exiting MELSOFT Navigator               |        |

#### Precautions

Do not change the storage location and names of folders/files of a created workspace/project using the application such as Windows<sup>®</sup> Explorer.

Start MELSOFT Navigator.

#### Operating procedure

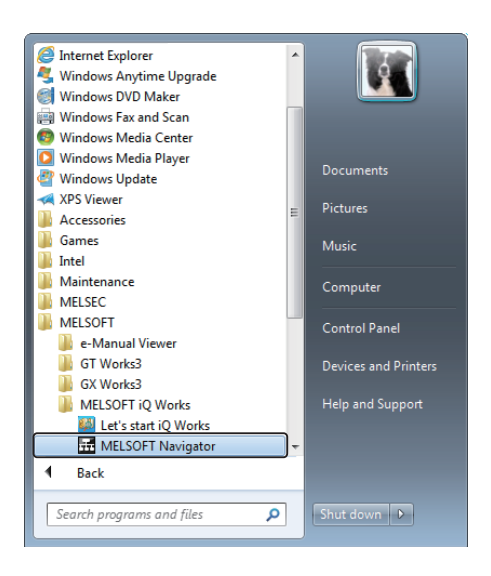

₽

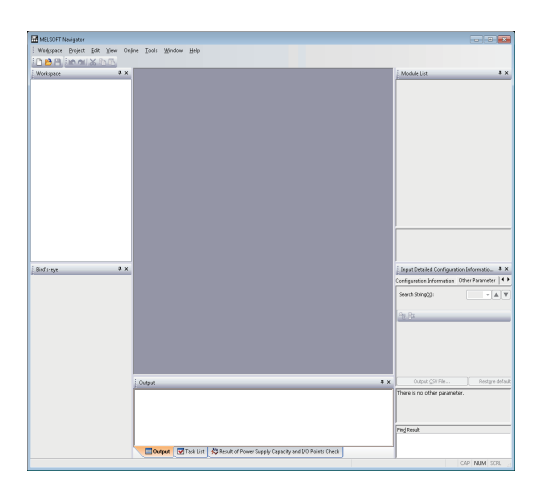

Start MELSOFT Navigator from Start on Windows<sup>®</sup>.

MELSOFT Navigator is started.

#### Create new workspace

Create a new workspace.

#### Operating procedure

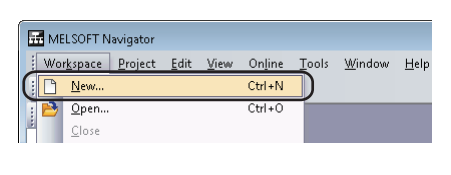

₽

| New (Workspace)              |             |       | ×             |
|------------------------------|-------------|-------|---------------|
| Save <u>F</u> older Path:    |             |       |               |
| C:\Users\Administrator\Doci  | uments      |       | Browse        |
| Workspace List:              |             |       |               |
| Workspace                    |             | Title |               |
|                              |             |       |               |
|                              |             |       |               |
|                              |             |       |               |
|                              |             |       |               |
|                              |             |       |               |
| Marian an Nama               | Sample WS   |       |               |
| workspace Name:              | Sampio_ws   |       |               |
| <u>T</u> itle:               | Sample Data |       |               |
|                              |             |       |               |
|                              |             |       |               |
| Create a workspace in save f | older path. |       |               |
|                              |             |       | Create Cancel |
|                              |             |       |               |

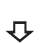

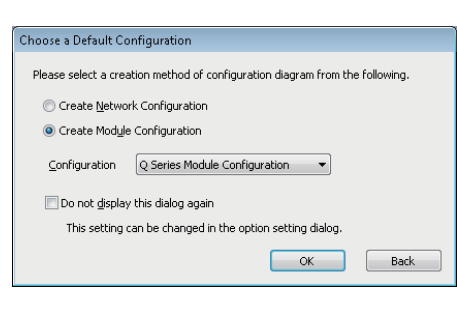

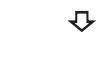

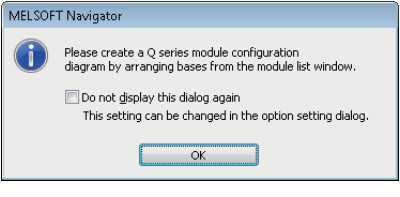

**1.** Select [Workspace] ⇒ [New] in the menu bar.

"New (Workspace)" screen is displayed.

**2.** Set "Save Folder Path", "Workspace Name", and "Title" for the new workspace.

After setting the items, click the [Create] button.

Setting content (sample)

- Save Folder Path: C:\Users\(user name)\Documents
- Workspace name: Sample\_WS
- Title (option): Sample Data

The "Choose a Default Configuration" screen is displayed.

**3.** Select "Create Module Configuration" and click the [OK] button.

Setting content (sample)

Configuration: Q Series Module Configuration

The message shown on the left is displayed.

**4.** Read the message and click the [OK] button.

| 🜃 MELSOFT Navigator C:\Users\Administrat | or\Documents\Sample_WS - [Q Module Configuration]             |                                                                   |
|------------------------------------------|---------------------------------------------------------------|-------------------------------------------------------------------|
| Workspace Project Edit View Q N          | 1odyle Configuration Online Tools <u>W</u> indow <u>H</u> elp | - 8 ×                                                             |
|                                          |                                                               |                                                                   |
| Workspace 4 ×                            | A D -                                                         | Module List 4 X                                                   |
| Sample WS     Network Configuration      | <u> </u>                                                      | Q Module Selection   Find Module   My Favi 4 +                    |
|                                          |                                                               | [[照]] 11 11 12 12 12 12 12 12 12 12 12 12 12                      |
| Module Configuration                     |                                                               | Main Base Module                                                  |
| Ethernet Configuration                   |                                                               | Sim Type Main Base Module     Perfundant Dower Supply Main Base N |
| CC IE Field Configuration                |                                                               | E Multiple CPU High Speed Main Base Mr                            |
| Bests Friday and Project                 |                                                               | Extension Base Module                                             |
| Bird's-eye 🛛 🗘 🗙                         |                                                               | ■ Redundant Power Supply Extension B *                            |
|                                          |                                                               |                                                                   |
|                                          |                                                               | 1                                                                 |
|                                          |                                                               | Input Detailed Configuration Informatio 🎙 🗙                       |
|                                          | ۲ ۲                                                           | Detailed Configuration Information Other P 4                      |
|                                          | Output 7 ×                                                    |                                                                   |
|                                          |                                                               |                                                                   |
|                                          |                                                               | There is no detailed configuration information                    |
|                                          |                                                               | There is no becaled configuration monitation.                     |
|                                          |                                                               |                                                                   |
|                                          | Output Task List A Result of Power Supply Capacity and I/O P  | 4                                                                 |
|                                          |                                                               | GAP NUM SCRL                                                      |

#### **Opening existing workspaces**

Open an existing workspace.

#### Operating procedure

| 🚮 ME | LSOFT N          | avigator        |              |      |                 |   |
|------|------------------|-----------------|--------------|------|-----------------|---|
| Wo   | r <u>k</u> space | <u>P</u> roject | <u>E</u> dit | ⊻iew | On <u>l</u> ine | 1 |
| 1    | <u>N</u> ew      |                 |              |      | Ctrl+N          |   |
|      | <u>O</u> pen     |                 |              |      | Ctrl+O          |   |
| 18   | <u>C</u> lose    |                 |              |      |                 |   |

Ŷ

| Open (workspace)          |             |             |      | <b>×</b> |
|---------------------------|-------------|-------------|------|----------|
| Save <u>F</u> older Path: |             |             |      |          |
| C:\Users\Administrator\Do | cuments     |             |      | Browse   |
| Workspace List:           |             |             |      |          |
| Workspace                 |             | Title       |      |          |
| Sample_WS                 |             | Sample Data |      |          |
|                           |             |             |      |          |
|                           |             |             |      |          |
|                           |             |             |      |          |
|                           |             |             |      |          |
| Workspace Name:           | Sample_WS   |             |      |          |
| <u>T</u> itle:            | Sample Data |             |      |          |
| Description of Icons:     |             |             |      |          |
| 🔜 Workspace               |             |             |      |          |
| 📔 Workspace Folder        |             |             |      |          |
|                           |             | (           | Open | Cancel   |

Creating workspaces for motion system

Create a workspace for motion system using templates consist of a combination of CPU module and motion controller, which are used for multiple CPU system configuration.

#### Operating procedure

| \Users\Administrator\Documents\Sample_WS |                                                                                     |                                                 |  |  |  |
|------------------------------------------|-------------------------------------------------------------------------------------|-------------------------------------------------|--|--|--|
| <u>E</u> dit <u>V</u> iew                | <u>E</u> dit <u>V</u> iew On <u>l</u> ine <u>T</u> ools <u>W</u> indow <u>H</u> elp |                                                 |  |  |  |
| x B B                                    | 8 8                                                                                 | Motion <u>D</u> edicated Device Setting Support |  |  |  |
|                                          | ₽×                                                                                  | Register Profile                                |  |  |  |
|                                          |                                                                                     | Options                                         |  |  |  |

The new workspace is created.

**1.** Select [Workspace] ⇒ [Open] in the menu bar.

The "Open (Workspace)" screen is displayed.

- Select "Save Folder Path" and "Workspace" for the workspace to be opened, and click the [Open] button.
   The workspace folder copied by the application such as Windows<sup>®</sup> Explorer can also be selected.
   Setting content (sample)
- Save Folder Path: C:\Users\(user name)\Documents
- Workspace Name: Sample\_WS

**1.** Select [Tools] ⇔ [Motion Dedicated Device Setting Support] in the menu bar.

3

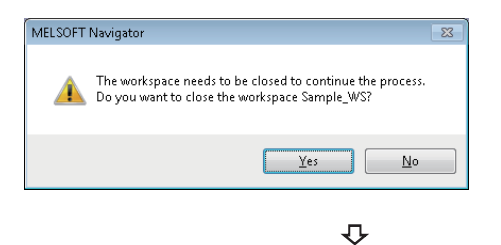

| Select Motio<br>Workspace<br>Please sele | on System T<br>is with commo<br>ict a template | emplate<br>nly used project combinations<br>'.                            | s are prepared as templates.                                                                                        | × |
|------------------------------------------|------------------------------------------------|---------------------------------------------------------------------------|----------------------------------------------------------------------------------------------------|---|
| Select Tem                               | plate Worksp                                   | ace                                                                       |                                                                                                    |   |
| Works                                    | pace Name                                      | Title                                                                     | Description                                                                                                    |   |
| 🔽 🚾                                      | _tmp1                                          | Small-scale_Q172D_SV13                                                    | CPU1:QnUD(E)(H), CPU2:Q172D_SW8-SV13QD                                                                              |   |
| 📃 WS                                     | _tmp2                                          | Small-scale_Q173D_SV13                                                    | CPU1:QnUD(E)(H), CPU2:Q173D_SW8-SV13QB                                                                              |   |
| 📃 WS                                     | _tmp3                                          | Medium-scale_Q173D_S                                                      | CPU1:QnUD(E)(H), CPU2:QnUD(E)(H), CPU3:Q173D_SW8-SV13                                                               |   |
| WS WS                                    | _tmp4                                          | Small-scale_Q172D_SV22                                                    | CPU1:QnUD(E)(H), CPU2:Q172D_SW8-SV22QC                                                                              | Ŧ |
| ٠                                        |                                                |                                                                           | ۴.<br>ا                                                                                                    |   |
| CPU                                      | Project Na                                     | me Title                                                                  | pace.                                                                                                    |   |
| 1                                        | Prj1_S                                         | I CPU1_Q26UDH_1                                                           |                                                                                                    |   |
| 2                                        | er Prj2_M                                      | 1 CPU2_Q172D_SW8                                                          | -5413QD_1                                                                                                    |   |
| It can appl<br>Please arra               | y through cha<br>ange correspo                 | ange type after opening temp<br>inding module to assign the pr<br>e type. | late workspace in case of suitable project does not exist.<br>oject because the assignment of module and project is |   |

₽

| Motion Dedicated Device S   | Setting Support      |             |          | <b>—</b> |
|-----------------------------|----------------------|-------------|----------|----------|
| Save <u>F</u> older Path:   |                      |             |          |          |
| C:\Users\Administrator\Do   | cuments              |             |          | Browse   |
| Workspace List:             |                      |             |          |          |
| Workspace                   |                      | Title       |          |          |
| 🖼 Sample_WS1                |                      | Sample Data |          |          |
| Workspace Name:             | W5_tmp1              |             |          |          |
| <u>T</u> itle:              | Small-scale_Q172     | D_5V13      |          |          |
| Create workspace in save fr | older path to open w | orkspace.   | Create   | Back     |
|                             |                      | ٦<br>ر      | <b>,</b> |          |

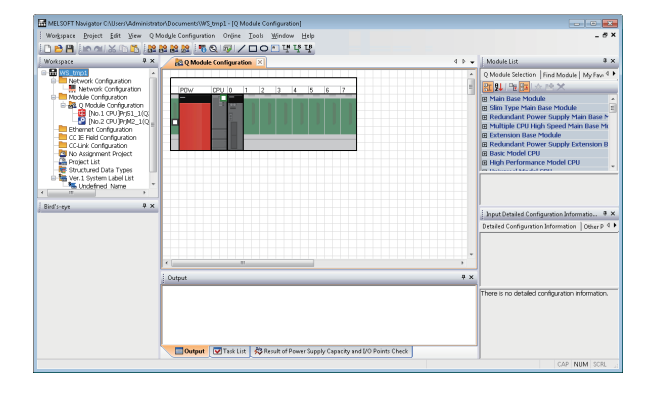

The message shown on the left is displayed.

**2.** Read the message and click the [Yes] button.

The "Select Motion System Template" screen is displayed.

**3.** Select the workspace name from "Select Template Workspace", and click the [Next] button.

The "Motion Dedicated Device Setting Support" screen is displayed.

**4.** Set "Save folder path" and "Workspace name" for the template workspace.

After setting the items, click the [Create] button. Setting content (sample)

- Save Folder Path: C:\Users\(user name)\Documents
- Workspace Name: WS\_tmp1

The workspace for motion system is displayed.

## **3.4** Creating System Configuration Diagram

Create a system configuration diagram.

Created module configuration diagrams are reflected to the network configuration diagram.

#### System configuration to be created

Create the following system configuration diagram.

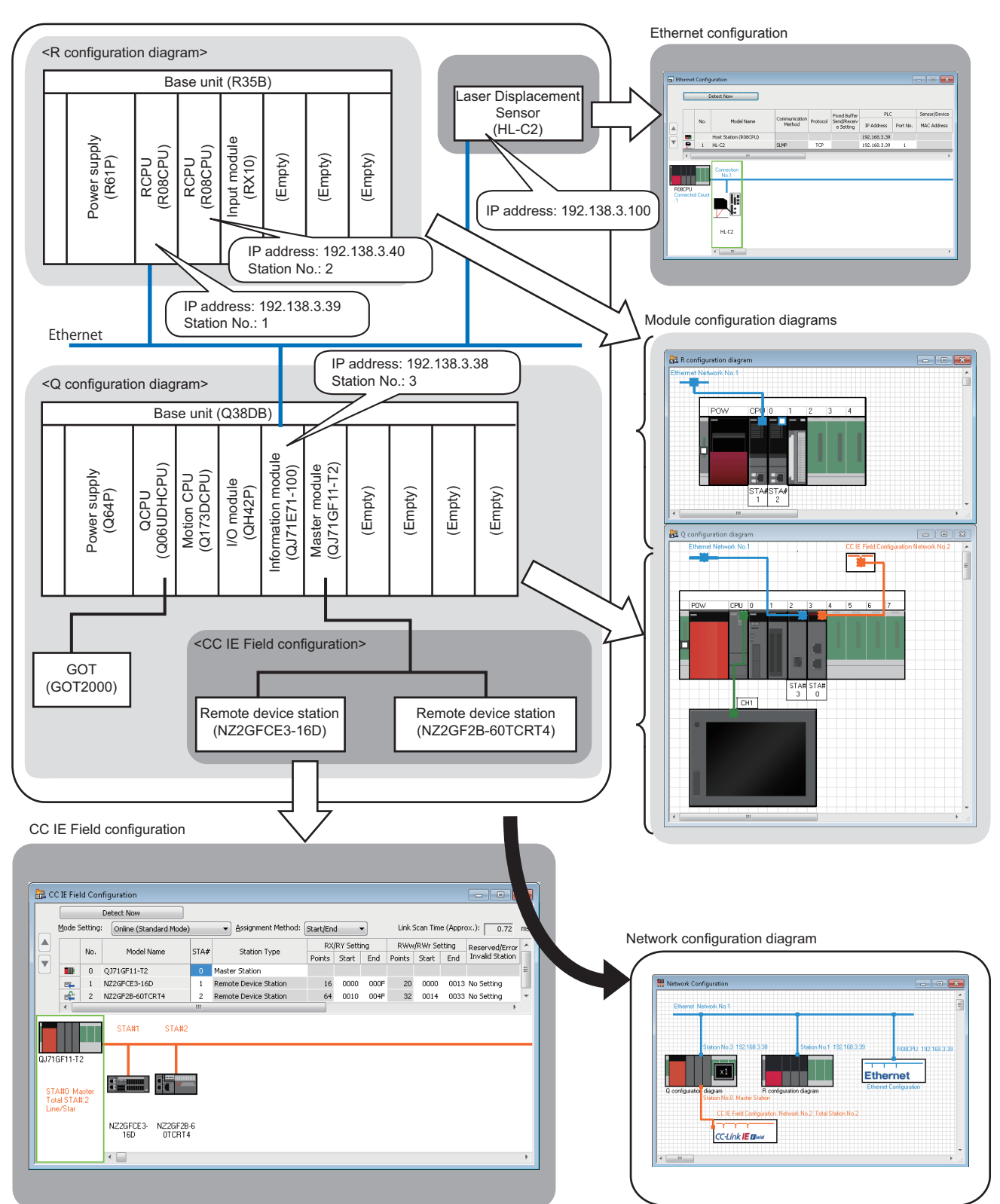

### Creating module configuration diagrams

Create a module configuration diagram by placing modules on the Module Configuration window.

For MELSEC iQ-R series, a module configuration diagram can be created by reading from the actual system configuration. For more details, refer to the following section.

IPage 29 Detecting actual system configuration of MELSEC iQ-R series

In addition, for MELSEC iQ-R series, module configuration diagram can also be created by importing parameters in each project after allocating a controller. For details on importing parameters, refer to the following section.

Page 74 Importing parameters configured in each project

#### Operating procedure

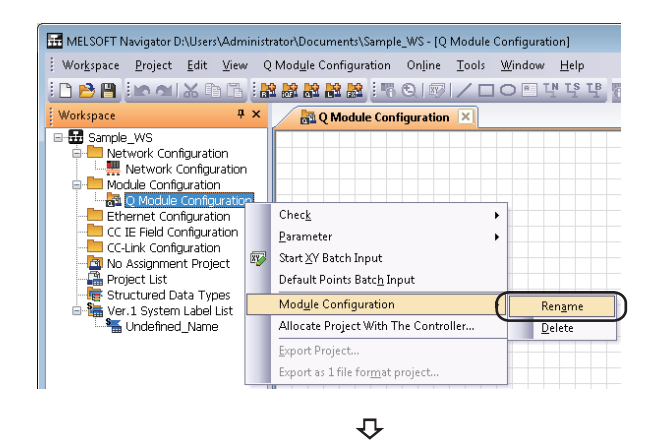

| HELSOFT Navigator D:\Use                        | rs\Administrator\                 | Documents\Sampl   | e_WS - [Q conf              | iguration diagram]              |
|-------------------------------------------------|-----------------------------------|-------------------|-----------------------------|---------------------------------|
| Wor <u>k</u> space <u>P</u> roject <u>E</u> dit | <u>V</u> iew Q Mod                | ule Configuration | On <u>l</u> ine <u>T</u> oo | ols <u>W</u> indow <u>H</u> elp |
| i 🗅 🖻 💾 i in al 🔏 🛙                             | b 6   👪 🎎                         | 😹 😫 😹 🗄 🖷         | 0.101/                      | 미이티박북법                          |
| Workspace                                       | Ψ×                                | 🛃 Q config        | uration diagrar             | n 🔀                             |
| Sample_WS                                       | tion<br>juration<br>on<br>diagram |                   |                             |                                 |

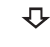

| a Q configuration diagram 🔀             | 4 0 🗸  | Module List 4                               | × |
|-----------------------------------------|--------|---------------------------------------------|---|
|                                         | *      | Q Module Selection Find Module My Favorites |   |
| 1<br>POWCPU_012345671                   | =      |                                             |   |
|                                         |        | Main Base Module                            | - |
|                                         | _      | Slim Type Main Base Module                  |   |
|                                         | _      | Redundant Power Supply Main Base Module     |   |
| ₽ ·   ·   ·   ·   ·   ·   ·   ·   ·   · | _      | Multiple CPU High Speed Main Base Module    |   |
| T                                       | _      | Slots (Power supply is required)            |   |
| 1                                       | $\sim$ | Q38DB 8 Bots (Power supply is required)     |   |
| ••••••••••••••••••••••••••••••••••••••  |        | Q312D8 12 Slots (Power supply is required)  |   |

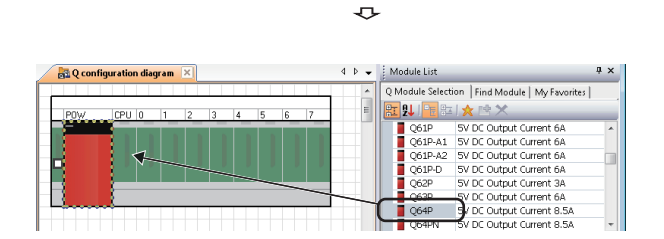

Ŷ

- **2.** Enter 'Q configuration diagram' to change the module configuration diagram name.
- **3.** Select the base unit ( **IIII Q38DB** ) from the Module List window, and drag and drop it onto the Module Configuration window.
- Select the power supply module ( Q64P ) from the Module List window, and drag and drop it onto the base unit.

| 🛃 Q conf | iguration diagr | am 🗵  |         |     |   | 4 ۵ 🗸    | Module List    |                    | ά×                    |
|----------|-----------------|-------|---------|-----|---|----------|----------------|--------------------|-----------------------|
|          |                 |       |         |     |   | <u> </u> | Q Module Selec | tion   Find Module | My Favorites          |
| POW      | CPU 0           | 1 2 3 | 4       | 5 6 | 7 | =        | R 91 - 8       | □☆啓X               |                       |
| -        |                 | _     |         | _   |   |          | QJ71GP2        | 1-SX CC IE Con     | trol 🔺                |
|          |                 |       | - 8     |     |   |          | QJ71GP2        | 1S-SX CC IE Con    | trol (With External   |
|          | 8               |       | - 8     |     |   |          | QJ71GF1        | 1-T2 CC IE Field   | đ                     |
|          |                 |       | - H - 1 |     |   |          | QJ71LP2:       | 1-25 MELSECNE      | ET/H (SI Optical Ca   |
|          |                 |       |         |     |   |          | QJ71LP2:       | 1S-25 MELSECNE     | ET/H (SI Optical Ca   |
|          |                 |       | - 1     |     |   |          | 📙 QJ71LP2:     | 1G MELSECNE        | ET/H (GI Optical Ci   |
|          |                 | CTARS | TAR     |     |   |          | QJ71BR1:       | 1 MELSECNE         | ET/H (3C-2V/5C-2)     |
|          |                 | 1     | 1       |     |   |          | 📙 QJ71NT1      | 18 MELSECN         | ET/H (Twist Pair Ci 👻 |

₽

Module Lis

ar 94 / 📔

GT27

Input Detailed Config

Q Module Selection | Find Module | My Favorites |

|☆ 🖄 🗙 Mount Module

rmation (iQ Configura

- **5.** Select modules from the Module List window, and drag and drop them onto the base unit following the same procedure in the step 4, and complete the creation of "Q configuration diagram".
- **6.** Select the GOT unit ( **GT27**\*\*-**S** ) from the Module List window, and drag and drop it onto the Module Configuration window.

Ŷ

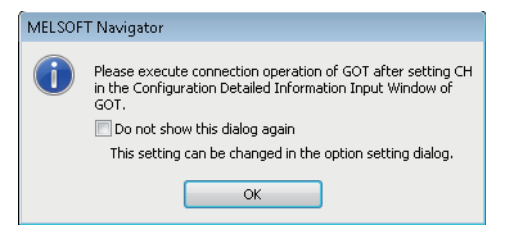

STA#STA#

The message shown on the left is displayed.

**7.** Read the message and click the [OK] button.

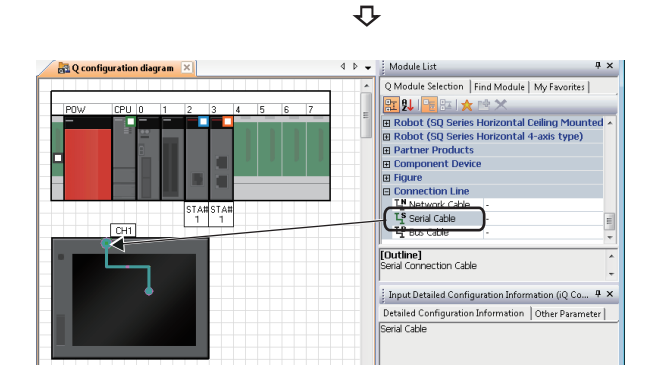

Ŷ

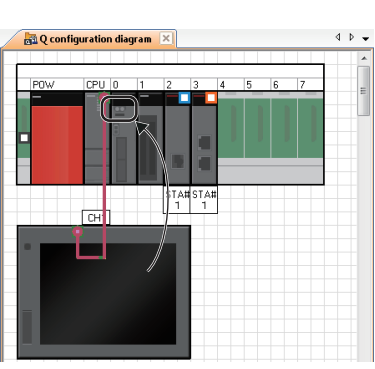

**8.** Select "Serial Cable" from the Module List window, and drag and drop it onto the connection port of the GOT unit.

9. Drag and drop the edge of connection line to the connection port of the connection target CPU module.The GOT unit is connected to the CPU module.

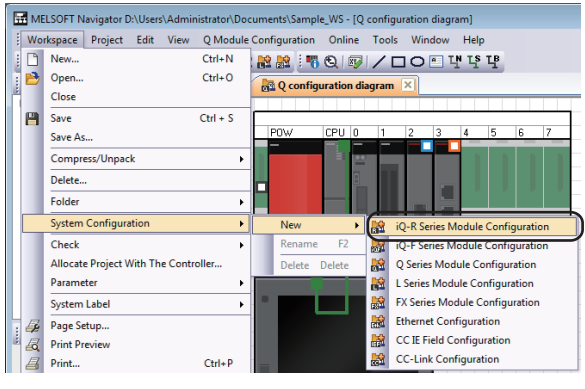

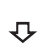

₽

 Image: Second guardian diagram

 Image: Second guardian diagram

 Image: Second guardian diagram

 Image: Second guardian diagram

 Image: Second guardian diagram

 Image: Second guardian diagram

 Image: Second guardian diagram

 Image: Second guardian diagram

 Image: Second guardian diagram

 Image: Second guardian diagram

 Image: Second guardian diagram

 Image: Second guardian diagram

 Image: Second guardian diagram

 Image: Second guardian diagram

 Image: Second guardian diagram

 Image: Second guardian diagram

 Image: Second guardian diagram

 Image: Second guardian diagram

 Image: Second guardian diagram

 Image: Second guardian diagram

 Image: Second guardian diagram

 Image: Second guardian diagram

 Image: Second guardian diagram

 Image: Second guardian diagram

 Image: Second guardian diagram

 Image: Second guardian diagram

 Image: Second guardian diagram

 Image: Second guardian diagram

 Image: Second guardian diagram

 Image: Second guardian diagram

 Image: Second guardian diagram

🛃 Q configuration diagram 🦯 💦 R configuration diagr

**10.** Select [Workspace] ⇒ [System Configuration] ⇒ [New] ⇒ [iQ-R Series Module Configuration] in the menu bar to create a new module configuration diagram, "iQ-R Module Configuration".

- **11.** Change the module configuration diagram name to 'R configuration diagram' following the same procedure in the step 1 and step 2.
- **12.** Select modules from the Module List window, and drag and drop them onto the base unit following the same procedure in the step 3 and step 4.
- When a module is dragged onto the base unit, the placeable areas on the base unit are displayed in light green as shown below.

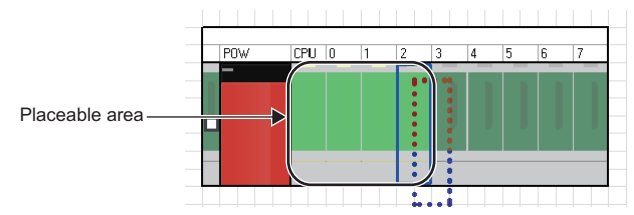

• If a module is not placed properly, the whole module is displayed in pink as shown below.

iQ-R Module Selection Find Module 4

16 points(AC Inp 16 points(Positivi 16 points(High-S 16 points(High-S 32 points(Positivi

🏗 원 ( 🔚 🎫 ) 🗙 🖻 >

■ C Controller
 ■ Motion CPU
 ■ Power Suppl
 ■ CPU Extension

Input RX10 RX40C7 RX40NC6H RX40PC6H RX40PC6H RX41C4

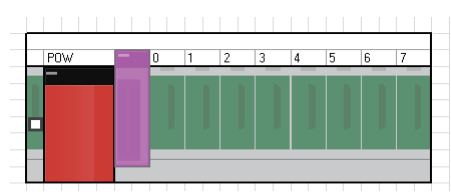

• When a connection line is dragged and dropped onto the Module Configuration window, the connectable ports of the respective controllers are displayed as shown below.

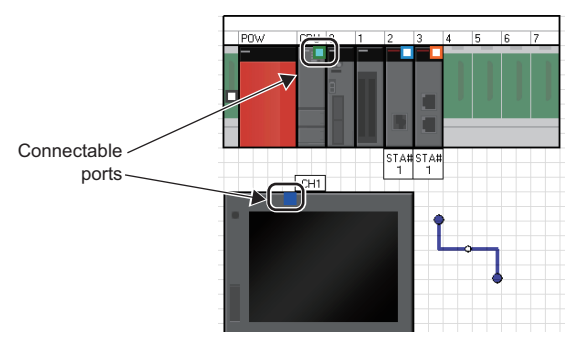

#### ■ Considerations when placing RnENCPU

RnENCPU consists of the two slots that are the CPU part and the network part.

The module configuration diagram shows the CPU module representing the CPU part and the CPU extension module (\_RJ71EN71) representing the network part in combination.

Place a CPU extension module (\_RJ71EN71) on the right side of RnENCPU.

For the considerations when using an RnENCPU as CPU No.1, refer to the following manual.

MELSEC iQ-R Module Configuration Manual

#### Considerations when placing an RnPCPU (redundant mode)

There are two operation modes in an RnPCPU: process mode and redundant mode. A project used for an RnPCPU (redundant mode) can be created by selecting "Redundant" for the operation mode when creating a new project. ( SP Page 52 Creating Projects)

In addition, two systems (both systems), control system and standby system, are managed in a project for an RnPCPU (redundant mode).

The module configuration diagram shows the CPU module (RnPCPU) and the CPU extension module (R6RFM) in combination.

Place a CPU extension module (R6RFM) on the right side of RnPCPU.

For an RnPCPU (redundant mode) configuration, create only a control system on the module configuration diagram.

When an RnPCPU (redundant mode) and R6RFM are placed on the module configuration diagram, "Redundant" is displayed on the bottom left of the base unit to indicate that it is a redundant system.

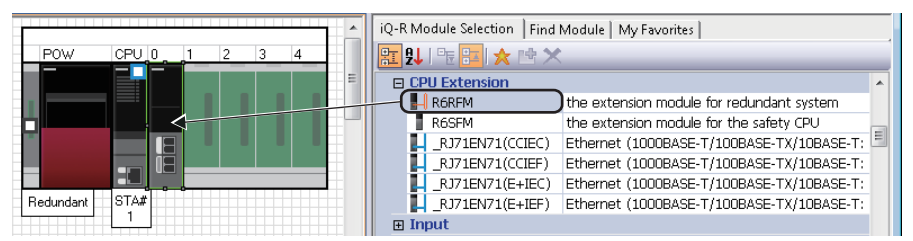

For details on a redundant system, refer to the following manual.

MELSEC iQ-R CPU Module User's Manual (Application)

#### Considerations when placing RnSFCPU

RnSFCPU is a CPU module that provides safety control by combining with a safety function module.

The module configuration diagram shows the CPU module (RnSFCPU) and the CPU extension module (R6SFM) in combination.

Place a CPU extension module (R6SFM) on the right side of RnSFCPU.

#### ■ Detecting actual system configuration of MELSEC iQ-R series

The actual system configuration in a CPU No.1 can be reflected on the Module Configuration window by selecting [iQ-R Module Configuration]  $\Rightarrow$  [Online]  $\Rightarrow$  [Module Configuration Detect Now] in the menu bar.

When detecting the actual system configuration on other than CPU No.1, right-click the target CPUs on the iQ-R module configuration diagram, and select [Online] ⇔ [Module Configuration Detect Now] from the shortcut menu.

For automatic detection, a project which can be connected to MELSEC iQ-R series CPU module is required.

#### Connection ports of GOT unit

By setting parameters on the Input Detailed Configuration Information window, I/F type and number of connectable points of GOT unit can be changed.

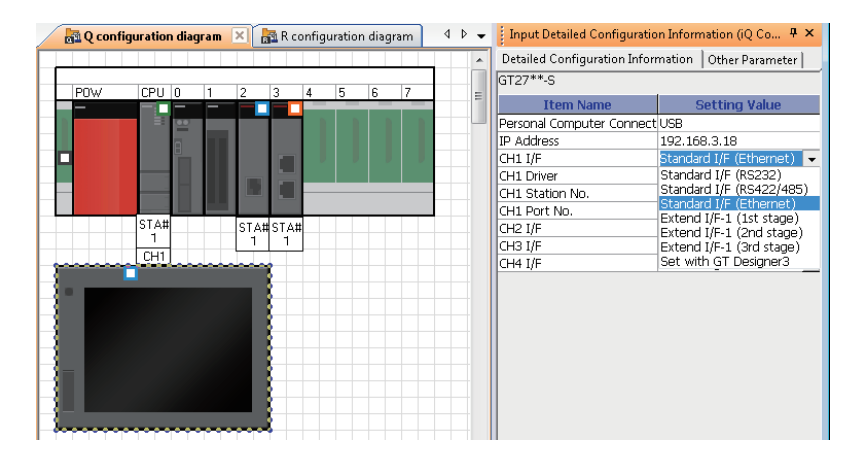

#### Creating module configuration diagrams for L series

For L series, create module configuration diagrams refer to this section.

Basically, L series module configurations can be created in a similar way to MELSEC iQ-R series or Q series.

For the operations that differ from MELSEC iQ-R series or Q series, refer to the Point in this section.

Page 34 Attaching display unit

#### Point P

When creating workspaces of L series, select "L Series Module Configuration" in the "Choose a Default Configuration" screen. For the method of creating workspaces, refer to the following section.

| Choose a Default Configurat                      | on                                                    |
|--------------------------------------------------|-------------------------------------------------------|
| Please select a creation meth                    | od of configuration diagram from the following.       |
| Create <u>N</u> etwork Configu                   | ration                                                |
| Oreate Module Configure                          | ation                                                 |
| Configuration IO-R Se                            | ries Module Configuration                             |
| iQ-R Se                                          | ries Module Configuration<br>ies Module Configuration |
| Q Serie<br>This setting ca <mark>L Series</mark> | Module Configuration<br>Module Configuration          |
| FX Serie                                         | Module Configuration                                  |
|                                                  | Duck                                                  |

#### System configuration to be created

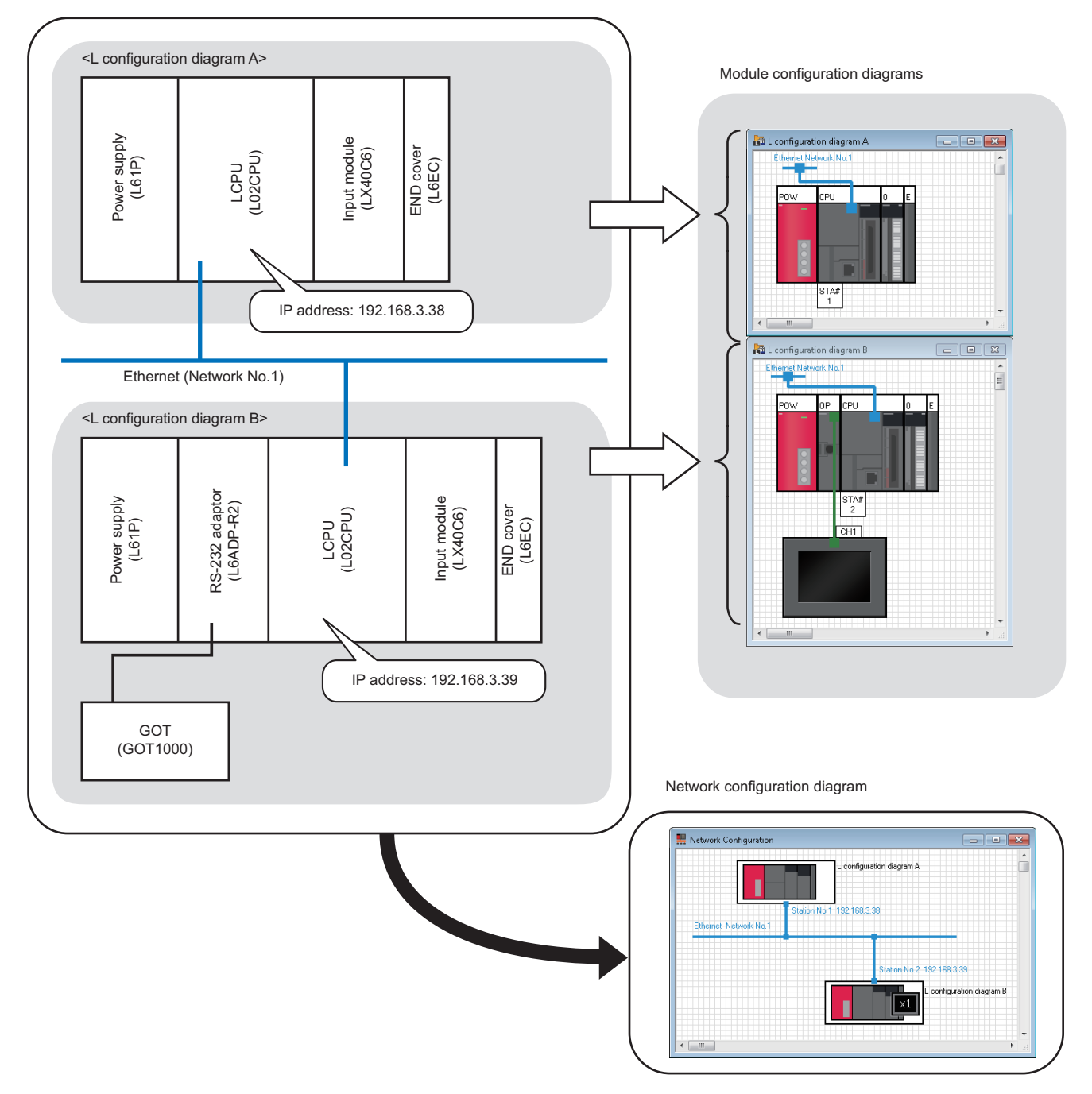

#### Creating module configuration diagrams

#### Operating procedure

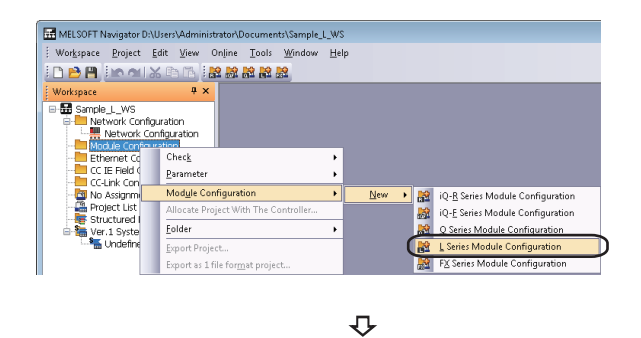

 Right-click "Module Configuration" on the Workspace window, and select [Module Configuration] 

 ⇒ [New] 
 ⇒ [L Series Module Configuration] in the shortcut menu.

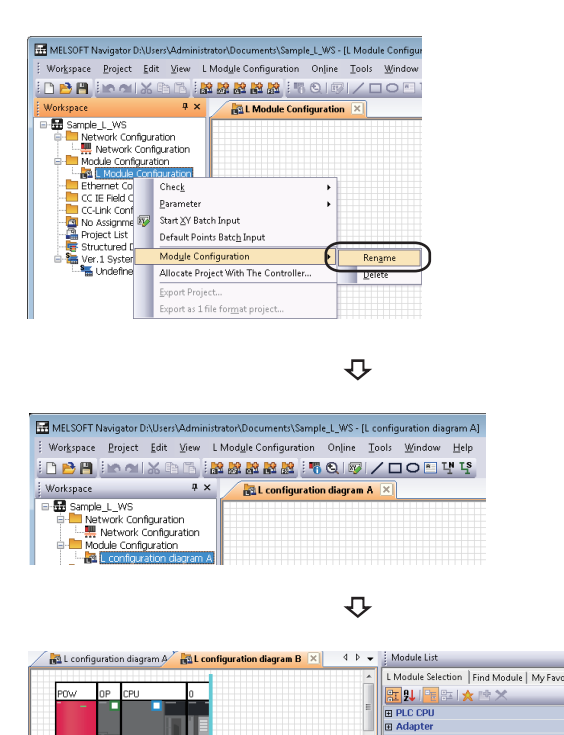

2. Right-click "L Module Configuration" on the Workspace window, and select [Module Configuration] ⇔ [Rename] in the shortcut menu.

- **3.** Enter 'L configuration diagram A' to change the module configuration diagram name.
- **4.** Select modules from the Module List window, and drag and drop them onto the Module Configuration window following the same procedure as Q series in the step 4 through step 9.
- Page 26 Creating module configuration diagrams
- When a module is dragged onto the Module Configuration window, the placeable areas are displayed in light blue as shown below.

No ERR Terminal With ERR Termina

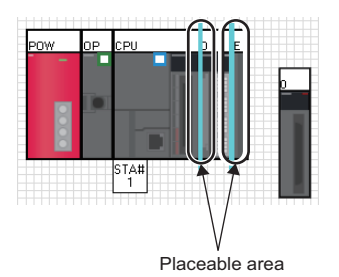

• When a placed module is deleted from the Module Configuration window, the modules adjacent to the deleted module are automatically placed as shown below.

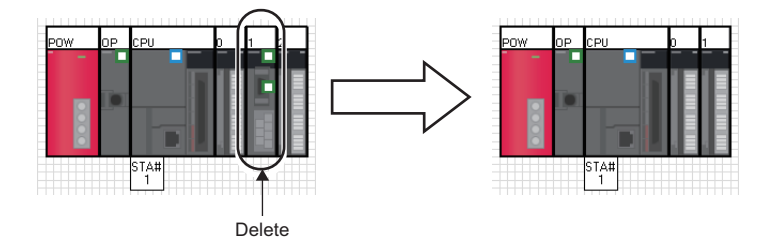

#### ■ Attaching display unit

Display unit can be attached on L series CPU modules.

#### Operating procedure

| 🛃 L configuration diagram A 🛛 🔂 L configuration diagram B 🔀 👘 |    |       |                                      |  |
|---------------------------------------------------------------|----|-------|--------------------------------------|--|
|                                                               |    | 1     |                                      |  |
| POW                                                           | OP | CPU 🔏 | Cut                                  |  |
|                                                               |    | Ē     | Сору                                 |  |
|                                                               |    |       | Paste                                |  |
| l S                                                           |    |       | Select <u>A</u> ll                   |  |
| 8                                                             |    |       | Delete                               |  |
|                                                               |    | STA#  | Bring to <u>F</u> ront               |  |
|                                                               |    | 2     | Send to <u>B</u> ack                 |  |
|                                                               |    | CH1   | Allocate Project With The Controller |  |
|                                                               |    |       | Pr <u>oj</u> ect                     |  |
|                                                               |    |       | Open System Configuration            |  |
|                                                               |    |       | CP <u>U</u> Setting                  |  |
|                                                               |    |       | Chec <u>k</u>                        |  |
|                                                               |    |       | On <u>l</u> ine •                    |  |
|                                                               |    |       | Para <u>m</u> eter                   |  |
|                                                               |    | Σ¥2   | Start ≚Y Batch Input                 |  |
|                                                               |    | e     | Default Points Batch Input           |  |
|                                                               |    |       | P <u>r</u> operties                  |  |

₽

| Properties                                       | ×                                                                    |
|--------------------------------------------------|----------------------------------------------------------------------|
| Model Name                                       | L02CPU                                                               |
| Object Name                                      | LO2CPU                                                               |
|                                                  |                                                                      |
| Display Module Commer                            | nt                                                                   |
| O Uninstalled                                    |                                                                      |
|                                                  |                                                                      |
| Select Model Name                                |                                                                      |
| LEDSPU                                           |                                                                      |
|                                                  |                                                                      |
|                                                  |                                                                      |
|                                                  |                                                                      |
|                                                  |                                                                      |
|                                                  |                                                                      |
| Outline Specification                            |                                                                      |
| [Outline]<br>PLC CPU                             | Â                                                                    |
| [Specification]<br>Program Capacity: 20          | < Step                                                               |
| Built-in I/O Function: I<br>nterrupt/General I/O | Positioning/High Speed Counter/Pulse Catch/I 🦰<br>(Sink Type Output) |
| Peripheral Device Con<br>[I/O Points]            | nection Port: USB, Ethernet                                          |
| 1024                                             | <b>•</b>                                                             |
|                                                  | OK Cancel                                                            |
|                                                  |                                                                      |
|                                                  |                                                                      |

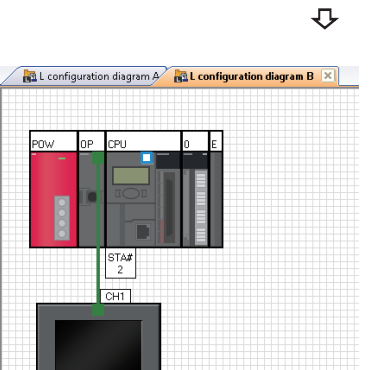

 Right click the CPU module on the Module Configuration window, and select [Properties] in the shortcut menu.

The "Properties" screen is displayed.

 Select "Installed" in the [Display Module] tab and select the model name to be attached from "Select Model Name". After selecting them, click the [OK] button.
 Setting content (sample)

Select Model Name: L6DSPU

The display unit is attached on the CPU module.
### Creating module configuration diagrams for MELSEC iQ-F series/FX series

For MELSEC iQ-F series/FX series, create module configuration diagrams refer to this section.

Basically, MELSEC iQ-F series/FX series module configurations can be created in a similar way to MELSEC iQ-R or Q series.

### Point P

When creating workspaces of MELSEC iQ-F series or FX series, select "iQ-F Series Module Configuration" or "FX Series Module Configuration" in the "Choose a Default Configuration" screen. For the method of creating workspaces, refer to the following section.

Page 22 Creating Workspaces

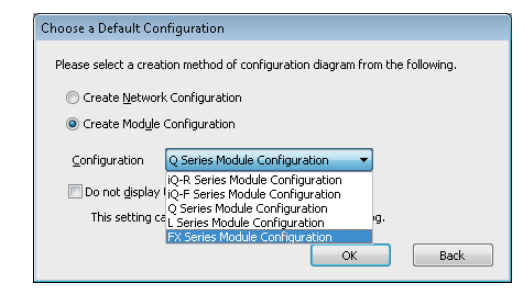

### Precautions

The model name of special blocks of FX series that support MELSOFT iQ Works are displayed on the Module List window when the related software<sup>\*1</sup> is installed. When using special blocks, install the related software of the respective modules in advance.

\*1 For information on obtaining the related software, consult your local Mitsubishi representative.

### FX series modules that support MELSOFT iQ Works

Main unit

FX3S, FX3G, FX3GC, FX3U, FX3UC

- Special block
  - Ethernet special function block (FX-ENET series)
- · Special adapter

Ethernet communication special adapter (FX3U-ENET-ADP)

For FX series, special blocks and special adapters are attached to a main unit which combines power supply, CPU, and I/O module.

However, the following blocks and units are not supported: special blocks and special units which do not contain related project or configuration software, and extension blocks which do not support a function to check power supply capacity and I/ O points.

### Parameters of FX series special adapters

The parameters of special adapters can be set on the Input Detailed Configuration Information window.

The setting content is reflected to the parameter of a GX Works2 project by performing parameter reflection. For details on the parameter settings, refer to the following section.

Page 62 Setting/Reflecting/Importing Parameters

### System configuration to be created

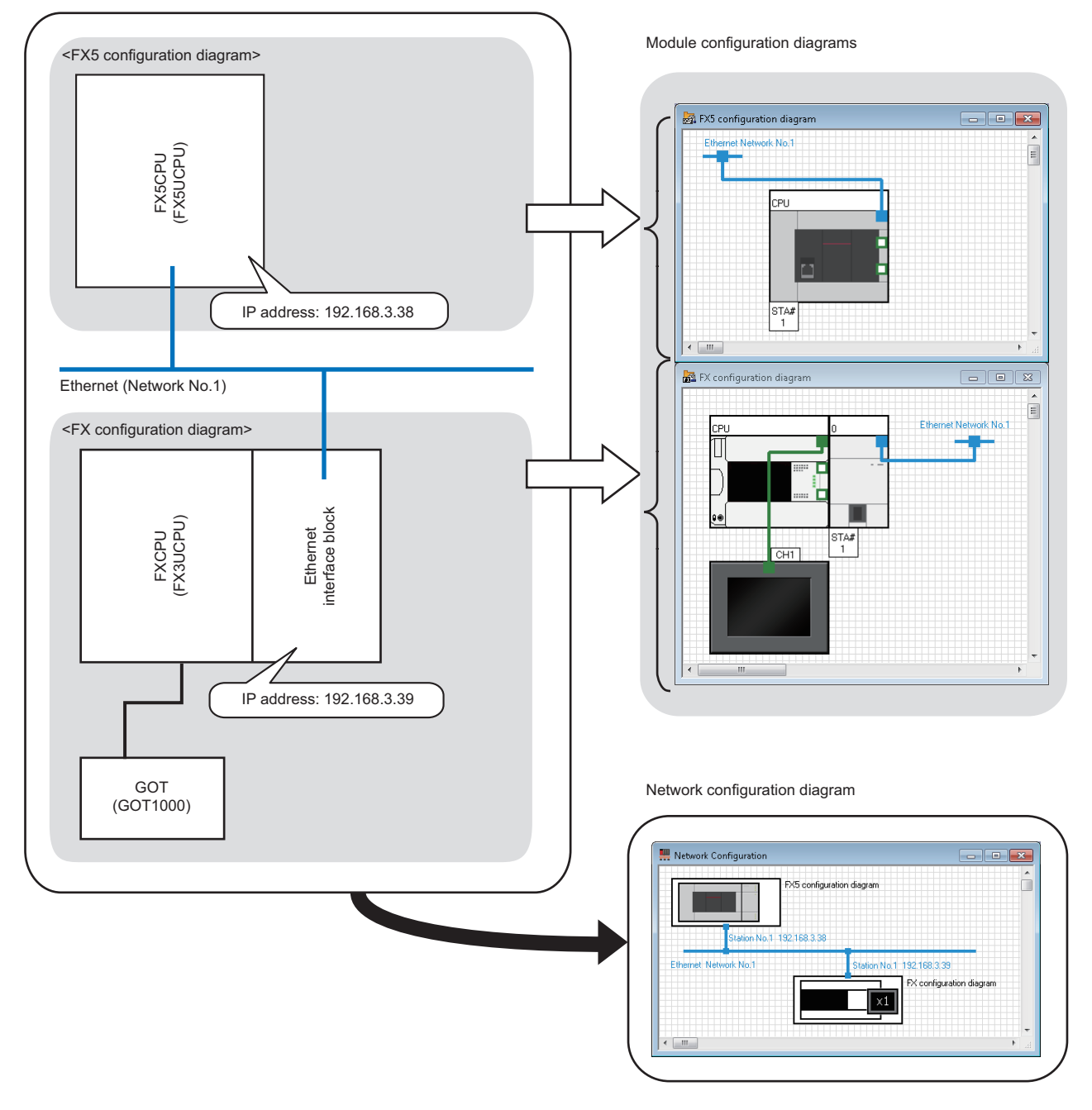

### Creating module configuration diagrams

### Operating procedure

| Workspace Project Edit   | <u>View</u> Online <u>T</u> ools <u>W</u> indow <u>H</u> elp |               |          |                                          |
|--------------------------|--------------------------------------------------------------|---------------|----------|------------------------------------------|
| 🗋 🔛 💾 💷 🖓 🗒              |                                                              |               |          |                                          |
| Workspace                | <del>ā</del> ×                                               |               |          |                                          |
| E Sample_FX_WS           |                                                              |               |          |                                          |
| 🖶 🛄 Network Configuratio | in l                                                         |               |          |                                          |
| Network Configu          | ation                                                        |               |          |                                          |
| Ethernet Configu         | Check                                                        | •             |          |                                          |
|                          | Parameter                                                    | •             |          |                                          |
| CC-Link Configura        | - Madula Can Canadian                                        |               |          |                                          |
| No Assignment P          | Module Configuration                                         | • <u>N</u> ew | <u> </u> | iQ- <u>R</u> Series Module Configuration |
| Structured Data          | Allocate Project With The Controller                         |               | <u>8</u> | iQ-E Series Module Configuration         |
| E M Ver.1 System Lab     | Eolder                                                       | •             | 8        | Q Series Module Configuration            |
| 🗆 🏪 Undefined_Na         | Export Project                                               |               |          | L Series Module Configuration            |
|                          | Evnort as 1 file format project                              |               |          | EX Series Module Configuration           |
|                          | exported a me ronmet projection                              |               |          |                                          |

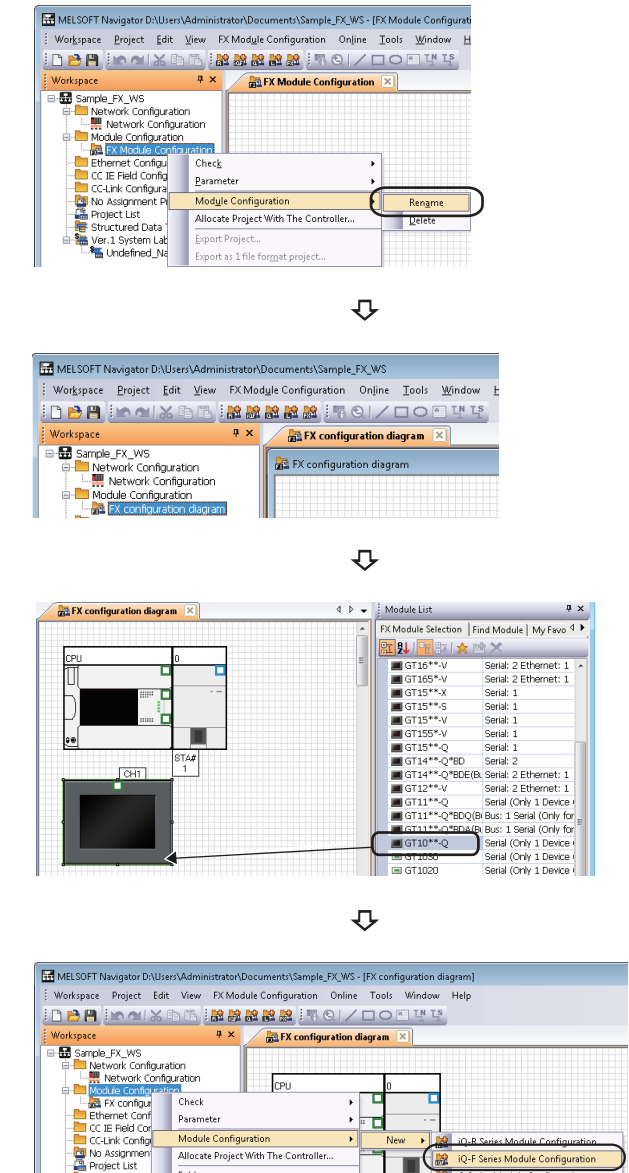

Right-click "FX Module Configuration" on the
 Workspace window, and select [Module Configuration]
 ⇒ [Rename] in the shortcut menu.

- **3.** Enter 'FX module configuration diagram' to change the module configuration diagram name.
- **4.** Select modules from the Module List window, and drag and drop them onto the Module Configuration window following the same procedure as Q series in the step 4 through step 9.
- Page 26 Creating module configuration diagrams
- Select [Workspace] ⇒ [System Configuration] ⇒ [New]
   ⇒ [iQ-F Series Module Configuration] in the menu bar to create a new module configuration diagram, "iQ-F Module Configuration".

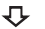

| MELSOFT Navigator D:\Users\Administrator\                                                                                                    | Documents\Sample_FX_WS - [FX5 configuration diagram]     |
|----------------------------------------------------------------------------------------------------|----------------------------------------------------------|
| Wor <u>k</u> space <u>P</u> roject <u>E</u> dit <u>V</u> iew iQ-FM                                                                                | odyle Configuration Online Iools Window Help             |
| 🗅 🖻 💾 🕪 🗠 🗶 🗈 🖪 🔡 😹                                                                                                    | * * * * 이 / ㅁㅇ 티 백 막                                     |
| Workspace 🛛 🛱 🗙                                                                                                    | 😹 FX configuration diagram 😹 FX5 configuration diagram 🗵 |
| Grand Sample_FX_WS     Metwork Configuration     Metwork Configuration     Module Configuration     Module Configuration     Module Configuration |                                                          |

₽

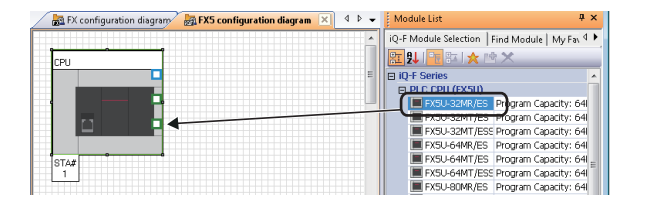

- **6.** Change the module configuration diagram name to 'FX5 module configuration diagram' following the same procedure in the step 2 and step 3.
- **7.** Select modules from the Module List window, and drag and drop them onto the Module Configuration window following the same procedure as Q series in the step 3 and step 4.
- Page 26 Creating module configuration diagrams

• When a module is dragged onto the Module Configuration window, the placeable areas are displayed in light blue as shown below.

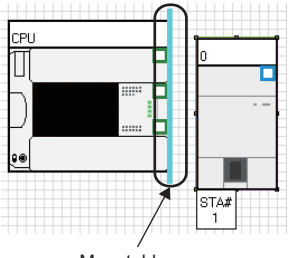

Mountable area

### Creating network configuration diagrams

Create a network configuration diagram by placing and connecting the module configuration diagrams on the Network Configuration window.

### Operating procedure

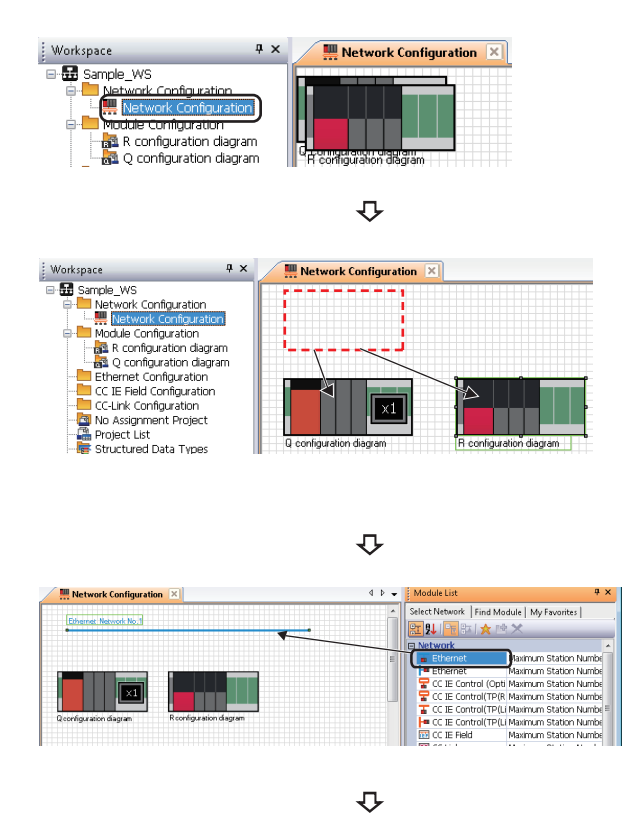

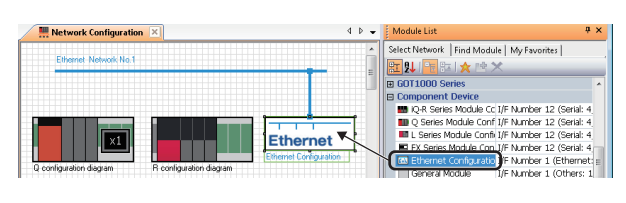

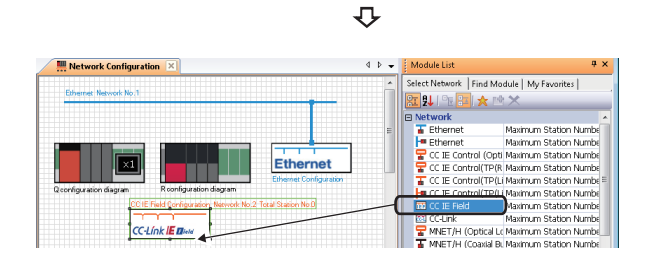

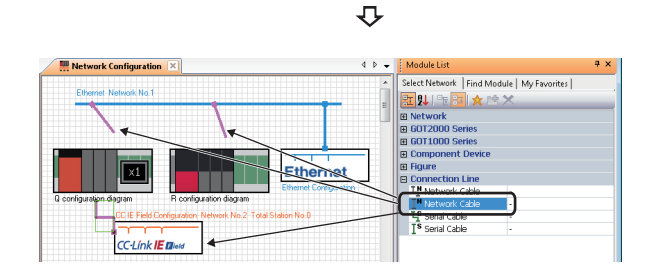

**1.** Double-click "Network Configuration" on the Workspace window.

The Network Configuration window is opened. All module configuration diagrams created on the module configuration diagrams are displayed.

- **2.** Drag and drop the module configuration diagram to arbitrary positions.
- **3.** Select "Ethernet" in "Network" on the Module List window, and drag and drop it onto the Network Configuration window.
- Select "Ethernet Configuration" in "Configuration Device" on the Module List window, and drag and drop it onto the Network Configuration window.
   The Ethernet configuration is placed with Ethernet connected. Ethernet configuration is also added on the Workspace window.
- Select "CC IE Field" in "Network" on the Module List window, and drag and drop it onto the Network Configuration window.

CC IE Field configuration is added on the Workspace window.

**6.** Select "Network Cable" from the Module List window, and drag and drop it onto the Network Configuration window.

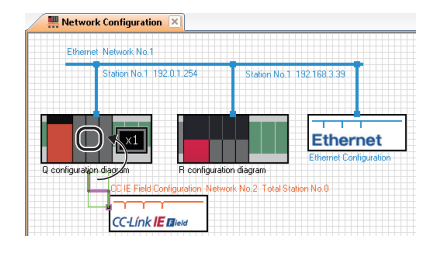

**7.** Drag and drop the edge of connection line to the connection port of the connection target module configuration diagram.

A connection port of CC IE Field configuration is added to the module configuration diagram that is connected to CC IE Field configuration.

Connection port of CC IE Field configuration

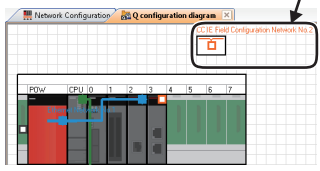

**8.** Double-click "Q configuration diagram" on the Workspace window.

Workspace

Workspace

Workspace

Workspace

Workspace

Workspace

Workspace

Workspace

Workspace

Workspace

Workspace

Workspace

Workspace

Workspace

Workspace

Workspace

Workspace

Workspace

Workspace

Workspace

Workspace

Workspace

Workspace

Workspace

Workspace

Workspace

Workspace

Workspace

Workspace

Workspace

Workspace

Workspace

Workspace

Workspace

Workspace

Workspace

Workspace

Workspace

Workspace

Workspace

Workspace

Workspace

Workspace

Workspace

Workspace

Workspace

Workspace

Workspace

Workspace

Workspace

Workspace

Workspace

Workspace

Workspace

Workspace

Workspace

Workspace

Workspace

Workspace

Workspace

Workspace

Workspace

Workspace

Workspace

Workspace

Workspace

Workspace

Workspace

Workspace

Workspace

Workspace

Workspace

Workspace

Workspace

Workspace

Workspace

Workspace

Workspace

Workspace

Workspace

Workspace

Workspace

Workspace

Workspace

Workspace

Workspace

Workspace

Workspace

Workspace

Workspace

Workspace

Workspace

Workspace

Workspace

Workspace

Workspace

Workspace

Workspace

Workspace

Workspace

Workspace

Workspace

Workspace

Workspace

Workspace

Workspace

Workspace

Workspace

Workspace

Workspace

Workspace

Workspace

Workspace

Workspace

Workspace

Workspace

Workspace

Workspace

Workspace

Workspace

Workspace

Workspace

Workspace

Workspace

Workspace

Workspace

Workspace

Workspace

Workspace

Workspace

Workspace

Workspace

Workspace

Workspace

Workspace

Workspace

Workspace

Workspace

Workspace

Workspace

Workspace

Workspace

Workspace

Workspace

Workspace

Workspace

Workspace

Workspace

Workspace

Workspace

Workspace

Workspace

Workspace

Workspace

Workspace

Workspace

Workspace

Workspace

Workspace

Workspace

Workspace

Workspace

Workspace

Workspace

Workspace

Workspace

Workspace

Workspace

Workspace

Workspace

Workspace

Workspace

Workspace

Workspace

Workspace

Workspace

Workspace

Workspace

Workspace

Workspace

Workspace

Workspace

Workspace

Workspace

Workspace

Workspace

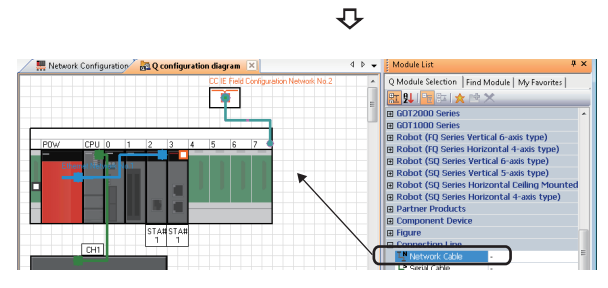

| Network Configuration                                                                                                    | Q configuration diagram          | 4 ۵ س  | Module List                                     | 4 ×  |
|----------------------------------------------------------------------------------------------------|----------------------------------|--------|-------------------------------------------------|------|
|                                                                                                    | CCIE Field Configuration Network | No.2 * | Q Madule Selection   Find Madule   My Favorite: | d i  |
|                                                                                                    |                                  |        | 122 段 122 221 🖈 🗠 🗙                             |      |
|                                                                                                    |                                  |        | GOT2000 Series                                  | *    |
|                                                                                                    |                                  |        | GOT1000 Series                                  |      |
|                                                                                                    |                                  |        | Robot (FQ Series Vertical 6-axis type)          |      |
| POW LPU 0 1                                                                                                    |                                  |        | Robot (FQ Series Horizontal 4-axis type)        |      |
| and the second second sec |                                  |        | Robot (SQ Series Vertical 6-axis type)          |      |
|                                                                                                    |                                  |        | Robot (SQ Series Vertical 5-axis type)          |      |
|                                                                                                    |                                  |        | Robot (SQ Series Horizontal Ceiling Mour        | nted |
|                                                                                                    |                                  |        | Robot (SQ Series Horizontal 4-axis type)        |      |
|                                                                                                    |                                  |        | Partner Products                                |      |
|                                                                                                    |                                  |        | Component Device                                |      |

The Module Configuration window is displayed.

- **9.** Select "Network Cable" from the Module List window, and drag and drop it onto the Module Configuration window. Then connect it to the connection port of CC IE Field configuration.
- **10.** Drag and drop the edge of connection line to the connection port of the connection target CC-Link IE Field Network module.

### ■ Detecting actual system configuration of CC-Link IE Controller Network automatically

The actual system configuration can be reflected to the target module configuration with the following operation.

• Right-click the CC-Link IE Controller Network on the Network Configuration Diagram, and select [Online] ⇒ [Detect Now] in the shortcut menu.

For the automatic detection, a project which can be connected to the control station of CC-Link IE Controller Network is required.

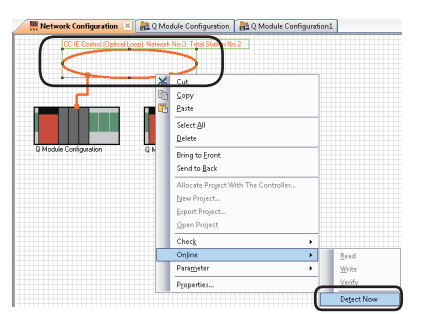

### Network Configuration window

• A Module Configuration window/CC-Link Configuration window opens by double-clicking the module configuration diagram/ CC-Link configuration on the Network Configuration window.

For Ethernet/CC IE Field/CC-Link IEF Basic, each configuration window can be opened with the same operation as above. When opening Ethernet Configuration window/CC-Link IEF Basic Configuration window, the IP address of an Ethernet module or an Ethernet built-in CPU which is handled as an own station is required to be set in advance. For the setting method, refer to the following sections.

(
Page 42 Creating Ethernet configurations)

( Page 46 Creating CC-Link IEF Basic configurations)

• The whole system created on the Network Configuration window can be checked on the Bird's-eye window.

### Setting station No. in batch

Select [Network Configuration] ⇒ [Batch Setting All Network Station No.] in the menu bar to set the following network station No. in batch.

- Ethernet
- CC-Link IE Controller Network
- MELSECNET/H

### Setting IP addresses in batch

Right-click Ethernet on the Network Configuration window and select [IP Address Batch Setting] in the shortcut menu to set IP addresses of Ethernet in batch.

### **Creating Ethernet configurations**

Create a configuration diagram by placing modules on the Ethernet Configuration window.

### Operating procedure

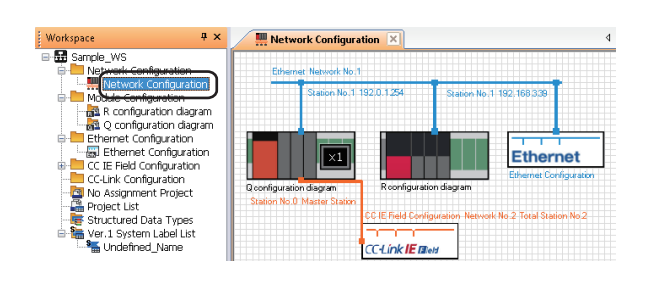

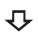

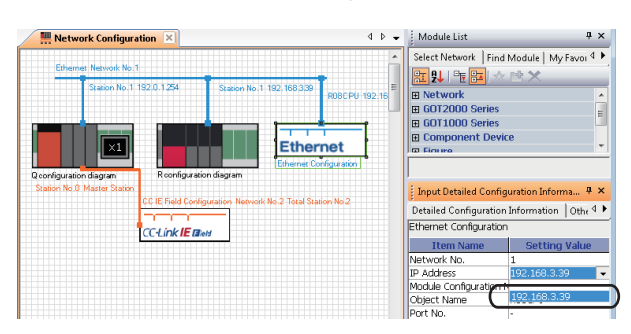

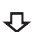

₽

**₽**↓

Input D

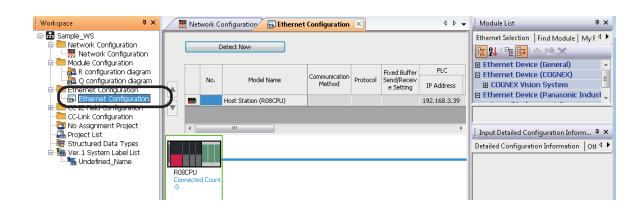

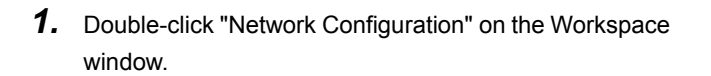

The Network Configuration window is opened.

2. Select the Ethernet configuration and select the IP address of the Ethernet built-in CPU or Ethernet module which is handled as an own station on the Input Detailed Configuration Information window.

"Module Configuration Name", "Object Name", and "Port No." are automatically displayed.

**3.** Double-click "Ethernet Configuration" on the Workspace window.

The Ethernet Configuration window is opened.

**4.** Select "HL-C2"<sup>\*1</sup> from the Module List window, and drag and drop it onto the Ethernet Configuration window.

Compution

 Detect Now

 No. Model Name Communication Protoci SeqUENCE PAddess Port No. Mod Address Port No. Mod Address Por

₽

HL-C2

 Set "Port No." in "PLC" and "IP Address" in "Sensor/ Device".

Set the other items as necessary.

\*1 For details on the parameter processing of Ethernet devices, refer to the following manual.

### Detecting actual system configuration

The actual system configuration can be reflected to the Ethernet Configuration window with any of the following operations.

- Click the [Detect Now] button on the Ethernet Configuration window

For details on the automatic detection of the connected Ethernet devices, refer to the following manual.

III iQ Sensor Solution Reference Manual

#### Reflecting communication settings of Ethernet devices

Select [Ethernet Configuration]  $\Rightarrow$  [Online]  $\Rightarrow$  [Communication Setting Reflection of Ethernet Device] to reflect the communication settings of Ethernet devices.

For details, refer to the following manual.

III iQ Sensor Solution Reference Manual

#### Deleting Ethernet devices

| Ethernet configuration A |        |     |                                  |                         |          |                                         |                              |  |  |  |  |  |
|--------------------------|--------|-----|----------------------------------|-------------------------|----------|-----------------------------------------|------------------------------|--|--|--|--|--|
|                          |        |     | Detect Now                       |                         |          |                                         |                              |  |  |  |  |  |
|                          |        | No. | Model Name                       | Communication<br>Method | Protocol | Fixed Buffer<br>Send/Receive<br>Setting | PLC<br>IP Address            |  |  |  |  |  |
|                          | ■<br>₽ | 1 ( | Host Station (L26CPU-P)<br>HL-C2 | )                       | TCP      |                                         | 192.168.3.39<br>192.168.3.39 |  |  |  |  |  |

Ð

| 📅 MELSOFT Navigator (              | )\Use  | rs∖Admini      | strator\Docu          |
|------------------------------------|--------|----------------|-----------------------|
| Wor <u>k</u> space <u>P</u> roject | Edit   | ⊻iew           | Ethe <u>r</u> net Cor |
| i 🗅 🖻 🖪 🛯 ino ani                  | 10     | <u>U</u> ndo   | Ctrl +Z               |
| Workspace                          |        | <u>R</u> edo   | Ctrl+Y                |
| Sample WS                          | *      | Cu <u>t</u>    | Ctrl+X                |
| 📄 📒 Network Con                    | Đ      | Copy           | Ctrl+C                |
| Module Confir                      | G      | <u>P</u> aste  | Ctrl+V                |
| 🛛 🖓 R configur                     |        | Select All     | Ctrl+A                |
| Q configu                          |        | <u>D</u> elete | Delete                |
|                                    | confic | uration A      |                       |

- **1.** Select the row of the Ethernet device to be deleted. (Multiple rows can be selected.)
- **2.** Select [Edit]  $\Rightarrow$  [Delete] in the menu bar.

#### Precautions

Check that the Ethernet module on the module configuration diagram is connected to the connection port of an Ethernet configuration.

If not, the Ethernet Configuration window cannot be opened.

3

### **Creating CC IE Field configurations**

Create a configuration diagram by placing modules on the CC IE Field Configuration window.

### Operating procedure

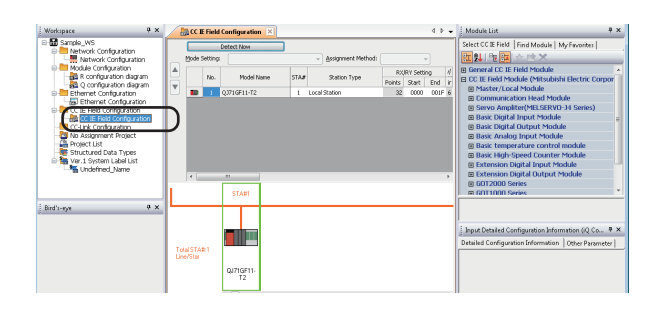

 Double-click "CC IE Field Configuration" on the Workspace window.
 CC IE Field Configuration window is opened.

Change the name as necessary.

**2.** Change the "Station Type" to "Master Station" on the CC IE Field Configuration window.

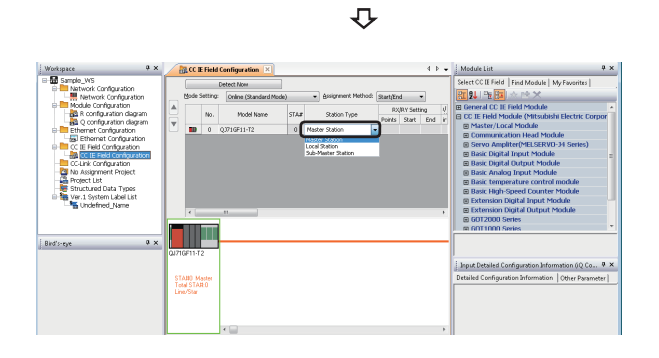

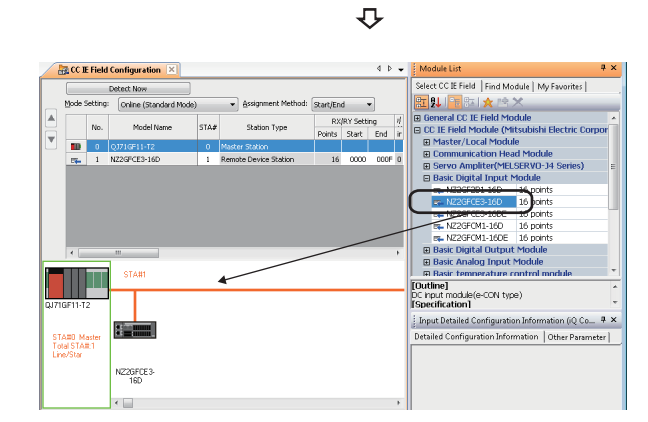

**3.** Select "NZ2GFCE3-16D"<sup>\*1</sup> from the Module List window, and drag and drop it onto the CC IE Field Configuration window.

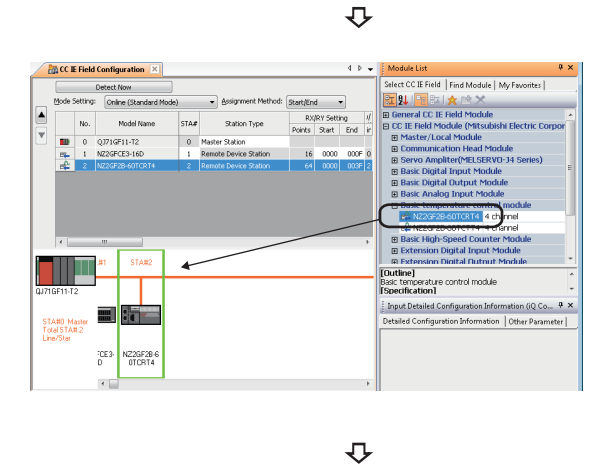

**4.** Select modules to be connected from the Module List window, and drag and drop them onto the CC IE Field Configuration window following the same procedure in the step 3.

|     |                                     |     | Detect Now      |                    |                       |               |       |                           |                 |       |            |                |
|-----|-------------------------------------|-----|-----------------|--------------------|-----------------------|---------------|-------|---------------------------|-----------------|-------|------------|----------------|
| . ! | Mode Setting: Online (Standard Mode |     | de)             | Assignment Method: | Start/End 🔹           |               |       | Link Scan Time (Approx.): |                 |       | ox.): 0.72 |                |
|     |                                     |     | Madel Name      |                    |                       | RX/RY Setting |       |                           | RWW/RWr Setting |       |            | Reserved/Erro  |
| 1   |                                     | NO. | Piquei Nallie   | 5144               | Station type          | Points        | Start | End                       | Points          | Start | End        | Invalid Statio |
|     | 10                                  | 0   | QJ71GF11-T2     | 0                  | Master Station        | _             |       |                           |                 |       | _          |                |
|     | -                                   | 1   | NZ2GFCE3-16D    | 1                  | Remote Device Station | 16            | 0000  | 000F                      | 20              | 0000  | 0013       | No Setting     |
|     | 1                                   | 2   | NZ2GF2B-60TCRT4 | 2                  | Remote Device Station | 64            | 0010  | 004F                      | 32              | 0014  |            | No Setting     |

5. Set "RX/RY Setting" and "RWw/RWr Setting" of each module.

Set the other items as necessary.

\*1 For details on the parameter processing of slave stations, refer to the following manual or manuals for each slave station used. GX Works2 Version 1 Operating Manual (Common)

### Detecting actual system configuration

The actual system configuration can be reflected to the CC IE Field Configuration window with any of the following operations.

- · Click the [Detect Now] button on the CC IE Field Configuration window
- Select [CC IE Field Configuration] ⇒ [Online] ⇒ [Detect Now] in the menu

For details, refer to the following manual.

III iQ Sensor Solution Reference Manual

### Detecting actual system configuration (redundant system)

For a redundant system, the actual system configuration of the control system can be reflected on the CC IE Field Configuration window by using the automatic detection function of connected devices.

To reflect the module of the standby system on the CC IE Field Configuration window, link the existing device with the project by following the procedure below.

## Old Module to be Rel No. Configuration Name Station No. Model Name 1 CC IE Field Configuration 1 RJ71GF11-T2(SR) elation to the selected module in the CC IE Fi When be related, station No./station type will be replaced with the setting co Please check the integrity of parameter or sequence program of the project.

- 1. Select the module of the control system which is detected from the connected device on the CC IE Field Configuration window, and select [Change Module] ⇒[Old Module to be Related] from the shortcut menu.
- The "Old Module to be Related" screen is displayed.
- 2. Select a module from "Candidate to be Related".

### Deleting slave stations of CC IE Field

| đ | 🚰 CC IE Field configuration A 📃 🗖 💌 |          |         |              |         |                                    |        |          |      |                 |       |        |  |
|---|-------------------------------------|----------|---------|--------------|---------|------------------------------------|--------|----------|------|-----------------|-------|--------|--|
|   |                                     | Mode S   | Setting | Online (Norn | nal Moo | de)   Assignment Method: Start/End |        |          |      |                 | •]    | Link S |  |
|   |                                     | Ni-      |         | Mandal Mana  |         | Challing Turns                     | RX,    | RY Setti | ng   | RWw/RWr Setting |       |        |  |
|   |                                     |          | NU.     | mouermane    | 51A#    | Station Type                       | Points | Start    | End  | Points          | Start | End    |  |
|   |                                     |          | 0       | OJ71GF11-T2  | 0       | Master Station                     |        |          |      |                 |       |        |  |
|   |                                     | <b>E</b> | 1       | NZ2GF2B1-16D | 1       | Remote Device Station              | 16     | 0000     | 000F | 20              | 0000  | 0013   |  |
|   | Ŀ                                   | <b>E</b> | 1       | NZ2GF2B1-16D | 1       | Remote Device Station              | 16     | 0000     | 000F | 20              | 0000  | 0013   |  |

Ctrl+Y

Ctrl+C

Ctrl+∆

Delete

Select All

Delete

Ŷ

- **1.** Select the row of the slave station to be deleted. (Multiple rows can be selected.)
- **2.** Select [Edit]  $\Rightarrow$  [Delete] in the menu bar.

### Precautions

🚟 MELSOFT Navigator C:\Users\Administrator\Docu Wor<u>k</u>space <u>P</u>roject <u>E</u>dit <u>V</u>iew CCIE<u>F</u>ield C

> Ж Cut

Worksnace

Sample\_ws
 Sample\_ws
 Copy
 Network Con
 Dopy
 Module Config
 Paste

😹 Configurat

Ethernet Co

Workspace

🖃 🔠 Sample\_WS

Check that the CC-Link IE Field module on the module configuration diagram is connected to the connection port of a CC IE Field configuration.

If not, the modules are not displayed on the CC IE Field Configuration window.

When a master/local module or head module is added on the CC IE Field Configuration window, the module configuration diagram for the added module is added.

### **Creating CC-Link IEF Basic configurations**

Create a configuration diagram by placing modules on the CC-Link IEF Basic Configuration window.

### Operating procedure

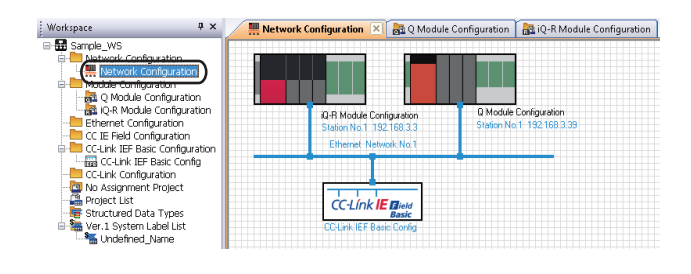

**1.** Double-click "Network Configuration" on the Workspace window.

₽

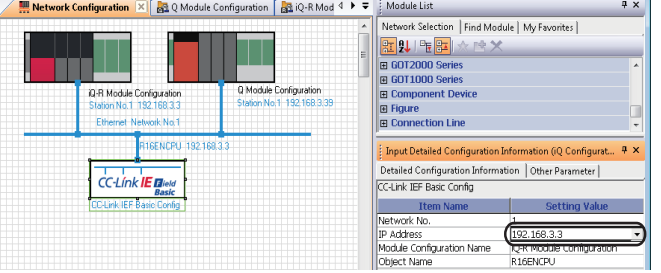

- The Network Configuration window is opened.
- Select the CC-Link IEF Basic configuration and select the IP address of the Ethernet built-in CPU which is handled as an own station on the Input Detailed Configuration Information window.

"Module Configuration Name" and "Object Name" are automatically displayed.

 Workspace
 9 ×

 Image: State State S

Ð

**3.** Double-click "CC-Link IEF Basic Configuration" on the Workspace window.

The CC-Link IEF Basic Configuration window is opened.

**4.** Select "FR-A800-E"<sup>\*1</sup> from the Module List window, and drag and drop it onto the CC-Link IEF Basic Configuration window.

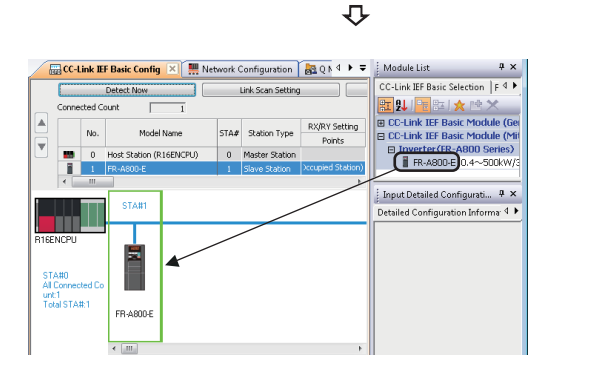

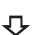

| <u> </u> | <u>а</u> сс-і | ink IE | F Basic Config 🗵 🛄 N    | etwork ( | Configuration     | 💑 Q Module Configurat   | ion 🚦    | iQ-R | Module | Config  | uration | ]         |            |
|----------|---------------|--------|-------------------------|----------|-------------------|-------------------------|----------|------|--------|---------|---------|-----------|------------|
|          |               |        | Detect Now              |          | Link Scan Setting | Refre                   | sh Setti | ng   |        |         |         |           |            |
|          | Conne         | cted G | punt 1                  |          |                   |                         |          |      |        |         |         |           |            |
|          |               | Alo.   | Model Name              | STOP     | Station Tuna      | RX/RY Setting           | ,        |      | R₩w    | /RWr Se | tting   | Group No. | DEUD STA   |
|          |               | 140.   | Prodol Indillo          | 5100     | scoolinype        | Points                  | Start    | End  | Points | Start   | End     | group No. | KOVD JIH   |
|          | -             | 0      | Host Station (R16ENCPU) | 0        | Master Station    |                         |          |      |        |         |         |           |            |
|          |               | 1      | FR-A800-E               | 1        | Slave Station     | 64 (1 Occupied Station) | 0000     | 003F | 32     | 0000    | 001F    | 1         | No Setting |
|          |               |        |                         |          |                   |                         |          |      |        |         |         |           |            |

- **5.** Set points for each module to "RX/RY Setting". Set the other items as necessary.
- \*1 For details on the parameter processing of slave stations, refer to the following manual.

### Detecting actual system configuration

The actual system configuration can be reflected to the CC-Link IEF Basic Configuration window with any of the following operations.

- · Click the [Detect Now] button on the CC-Link IEF Basic Configuration window

For details on the automatic detection of the connected CC-Link IEF Basic modules, refer to the following manual.

CC-Link IE Field Network Basic Reference Manual

### Reflecting communication settings on stave stations

Configure the refresh setting by clicking the [Refresh Setting] button on the CC-Link IEF Basic Configuration window. Select [CC-Link IEF Basic Configuration] ⇒ [Online] ⇒ [Communication Setting Reflection of Slave Station] to reflect the communication settings on slave stations.

For details, refer to the following manual.

CC-Link IE Field Network Basic Reference Manual

### Deleting slave stations of CC-Link IEF Basic

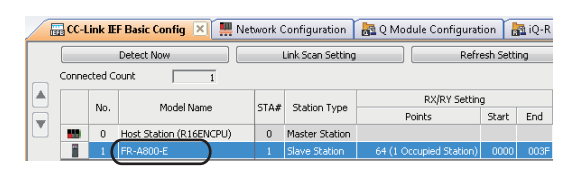

Ctrl+Z

Ctrl+Y

Ctrl+X

Ctrl+C Ctrl+V

Delete

Select All Ctrl+A Delete

**1.** Select the row of the slave station to be deleted. (Multiple rows can be selected.)

Ð

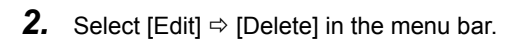

### Precautions

HELSOFT Navigator C:\WS\Sample\_WS - [CC-Link Workspace Project Edit View CC-Link IEF B

01

ж Cut

Network Con 👔 Copy

🗄 🖻 💾 🗽 🗠 🗠 Undo

는 Module Confid Good Control
 Good Control
 Good Control
 Good Control
 Good Control
 Good Control
 Good Control
 Good Control
 Good Control
 Good Control
 Good Control
 Good Control
 Good Control
 Good Control
 Good Control
 Good Control
 Good Control
 Good Control
 Good Control
 Good Control
 Good Control
 Good Control
 Good Control
 Good Control
 Good Control
 Good Control
 Good Control
 Good Control
 Good Control
 Good Control
 Good Control
 Good Control
 Good Control
 Good Control
 Good Control
 Good Control
 Good Control
 Good Control
 Good Control
 Good Control
 Good Control
 Good Control
 Good Control
 Good Control
 Good Control
 Good Control
 Good Control
 Good Control
 Good Control
 Good Control
 Good Control
 Good Control
 Good Control
 Good Control
 Good Control
 Good Control
 Good Control
 Good Control
 Good Control
 Good Control
 Good Control
 Good Control
 Good Control
 Good Control
 Good Control
 Good Control
 Good Control
 Good Control
 Good Control
 Good Control
 Good Control
 Good Control
 Good Control
 Good Control
 Good Control
 Good Control
 Good Control
 Good Control
 Good Control
 Good Control
 Good Control
 Good Control
 Good Control
 Good Control
 Good Control
 Good Control
 Good Control
 Good Control
 Good Control
 Good Control
 Good Control
 Good Control
 Good Control
 Good Control
 Good Control
 Good Control
 Good Control
 Good Control
 Good Control
 Good Control
 Good Control
 Good Control
 Good Control
 Good Control
 Good Control
 Good Control
 Good Control
 Good Control
 Good Control
 Good Control
 Good Control
 Good Control
 Good Control
 Good Control
 Good Control
 Good Control
 Good Contro
 Good Control
 Good Control
 Good Control
 Go

Workspace

Sample\_WS

Check that the module which can be used as the master station of CC-Link IE Field Network Basic on the module configuration diagram is connected to the connection port of a CC-Link IEF Basic configuration. If not, the CC-Link IEF Basic Configuration window cannot be opened.

### **Creating CC-Link configurations**

Create a configuration diagram by placing modules on the CC-Link Configuration window.

When creating CC-Link configuration, add a CC-Link configuration on the Network Configuration Diagram and connect it to CC-Link configuration on the module configuration diagram in advance.

Page 39 Creating network configuration diagrams

### Operating procedure

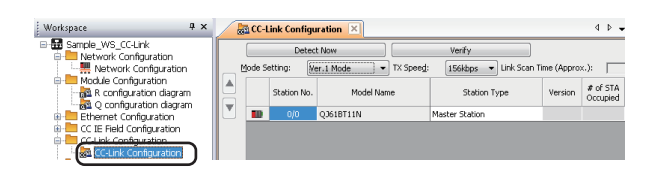

**1.** Double-click "CC-Link Configuration" on the Workspace window.

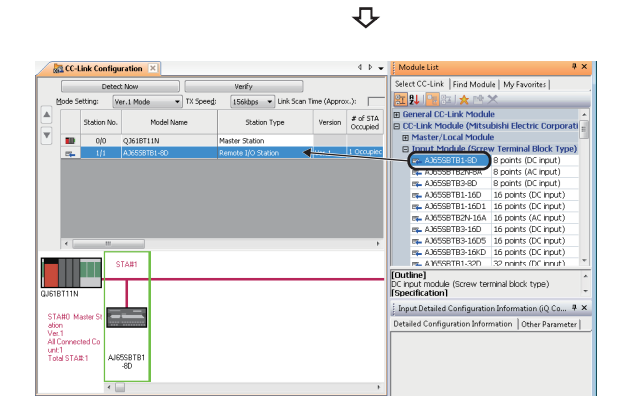

The CC-Link Configuration window is opened.

**2.** Select "AJ65SBTB1-8D" from the Module List window, and drag and drop it onto the CC-Link Configuration window.

CC-Link configuration is added on the Module Configuration window.

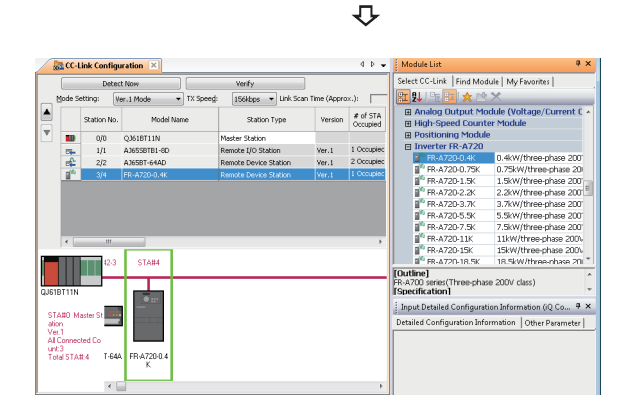

**3.** Select modules to be connected from the Module List window, and drag and drop them onto the CC-Link Configuration window following the same procedure in the step 2.

### Detecting actual system configuration

The actual system configuration can be reflected to the CC-Link Configuration window with any of the following operations.

- Click the [Detect Now] button on the CC-Link Configuration window
- Select [CC-Link Configuration]  $\Rightarrow$  [Online]  $\Rightarrow$  [Detect Now] in the menu

For details, refer to the following manual.

iQ Sensor Solution Reference Manual

### ■ Verifying CC-Link configuration against the actual system configuration

The CC-Link configuration can be verified against the actual system configuration by performing one of the following operations.

Click the [Verify] button on the CC-Link Configuration window

• Select [CC-Link Configuration] ⇔ [Online] ⇔ [Verification of the Configuration with the Connected Module] in the menu For details, refer to the following manual.

III iQ Sensor Solution Reference Manual

### Deleting CC-Link modules

| 🚮 C | C-Link    | configurat | ion A         |                         |          |                      |                            |                          |                             |
|-----|-----------|------------|---------------|-------------------------|----------|----------------------|----------------------------|--------------------------|-----------------------------|
|     |           | Det        | ect Now       | ) [w                    | erify    |                      |                            |                          |                             |
|     | Mode Se   | etting: (  | Ver.1 Mode    | ▼ TX Spee <u>d</u> : 15 | iókbps 🔻 | Link Scan Time       | (Approx.):                 | 15.45 m                  | s                           |
|     |           | Station No | . Model Name  | Station Type            | Version  | # of STA<br>Occupied | Expanded<br>Cyclic Setting | Remote Station<br>Points | Reserved/Err<br>Invalid STA |
|     |           | 0/0        | QIGIBTIIN     | Master Station          |          |                      |                            |                          |                             |
|     | <b>E4</b> |            | AJ655BTB2N-8A | emote I/O Station       | Ver.1    | 1 Station Occup      | Single                     | 32 Points                | No Setting                  |
|     | e 🏠       | 2/2        | A365BT-64AD   | Remote Device Stati     | Ver.1    | 2 Stations Occu      | Single                     | 64 Points                | No Setting                  |
|     | 10        | 3/4        | FR-A720-0.4K  | Remote Device Stati     | Ver.1    | 1 Station Occup      | Single                     | 32 Points                | No Setting                  |

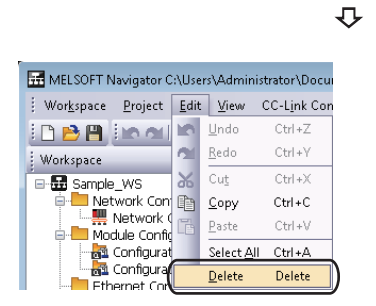

- **1.** Select "Station No." or "Model Name" of the CC-Link module to be deleted.
- **2.** Select [Edit]  $\Rightarrow$  [Delete] in the menu bar.

#### Precautions

Check that the CC-Link module on the module configuration diagram is connected to the connection port of a CC-Link configuration.

If not, the modules are not displayed on the CC-Link Configuration window.

When a master/local module is added on the CC-Link Configuration window, the module configuration diagram for the added module is added.

### **Creating AnyWireASLINK configurations**

Create a configuration diagram by placing modules on the AnyWireASLINK Configuration window.

### Operating procedure

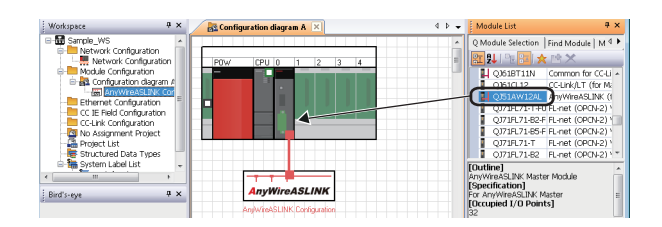

₽

- Select "QJ51AW12AL" (AnyWireASLINK master module) from the Module List window, and drag and drop it onto the Module Configuration window.
   The AnyWireASLINK configuration diagram is created.
- **2.** Double-click "AnyWireASLINK Configuration" on the Workspace window.

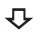

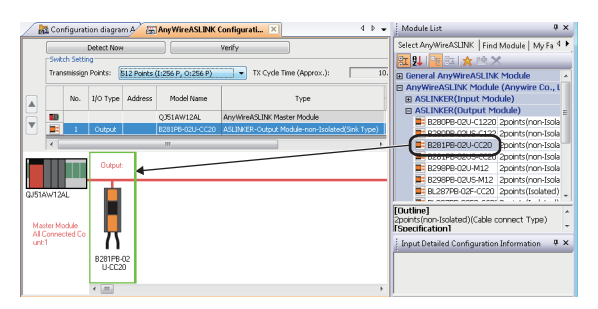

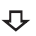

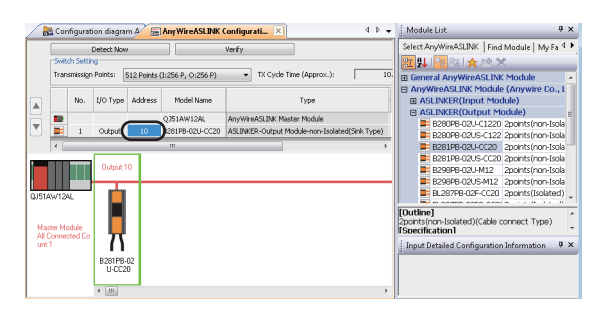

\*1 The address of the slave module can be set automatically.
 For details, refer to the following manual.
 CX Works2 Version 1 Operating Manual (Intelligent Function Module)

The AnyWireASLINK Configuration window is opened.

- Select "B281PB-02U-CC20" (AnyWireASLINK slave module) from the Module List window, and drag and drop it onto the AnyWireASLINK Configuration window.
   The slave module is added on the AnyWireASLINK Configuration window.
- **4.** Set the address to the added slave module<sup>\*1</sup> in "Address" on the AnyWireASLINK Configuration window.

For the general-purpose AnyWireASLINK module, set the I/O type, address, and number of occupied I/O points.

### Detecting actual system configuration

The actual system configuration can be reflected to the AnyWireASLINK Configuration window with any of the following operations.

- · Click the [Detect Now] button on the AnyWireASLINK Configuration window
- Select [AnyWireASLINK Configuration]  $\Rightarrow$  [Online]  $\Rightarrow$  [Detect Now] in the menu

For details, refer to the following manual.

iQ Sensor Solution Reference Manual

### ■ Verifying AnyWireASLINK configuration against the actual system configuration

The AnyWireASLINK configuration can be verified against the actual system configuration by performing one of the following operations.

- · Click the [Verify] button on the AnyWireASLINK Configuration window
- Select [AnyWireASLINK Configuration] ⇒ [Online] ⇒ [Verification of the Configuration with the Connected Module] in the menu

For details, refer to the following manual.

III iQ Sensor Solution Reference Manual

### Deleting AnyWireASLINK slave modules

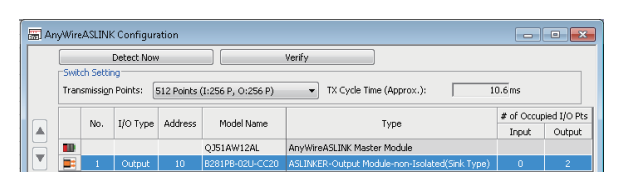

₽

- **1.** Select the row of the AnyWireASLINK slave module to be deleted. (Multiple rows can be selected.)
- **2.** Select [Edit]  $\Rightarrow$  [Delete] in the menu bar.

| 🚟 MELSOFT Navigator C:\Users\Administrator\Docu |                          |              |                    |                    |  |  |  |  |  |  |  |
|-------------------------------------------------|--------------------------|--------------|--------------------|--------------------|--|--|--|--|--|--|--|
| Wor <u>k</u> space                              | <u>P</u> roject          | <u>E</u> dit | ⊻iew               | <u>A</u> nyWireASL |  |  |  |  |  |  |  |
| i 🗅 🖻 💾                                         | in al                    | 10           | <u>U</u> ndo       | Ctrl+Z             |  |  |  |  |  |  |  |
| Workspace                                       |                          | 21           | <u>R</u> edo       | Ctrl+Y             |  |  |  |  |  |  |  |
| :<br>                                           | WS                       | Ж            | Cu <u>t</u>        | Ctrl+X             |  |  |  |  |  |  |  |
| 📄 🛄 Net                                         | work Con                 | Đ            | <u>C</u> opy       | Ctrl+C             |  |  |  |  |  |  |  |
| i i i i i i i i i i i i i i i i i i i           | Network (<br>Jule Confir | Ē.           | <u>P</u> aste      | Ctrl+V             |  |  |  |  |  |  |  |
| 😑 🛃                                             | Configurat               |              | Select <u>A</u> ll | Ctrl+A             |  |  |  |  |  |  |  |
|                                                 | 📰 AnyW                   |              | <u>D</u> elete     | Delete             |  |  |  |  |  |  |  |

## 3.5 Creating Projects

Create a project data (programmable controller projects, motion controller projects, GOT projects).

### **Creating new projects**

### Programmable controller projects

#### GX Works3 projects

Create GX Works3 project for MELSEC iQ-R/MELSEC iQ-F series programmable controller CPU.

### Operating procedure

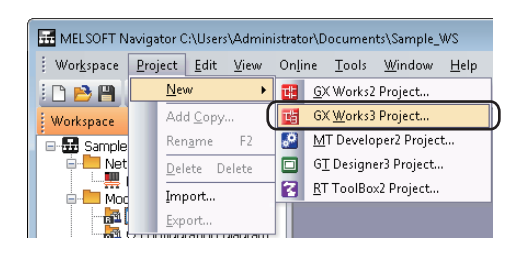

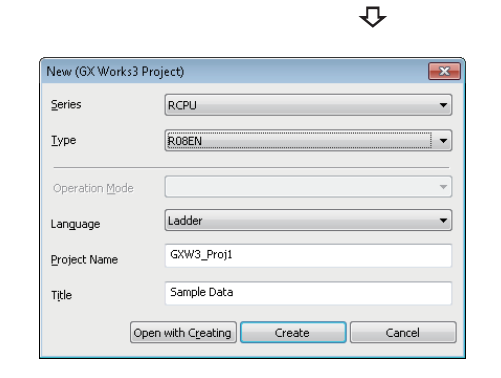

₽

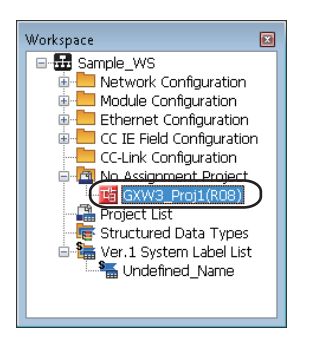

₽

 Select [Project] ⇒ [New] ⇒ [GX Works3 Project] in the menu bar.

The "New (GX Works3 Project)" screen is displayed.

**2.** Set "Series", "Type", "Language", "Project Name", and "Title" for the new project.

After setting the items, click the [Create] button.

Setting content (sample)

- Series: RCPU
- Type: R08
- Language: Ladder
- Project Name: GXW3\_Proj1
- Title (option): Sample Data

The new project is created.

**3.** Double-click the created project on the Workspace window.

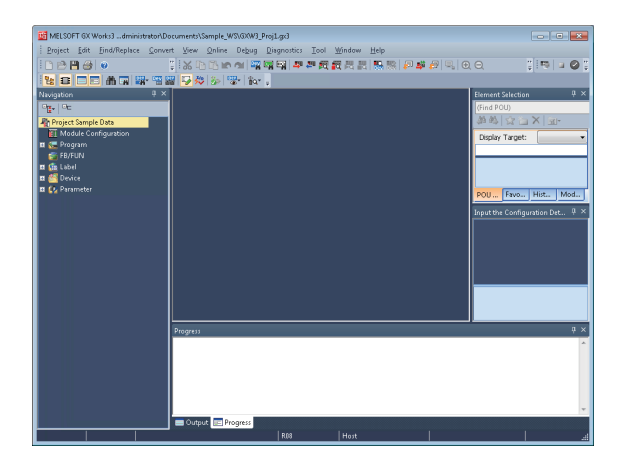

The GX Works3 project is started.

For the method of editing GX Works3 projects, refer to the following manual.

GX Works3 Operating Manual

### Point P

• When RnPCPU is selected in "Type"

Select "Redundant" on "Operation Mode" to configure a redundant system.

When do not configure a redundant system, select "Process" on "Operation Mode".

• When RnSFCPU is selected in "Type"

The user registration is required since a user information for the User Authentication function is needed. Enter each items in the "Add New User" screen, and click the [OK] button.

### ■ GX Works2 project

Create GX Works2 projects for Q series/L series/FX series programmable controller CPU.

### Operating procedure

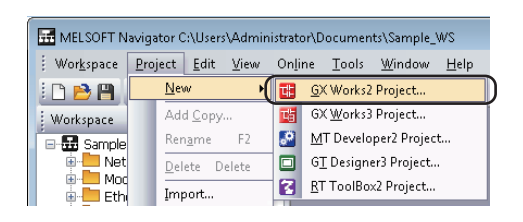

| New (GX Works2 | Project)                         |
|----------------|----------------------------------|
| Series         | QCPU(Q mode)                     |
| <u>T</u> ype   | Q06UDH 🗸                         |
| Project Type   | Simple Project                   |
| Language       | Ladder                           |
| Project Name   | GXW2_Proj1                       |
| Tįtle          | Sample Data                      |
|                | Open with Creating Create Cancel |

**1.** Select [Project] ⇔ [New] ⇔ [GX Works2 Project] in the menu bar.

The "New (GX Works2 Project)" screen is displayed.

 Set "Series", "Type", "Project Type", "Language", "Project Name", and "Title" for the new project. After setting the items, click the [Create] button.

Setting content (sample)

- Series: QCPU (Q mode)
- Type: Q06UDH
- Project Type: Simple Project
- Use Labels: Select
- Language: Ladder
- Project Name: GXW2\_Proj1
- Title (option): Sample Data

3

Ð

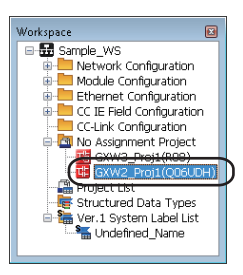

₽

| MELSOFT Series GX Works2               | rs\Administrator\Documer | nts\/Sample_W     | SVGXW2_Proj1     |                |           |         |         |            |
|----------------------------------------|--------------------------|-------------------|------------------|----------------|-----------|---------|---------|------------|
| Project Edit Eind/Replace              | Compile View Onlin       | ne De <u>b</u> ug | Diagnostics Tool | Window         | Help      |         |         |            |
| i 🗅 🖻 💾 🍪 💌                            | a , 🐹 🗈 🖪                | in al 🖽           | 태 태 부 문 전        | <b>2</b> 2 2 2 | 🛼 🕾   🔊 🎽 | 🖉 🔍 🚽 🛃 | 生き 作 ほう | "脸脸。       |
| 1 🔁 🔁 🚟 🚟 🖼                            | 🗄 🙀 🔍 👘 Paran            | neter             | ×                |                |           | • 3 .   |         |            |
| Navigation # ×                         |                          |                   |                  |                |           |         |         |            |
| Project                                |                          |                   |                  |                |           |         |         |            |
| 1* Do 1% Pr (2) 4**                    |                          |                   |                  |                |           |         |         |            |
| 🗄 🚱 Parameter                          |                          |                   |                  |                |           |         |         |            |
| - 🚳 Intelligent Function Modu          |                          |                   |                  |                |           |         |         |            |
| Global Device Comment     Global Label |                          |                   |                  |                |           |         |         |            |
| 🗄 🚾 Program Setting                    |                          |                   |                  |                |           |         |         |            |
| 🗄 📶 POU                                |                          |                   |                  |                |           |         |         |            |
| Orvice Memory                          |                          |                   |                  |                |           |         |         |            |
| - M Device and Londe                   |                          |                   |                  |                |           |         |         |            |
|                                        |                          |                   |                  |                |           |         |         |            |
|                                        |                          |                   |                  |                |           |         |         |            |
| Project                                |                          |                   |                  |                |           |         |         |            |
| User Library                           |                          |                   |                  |                |           |         |         |            |
| Connection Destination                 |                          |                   |                  |                |           |         |         |            |
| - <b>E</b>                             |                          |                   |                  |                |           |         |         |            |
| 1                                      |                          |                   |                  |                |           |         |         |            |
| Output                                 |                          |                   |                  |                |           |         |         | 9 ×        |
|                                        |                          |                   |                  |                |           |         |         |            |
| No. Result Data Name                   | Class                    |                   | Content          |                |           |         |         | Error Code |
|                                        |                          |                   |                  |                |           |         |         |            |
|                                        |                          |                   |                  |                |           |         |         |            |
|                                        |                          |                   |                  |                |           |         |         |            |
|                                        |                          | _                 |                  | _              | _         |         | _       | ,          |
|                                        | Foolish                  | Simple            |                  |                |           | ONIDH   | Host    | N          |
|                                        |                          |                   |                  |                |           | 2       |         |            |

The new project is created.

**3.** Double-click the created project on the Workspace window.

The GX Works2 project is started.

For the method of editing GX Works2 projects, refer to the following manuals.

GX Works2 Version 1 Operating Manual (Common) GX Works2 Version 1 Operating Manual (Simple Project)

GX Works2 Version 1 Operating Manual (Structured Project)

GX Works2 Beginner's Manual (Simple Project)

GX Works2 Beginner's Manual (Structured Project)

### Motion controller projects

Create MT Developer2 projects for motion controller.

### Operating procedure

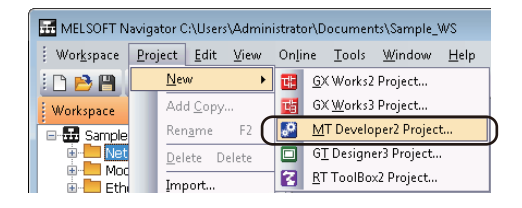

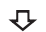

| New (MT Developer2 | Project)                       |
|--------------------|--------------------------------|
| Series             | QCPU (Q Mode)                  |
| Type               | Q173D 💌                        |
|                    |                                |
| OS Type            | SW8-SV13QB                     |
| Operation Method   | <b></b>                        |
| Project Name       | MTD2_Proj1                     |
| Title              | Sample Data                    |
| Op                 | en with Creating Create Cancel |

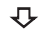

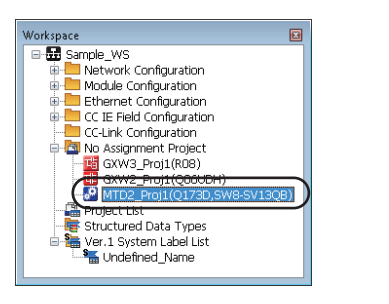

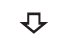

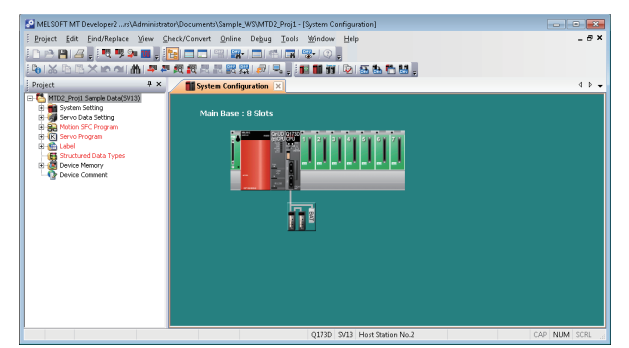

**1.** Select [Project] ⇔ [New] ⇔ [MT Developer2 Project] in the menu bar.

The "New (MT Developer2 Project)" screen is displayed.

**2.** Set "Series", "Type", "OS Type", "Project Name", and "Title" for the new project.

After setting the items, click the [Create] button.

Setting content (sample)

- Series: QCPU (Q mode)
- Type: Q173D
- OS Type: SW8-SV13QB
- Project Name: MTD2\_Proj1
- Title (option): Sample Data

The new project is created.

**3.** Double-click the created project on the Workspace window.

The MT Developer2 project is started.

For the method of editing the MT Developer2 projects, refer to the following function.

HELP function of MT Developer2

### GOT projects

Create GT Designer3 projects for GOT.

### Operating procedure

| 🚟 MELSOFT N          | laviga | ator C      | :\User         | s∖Admin      | istrati       | or\D     | ocumen           | ts\Sample_     | ws           |
|----------------------|--------|-------------|----------------|--------------|---------------|----------|------------------|----------------|--------------|
| : Wor <u>k</u> space | Pro    | ject        | <u>E</u> dit   | <u>V</u> iew | 0n <u>l</u> i | ne       | Tools            | <u>₩</u> indow | <u>H</u> elp |
| i 🗅 🖻 🖪              |        | <u>N</u> ev | N              | ×            | œ             | <u>G</u> | (Works2          | Project        |              |
| Workspace            |        | Add         | d <u>C</u> opy |              | 16            | G)       | ( <u>W</u> orks3 | Project        |              |
| 🗉 📅 Sample           |        | Rer         | <u>a</u> me    | F2           | <b>.</b> 0    | М        | T Develo         | per2 Projec    | t            |
| 🗄 📜 Net              |        | Del         | ete D          | elete 🕻      |               | G]       | [ Design         | er3 Project    |              |
| Eth                  |        | Imp         | ort            |              | 3             | RT       | ToolBo           | x2 Project     |              |
|                      |        | <u>E</u> xp | ort            |              |               |          |                  |                |              |

₽

| New (GT Designer3 Project) | ×                                |
|----------------------------|----------------------------------|
| Series                     | GOT2000                          |
| <u>Т</u> уре               | GT27**-5 (800×600)               |
| Project Name               | GOT_Proj1                        |
|                            | Open with Creating Create Cancel |

Workspace

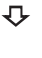

V T T O C O J T A

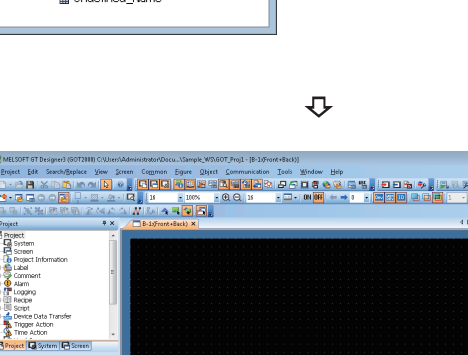

**1.** Select [Project] ⇔ [New] ⇔ [GT Designer3 Project] in the menu bar.

The "New (GT Designer3 Project)" screen is displayed.

**2.** Set "Series", "Type", and "Project Name". After setting the items, click the [Create] button.

Setting content (sample) • Series: GOT2000

- Type: GT27\*\*-S (800× 600)
- Project Name: GOT\_Proj1

The new project is created.

**3.** Double-click the created project on the Workspace window.

The GT Designer3 project is started.

For the method of editing the GT Designer3 projects, refer to the following manuals.

GT Designer3 Version 1 Screen Design Manual (Fundamentals)

GT Designer3 Version 1 Screen Design Manual (Functions)

GT Designer3 (GOT2000) Screen Design Manual

### **Operating project**

### **Copying projects**

Copy a project created in the workspace to create a new project.

### Operating procedure

| Workspace                                                                                                    | Ψ×                                                                 | 📓 R configuration diagra                                                                                                    |
|----------------------------------------------------------------------------------------------------|--------------------------------------------------------------------|----------------------------------------------------------------------------------------------------|
| Sample_WS     Network Configuration     Nodule Configuration     Ethernet Configuration     C LE Field Configuration     C Link Configuration     Got Link Configuration     GW2_Proj1(Q     GW2_Proj1(Q | Expor<br>Expor<br>Open<br>Add I<br>Chan<br>Delet<br>Onlin<br>Prope | t Project<br>t Project<br>t Project Project Name<br>e Project Name<br>e Project e Project Name<br>e Project Name<br>e Project Name<br>e Project Name |

₽

₽

| Add Project Copy |             |    | ×      |
|------------------|-------------|----|--------|
| Project Name     | GXW3_Proj2  |    |        |
| Title            | Sample Data |    |        |
| Package Type     | PLC         |    |        |
| Туре             | R08         |    |        |
|                  |             | ОК | Iancel |

Workspace

### Changing project names

Change a project name of an existing project.

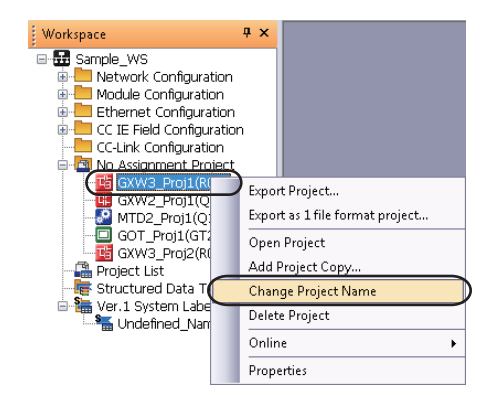

**1.** Right-click the project name on the Workspace window, and select [Add Project Copy] in the shortcut menu.

The "Add Project Copy" screen is displayed.

**2.** Enter the project name of the copied project, and click the [OK] button.

Setting content (sample)

Project Name: GXW3\_Proj2

The copied project is displayed in the Workspace window.

Right-click the project name on the Workspace window, and select [Change Project Name] in the shortcut menu to change the project name.

### **Deleting projects**

#### Delete a project.

Once a project is deleted, it cannot be restored again.

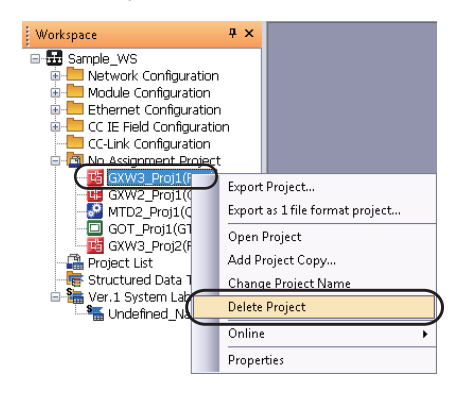

Right-click the project name on the Workspace window, and select [Delete Project] in the shortcut menu to delete the project.

### Allocating projects to controllers

This section explains how to allocate projects in the workspace to controllers on the Module Configuration windows. This section explains the methods for allocating projects on each controller on the following module configuration diagram.

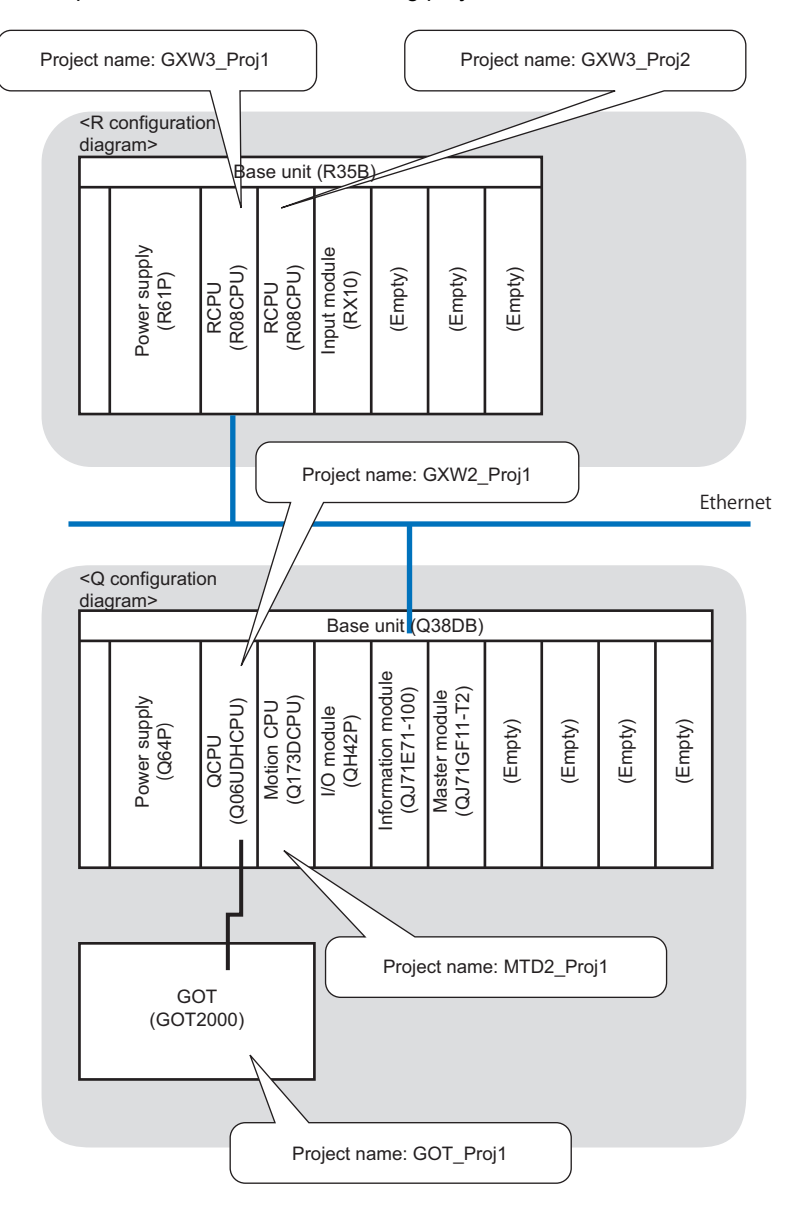

### Precautions

A project cannot be allocated if the name of the placed controller and type of the created project does not match. Check the module name of the respective controllers, and allocate projects.

### Operating procedure

### Batch allocation

Allocate projects in the workspace to all controllers on the Module Configuration windows.

|   | E ME | LSOFT N          | avigator (      | :\Users      | :\Admii      | nistrator\[     | Doc |
|---|------|------------------|-----------------|--------------|--------------|-----------------|-----|
| 1 | Wo   | r <u>k</u> space | <u>P</u> roject | <u>E</u> dit | <u>V</u> iew | 0n <u>l</u> ine | Ι   |
| 1 |      | <u>N</u> ew      |                 |              |              | Ctrl+N          |     |
|   | B    | <u>O</u> pen     |                 |              |              | Ctrl+O          |     |
| H |      | <u>C</u> lose    |                 |              |              |                 |     |
|   | P    | <u>S</u> ave     |                 |              |              | Ctrl + S        |     |
|   |      | Save <u>A</u> s  |                 |              |              |                 |     |
|   |      | Co <u>m</u> pr   | ess/Unpac       | k            |              |                 | ۶   |
|   |      | <u>D</u> elete   |                 |              |              |                 |     |
|   |      | <u>F</u> older   |                 |              |              |                 | ۲   |
|   |      | System           | Configura       | ation        |              |                 | ۲   |
|   | _    | Chec <u>k</u>    |                 |              |              |                 | Ł   |
|   |      | Allocat          | e Project V     | Vith Th      | e Contr      | oller           |     |
|   |      | Parame           | ter             |              |              |                 | ٢   |

**1.** Select [Workspace] ⇒ [Allocate Project With The Controller] in the menu bar.

₽

| Consignation reame        | Base  | Slot  | Module Name | Project Name              |
|---------------------------|-------|-------|-------------|---------------------------|
| 1 Q configuration diagram | Q38DB | [CPU] | Q06UDHCPU   | GXW2_Proj1 : Sample Data  |
| 2                         |       | [0]   | Q173DCPU    | MTD2_Proj1 : Sample Data  |
| 3                         |       |       | GT27***-S   | GOT_Proj1                 |
| 4 R configuration diagram | R35B  | [CPU] | R08CPU      | GX063 Proi1 : Sample Data |
| s                         |       | [0]   | RISCPU      | GXW3_Proj2 : Sample Data  |
|                           |       |       |             | GYW3 Proj2 : Sample Data  |
|                           |       |       |             |                           |

The "Allocate Project With The Controller" screen is displayed.

**2.** Select a project name to be allocated for all controllers, and click the [OK] button.

Setting content (sample)

| Module Name | Project Name            |
|-------------|-------------------------|
| R08CPU      | GXW3_Proj1: Sample Data |
| R08CPU      | GXW3_Proj2: Sample Data |
| Q06UDHCPU   | GXW2_Proj1: Sample Data |
| Q173DCPU    | MTD2_Proj1: Sample Data |
| GT27**-S    | GOT_Proj1               |

The allocated projects are displayed under the Module Configuration folder on the Workspace window.

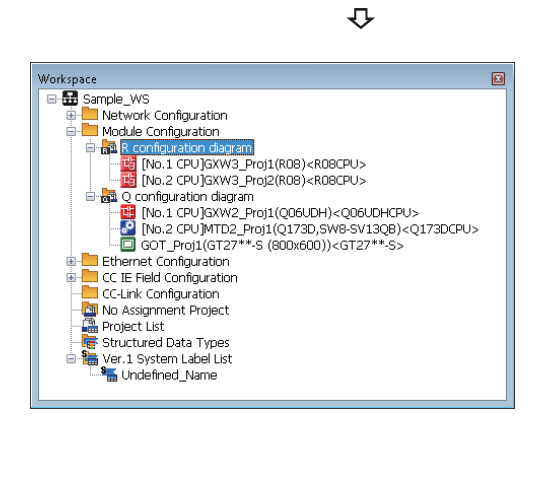

### Individual allocation

Allocate a project in the workspace to the controller selected on the Module Configuration window.

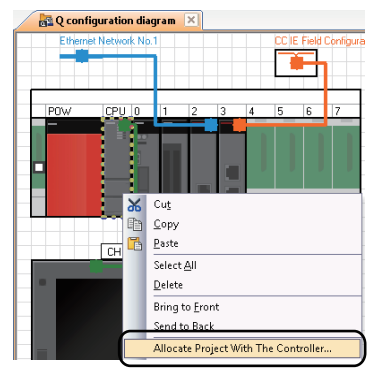

**1.** Right-click the controller on the Module Configuration window, and select [Allocate Project With The Controller] in the shortcut menu.

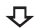

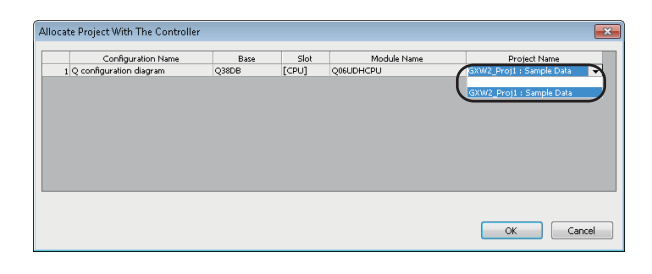

The "Allocate Project With The Controller" screen is displayed.

**2.** Select a project name for the selected controller, and click the [OK] button.

Setting content (sample)

| Module Name | Project Name            |
|-------------|-------------------------|
| Q06UDHCPU   | GXW2_Proj1: Sample Data |

₽

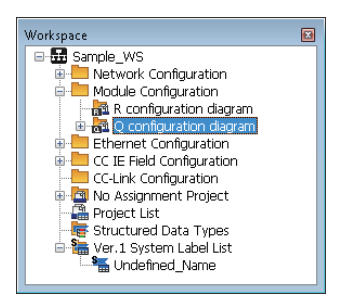

The allocated project is displayed under the Module Configuration folder on the Workspace window.

## **3.6** Setting/Reflecting/Importing Parameters

Set the I/O assignment, network parameters, and multiple CPU parameters and reflect them to each project. For MELSEC iQ-R series/MELSEC iQ-F series, the parameters configured in each project can be imported to MELSOFT Navigator. For the import method, refer to the following section.

Page 74 Importing parameters configured in each project

# Configuring parameters on the Input Detailed Configuration Information window

Configure the parameters such as start input/output number of each controller and network parameters without opening each parameter setting screen.

### Operating procedure

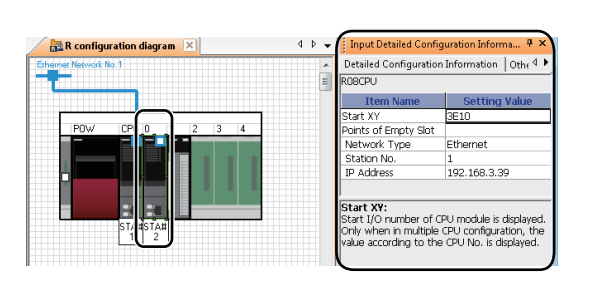

 $\hat{\Delta}$ 

| Input Detailed Configuration In                                                                                                | formation (iQ Configurator) 📧 |
|----------------------------------------------------------------------------------------------------|-------------------------------|
| <b>Detailed Configuration Inform</b>                                                                                           | ation Other Parameter         |
| ROBCPU                                                                                                    |                               |
| Item Name                                                                                                    | Setting Value                 |
| Start XY                                                                                                    | 3E10                          |
| Points of Empty Slot                                                                                                    |                               |
| Network Type                                                                                                    | Ethernet                      |
| Station No.                                                                                                    | 2                             |
| IP Address                                                                                                    | 192.168.3.40                  |
|                                                                                                    |                               |
| IP Address:<br>Set the IP address of module.<br>Please set with decimal number.<br>(Setting Range: 0.0.0.1 to 223.255.255.254) |                               |

₽

| Input Detailed Configuration Inf                                                                                                    | ormation (iQ Configurator) 📧                                                |   |
|----------------------------------------------------------------------------------------------------|-----------------------------------------------------------------------------|---|
| Detailed Configuration Informa                                                                                                    | ation Other Parameter                                                       |   |
| Search String( $\underline{X}$ ):                                                                                                   | •                                                                           |   |
| R08CPU                                                                                                    |                                                                             |   |
|                                                                                                    |                                                                             |   |
| Item Name                                                                                                    | Setting Value 🔺                                                             |   |
| System Parameter                                                                                                    |                                                                             |   |
| Base/Power/Extension Cable                                                                                                    |                                                                             |   |
| Basic                                                                                                    | 0.050                                                                       |   |
| Base                                                                                                    | R35B                                                                        |   |
| Dower Supply Medule                                                                                                    | 5                                                                           |   |
| Power Supply Module                                                                                                    | ROIP                                                                        |   |
| · · · · · · · · · · · · · · · · · · ·                                                                                               | 4                                                                           |   |
| Output <u>C</u> SV File                                                                                                    | Restore default settings                                                    |   |
| Set base model name.                                                                                                    |                                                                             | Ĩ |
| Unable to change this setting<br>synchronization function that f<br>supply/extension cable setting<br>To change the setting, please | if users use inter-module<br>ixes base/power<br>setting 'Use Inter-module + |   |
| Fin <u>d</u> Result                                                                                                    |                                                                             |   |

1. Select a module on "R configuration diagram".

The parameters are displayed on the Input Detailed Configuration Information window.

**2.** Configure the parameters in the [Detailed Configuration Information] tab on the Input Detailed Configuration Information window.

"Station No." and "IP Address" are set on the screen shown on the left as an example.

Set "Station No." and "IP Address" of QJ71E71-100 on "Q configuration diagram" as well.

For details of parameter configurations, refer to the user's manual of each module.

**3.** For MELSEC iQ-R series, configure the detailed parameters in the [Other Parameter] tab on the Input Detailed Configuration Information window.

For details of parameter configurations, refer to the user's manual of each module.

For the parameters which cannot be configured on the Input Detailed Configuration Information window, use each engineering software (GX Works3, GX Works2, MT Developer2, GT Designer3).

### Setting start I/O in batch

Assign start XY consecutively to modules or empty slots in the order of slot number.

Reconfiguration of the start XY to each module is not required when replacing modules or changing number of points.

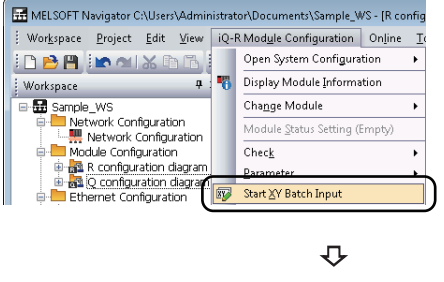

| 1. | Select [Q Module Configuration]/[iQ-R Module            |
|----|---------------------------------------------------------|
|    | Configuration] ⇒ [Start XY Batch Input] in the menu bar |

 MELSOFT Navigator
 Image: Constraint of the solution of the solution of the solut

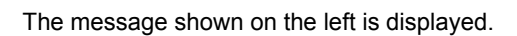

**2.** Read the message and click the [Yes] button.

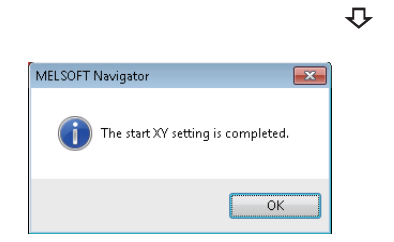

The message on the left is displayed, and start XY is set.

3. Click the [OK] button.

### Setting default points in batch

Set default to all points of modules or empty slots on the base unit.

Ð

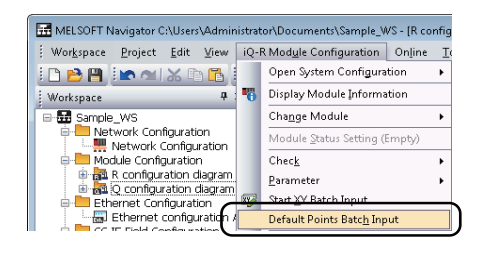

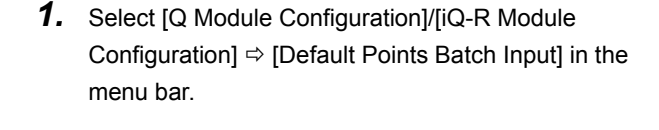

 MELSOFT Navigator
 Image: Second Second S

The message shown on the left is displayed.

2. Read the message and click the [Yes] button.

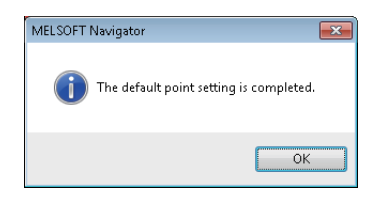

The message shown on the left is displayed, and default points are set.

**3.** Click the [OK] button.

### Setting station No. or IP addresses in batch

Station No. or IP address for the network parameter can be set in batch in the Network Configuration window. For the setting method and target networks, refer to the following section.

Page 39 Creating network configuration diagrams

### Setting parameters of FX series special adapter

The parameters of special adapters can be set without opening the parameter setting screen of GX Works2 project. The following shows an example when using FX3U-ENET-ADP.

### Operating procedure

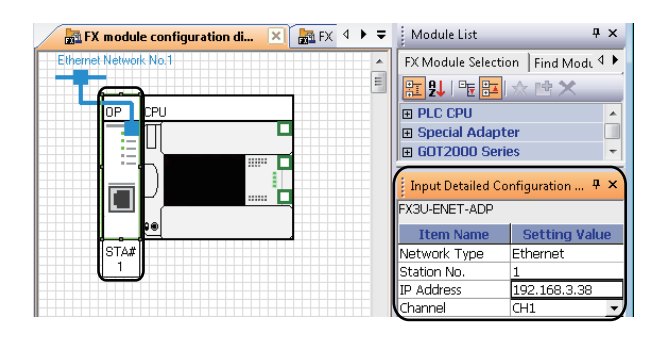

Ð

 Click "FX3U-ENET-ADP" on "FX module configuration diagramA".

The parameters are displayed on the Input Detailed Configuration Information window.

**2.** Set the parameters on the Input Detailed Configuration Information window.

Setting content (sample)

- Station No.:1
- IP address: 192.138.3.38
- Channel: CH1
- **3.** Set the parameters of "FX module configuration diagramB" following the same procedure in the step 1 and step 2.

Setting content (sample)

- Station No.:2
- IP address: 192.168.3.39
- Channel: CH1

For the reflection method for the set parameters to a GX Works2 project, refer to the following section.

Page 70 Reflecting parameters to projects

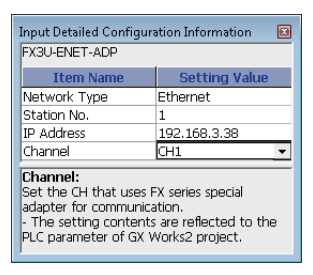

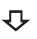

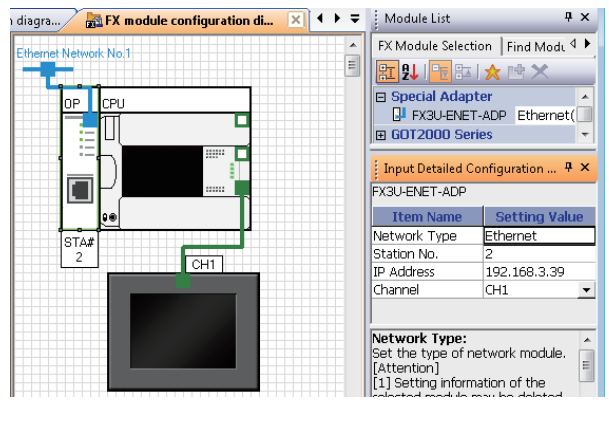

### Precautions

When "Channel" has already been set to [PLC System (2)] tab of the "PLC parameter" screen in the target program, the settings of [PLC System (2)] tab will be initialized.

To retain the settings in GX Works2 project, backup the project before reflecting the parameters.

3

### Multiple CPU parameters for MELSEC iQ-R series

For MELSEC iQ-R series, configure the multiple CPU parameters in a batch using MELSOFT Navigator. The configured multiple CPU parameters on each CPU can be automatically reflected to other CPUs.

### Operating procedure

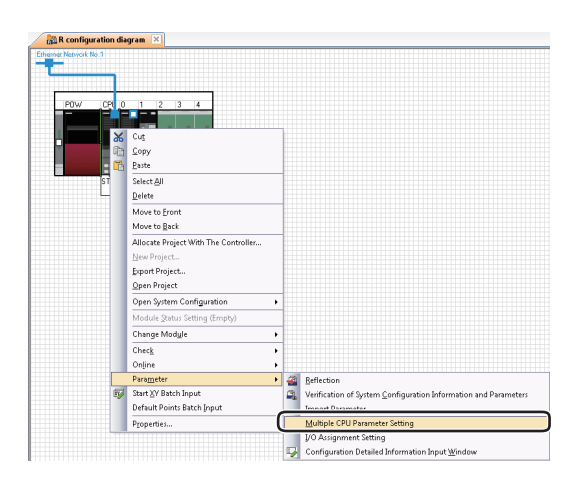

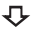

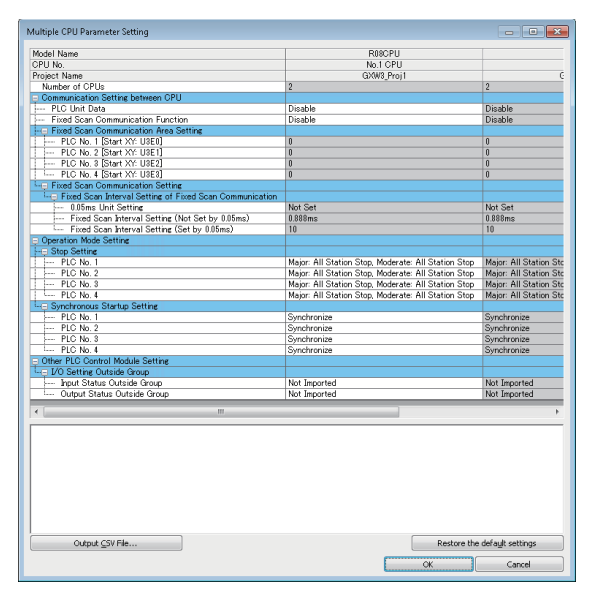

The "Multiple CPU Parameter Setting" screen is displayed.

**2.** Set the multiple CPU parameters.

For the configuration of multiple CPU parameters, refer to the manual for each CPU module or motion controller.

### Multiple CPU parameters for Q series

For Q series, configure the multiple CPU parameters by activating the multiple CPU settings of each controller project from MELSOFT Navigator. Set the parameters on CPU No.1, and the utilize them for CPU No.2.

The following is an example when utilizing parameters of programmable controller project (GX Works2) for a motion controller project.

When setting parameters on a motion controller project, follow the same procedure as shown below.

### Operating procedure

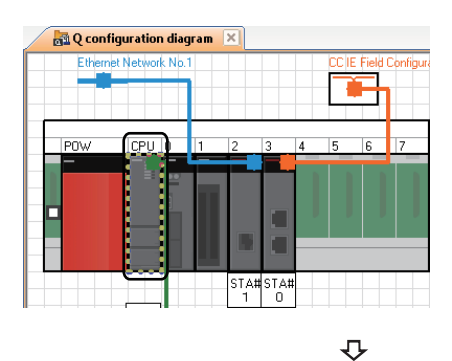

**1.** Select the CPU No.1 controller on the Module Configuration window.

strator\Documents\Sample\_WS - [Q configuration diagram] Q Module Configuration Online Tools Window Help Open System Configuration 🔸 ] 〇 🖭 댁 댝 댁 17 Display Module Information Chec<u>k</u> Parameter <u>R</u>eflection -91 Start 🛛 Batch Input Verificati Default Points Batch Input <u>M</u>ulti Bring to Front

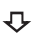

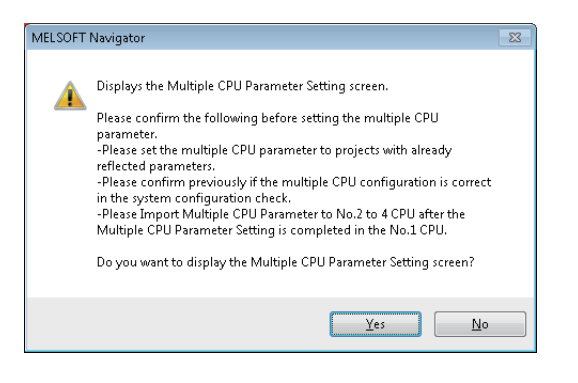

**2.** Select [Q Module Configuration] ⇒ [Parameter] ⇒ [Multiple CPU Parameter Setting] in the menu bar.

The message shown on the left is displayed.

**3.** Read the message and click the [Yes] button.

₽ MELSOFT Series GX Works2 Please set the multiple CPU setting of PLC No.1. [Caution] Please set the I/O assignment setting (switch setting, detailed setting) of another PLC controlled modules in this project as well.

(i

GX Works2 is activated and the message shown on the left is displayed.

**4.** Read the message and click the [OK] button.

OK

| arameter Setting                                                                                        |                                                                   |                              |               |               |              |                    |          |  |
|----------------------------------------------------------------------------------------------------|-------------------------------------------------------------------|------------------------------|---------------|---------------|--------------|--------------------|----------|--|
| CName PLC System PLC File PLC RAS  Book                                                                 | File IProgram ISEC Device                                         | 11/O Assignt                 | ent Multi     | nie CPU S     | etting 35e   | rial Communication | 1        |  |
|                                                                                                    | the property of the second                                        | 1                            | A.C.C.        |               |              |                    | 1        |  |
|                                                                                                    |                                                                   |                              |               |               |              |                    |          |  |
| No. of PLC (*1 *2)                                                                                      | Online Module Change(*1) -                                        |                              |               |               |              |                    |          |  |
| 1 Count                                                                                                 | <ul> <li>Enable Unine Module Linange with Another FLC.</li> </ul> |                              |               |               |              |                    |          |  |
|                                                                                                    | I/O status outside the group cannot be taken.                     |                              |               |               |              |                    |          |  |
| Host Station                                                                                            |                                                                   |                              |               |               |              |                    |          |  |
| No Specification                                                                                        | Al CPLIs Can Read Al Tonuts                                       |                              |               |               |              |                    |          |  |
|                                                                                                    | Al CPUs Can Read Al Orimits                                       |                              |               |               |              |                    |          |  |
| - Operation Mode (*1)                                                                                   |                                                                   |                              |               |               |              |                    |          |  |
| Error Operation Mode at the Stop of PLC                                                                 | Multiple CPU High Speed Tra                                       | nsmission Are                | a Setting     | Conrouni      | ication Area | Setting (Refresh)  | Setting) |  |
| All station stop by stop error of PLC1                                                                  |                                                                   |                              | - 1           |               |              |                    |          |  |
| 🔽 All station stop by stop error of PLC2                                                                | Use Multiple CPU High                                             | Speed Trans                  |               |               |              |                    |          |  |
| ☑ All station stop by stop error of PLC3                                                                |                                                                   |                              |               |               |              |                    |          |  |
| ₩ All station stop by stop error of PLC4                                                                |                                                                   | CPU Specific Send Range (*1) |               |               |              |                    |          |  |
|                                                                                                    | Points(K) I/O N                                                   | o. Points                    | Start         | End           | Points       | Setting            |          |  |
| Tarret PLC                                                                                              | PLC No.1                                                          | _                            |               |               |              |                    |          |  |
| E and a                                                                                                 | PLC No.3                                                          |                              |               |               |              |                    |          |  |
| V No.2                                                                                                  | PLC No.4                                                          |                              |               |               |              |                    |          |  |
| ₩ No.3                                                                                                  |                                                                   | Set auto re                  | afresh settir | ng if it is n | eeded( No    | Setting / Alrea    | dy Set ) |  |
| ₩ No.4                                                                                                  | iota /                                                            |                              | E Adva        | enced Set     | ting(*I)     | Assignment Confin  | mation   |  |
|                                                                                                    |                                                                   |                              |               |               |              |                    |          |  |
|                                                                                                    |                                                                   |                              |               |               |              |                    |          |  |
|                                                                                                    |                                                                   |                              |               |               |              |                    |          |  |
|                                                                                                    | Import Multiple CRUP                                              | w annat ar                   |               |               |              |                    |          |  |
| (*1)Setting should be set as same when using mult<br>(*2)The items indicated in green are set in MELSOF | T Navigator.                                                      | ardilectr                    |               |               |              |                    |          |  |
|                                                                                                    |                                                                   |                              |               |               |              |                    |          |  |
|                                                                                                    |                                                                   |                              |               |               |              |                    |          |  |
|                                                                                                    |                                                                   |                              |               |               |              |                    | _        |  |
| Print Window Preview                                                                                    | Acknowledge XY Ass                                                | grment                       | Default       |               | Check        | End                | Cancel   |  |

 $\mathbf{r}$ 

₽

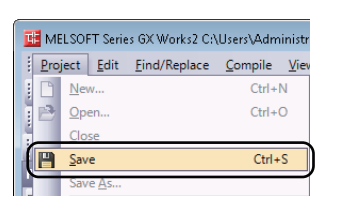

🔁 Q configuration diagram 🛛 🗙

CF

CUI

ork N

The "Q Parameter Setting" screen is displayed.

For the method of setting multiple CPU parameters, refer to the following manual and function.

QCPU User's Manual (Multiple CPU System)

HELP function of MT Developer2

- **5.** Select [Project] ⇒ [Save] in the menu bar of GX Works2.
- **6.** Select the CPU No.2 controller on the Module Configuration window.

Ŷ istrator\Documents\Sample\_WS - [Q configuration diagram] Q Module Configuration Online Tools Window Help Open System Configuration 🔸 🕽 🔿 🖭 낙 북 북 6 Display Module Information Change Ba<u>s</u> Chec<u>k</u> Parameter Reflection **1** Start XY Batch Input Verificatio Default Points Batch Input Bring to Front Send to <u>B</u>ack

STA#STA# 1 0

₽

 Select [Q Module Configuration] ⇒ [Parameter] ⇒ [Multiple CPU Parameter Setting] in the menu bar.

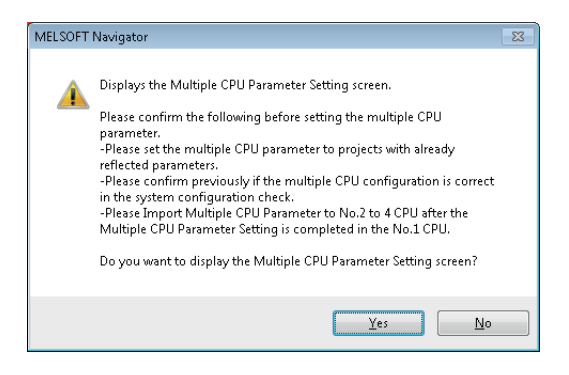

₽

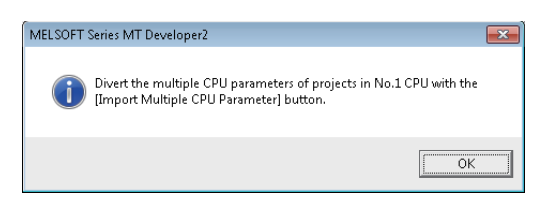

₽

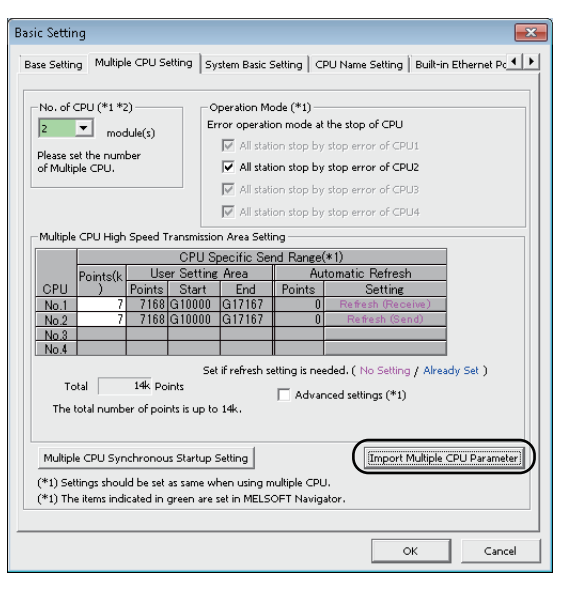

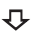

| Open                     |                |                       |                          | <b>.</b>                 |
|--------------------------|----------------|-----------------------|--------------------------|--------------------------|
| ave Eolder Path :        |                |                       |                          |                          |
| C:\Users\Administ        | Browse         |                       |                          |                          |
|                          |                |                       |                          |                          |
| Workspace/Project        | List :         |                       |                          |                          |
| Project                  | Туре           | OS Type               | Operation Method         | Title                    |
| <b>L</b>                 |                |                       |                          | Returns to the wo        |
| GXW2_Proj1               | Q06UDH         | 5110 51400D           |                          | Sample Data              |
| MID2_Proj1               | Q173D          | 5W8-5V13QB            |                          | Sample Data              |
|                          |                |                       |                          |                          |
|                          |                |                       |                          |                          |
|                          |                |                       |                          |                          |
|                          |                |                       |                          |                          |
| <u>V</u> orkspace Name : |                | Sample_WS             |                          |                          |
| Project Name :           |                | GXW2_Proj1            |                          |                          |
| Telo y                   |                | Sample Data           |                          |                          |
| jue,                     |                | annino o aca          |                          |                          |
|                          |                |                       |                          |                          |
|                          |                |                       |                          |                          |
|                          |                |                       |                          |                          |
|                          |                |                       |                          |                          |
|                          |                |                       | MELCOET NUMERICA deser   |                          |
| Open a                   | Single File Fo | rmat Proje <u>c</u> t | MELSOFT Navigator does r | not support this format. |
| Open a                   | Single File Fo | rmat Proje <u>c</u> t | MELSOFT Navigator does n | not support this format. |
| Open a                   | Single File Fo | rmat Proje <u>c</u> t | MELSOFT Navigator does r | not support this format. |

The message shown on the left is displayed.

**8.** Read the message and click the [Yes] button.

MT Developer2 is activated and the message shown on the left is displayed.

**9.** Read the message and click the [OK] button.

The "Basic Setting" screen is displayed.

**10.** Click the [import Multiple CPU Parameter] button.

The "Open" screen is displayed.

**11.** Check that the project name allocated to the CPU No.1 is selected, and click the [Open] button.

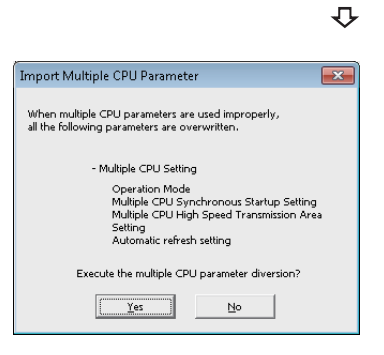

The message shown on the left is displayed.

**12.** Read the message and click the [Yes] button. The multiple CPU parameter of CPU No.1 is utilized for CPU No.2.

### **Reflecting parameters to projects**

Reflect parameters set in MELSOFT Navigator to each project. For MELSEC iQ-F series, refer to the following section.

### Operating procedure

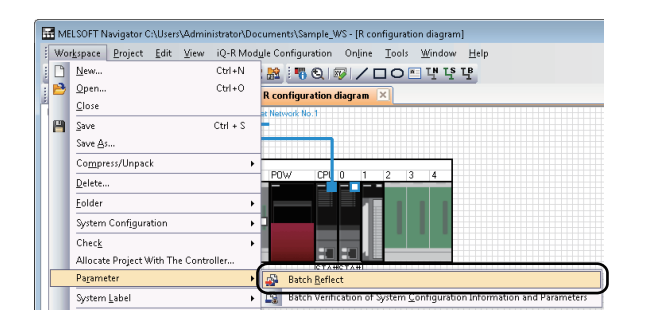

**1.** Select [Workspace] ⇒ [Parameter] ⇒ [Batch Reflect] in the menu bar.

₽

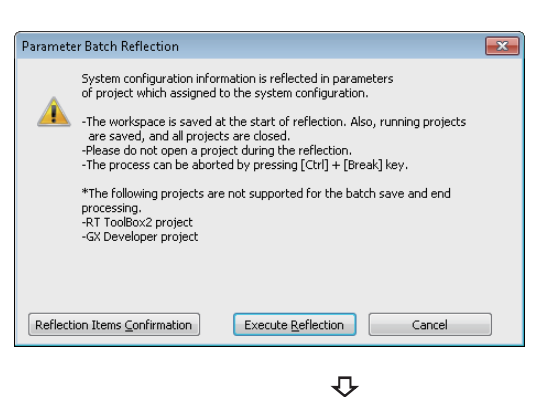

 The message shown on the left is displayed.

**2.** Read the message and click the [Execute Reflection] button.

The message shown on the left is displayed.

**3.** Read the message and click the [Yes] button.
| Output                                                                                                    | X            |
|----------------------------------------------------------------------------------------------------|--------------|
| The parameter batch reflection is started,<br>Swing Workspace<br>Checking before registering in system label database is started<br>Checking the route information<br>The check of the route information is completed. | <b>•</b> III |
|                                                                                                    | •            |

The parameters are reflected to the projects.

Error or Warning is displayed on the Output window when the reflection result contains an error. Check the error description on the Task List window and correct the error.

### Verifying system configuration information with parameters

After parameters are reflected to projects, check for differences between parameters (system configuration information) set in MELSOFT Navigator and parameters of project assigned to the respective controllers.

| E | M  | ELSOFT Navigator C:\Users\Administrator\Doc                                  | cuments\Sample_WS - [Q configuration diagram]                              |
|---|----|------------------------------------------------------------------------------|----------------------------------------------------------------------------|
|   | Wo | r <u>k</u> space <u>P</u> roject <u>E</u> dit <u>V</u> iew Q Mod <u>u</u> le | Configuration Online Iools Window Help                                     |
| 1 |    | New Ctrl+N                                                                   | 😹 🖷 🕲 🕼 🖊 🗖 🖸 🖸 🖸 🖬 🖓 명 명                                                  |
|   | B  | Open Ctrl+O                                                                  | rk Configuration 🛛 🔚 CC IE Field Configuration 🖉 🔂 Q configuration diagram |
| ñ |    | Close                                                                        | Ethemet Network No.1 DC IE Field Configuration Network N                   |
|   | H  | Save Ctrl + S                                                                |                                                                            |
|   |    | Save As                                                                      |                                                                            |
|   |    | Compress/Unpack                                                              |                                                                            |
|   |    | Delete                                                                       |                                                                            |
|   |    | Eolder •                                                                     |                                                                            |
|   |    | System Configuration                                                         |                                                                            |
|   |    | Chec <u>k</u>                                                                |                                                                            |
|   |    | Allocate Project With The Controller                                         |                                                                            |
|   |    | Pagameter •                                                                  | Batch Reflect                                                              |
|   |    | System Label                                                                 | Batch Verification of System Configuration Information and Parameters      |
|   |    | •                                                                            |                                                                            |

 Select [Workspace] 

 ⇒ [Parameter] 
 ⇒ [Batch Verification of System Configuration Information and Parameters] in the menu bar.

₽

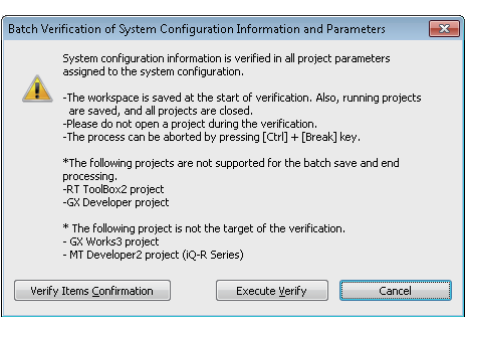

The message shown on the left is displayed.

**2.** Read the message and click the [Execute Verify] button.

 $\mathbf{r}$ 

| Output                                                                                 | X |
|----------------------------------------------------------------------------------------|---|
| The batch verification between system configuration information and paramister is star |   |
| Checking before registering in system label database is started                        |   |
| Checking the route information<br>The check of the route information is completed.     |   |
| Checking the system configuration                                                      | Ŧ |
| · · · ·                                                                                |   |
| Output Task List                                                                       |   |

The verification is performed.

Error or Warning is displayed on the Output window when the verification result contains an error. Check the error description on the Task List window and correct the error.

### **MELSEC iQ-F series**

Reflect parameters set in MELSOFT Navigator to each project. For GOT projects, refer to the following section.

### Operating procedure

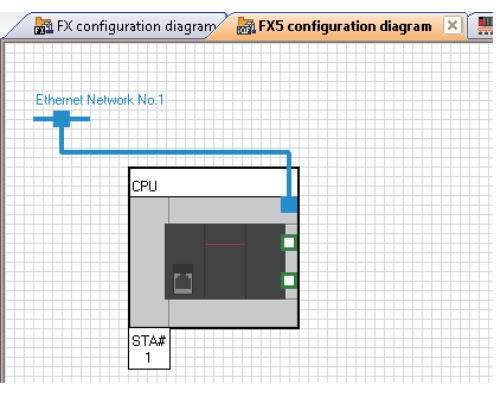

Ŷ

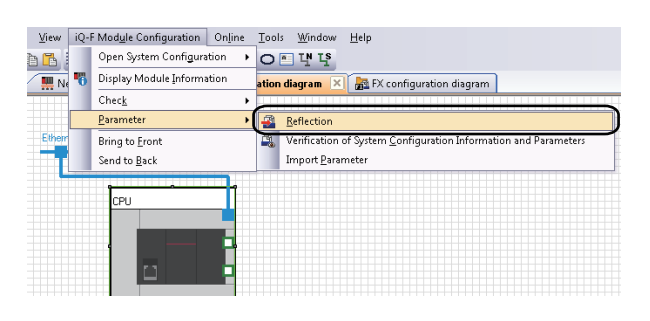

₽

**1.** Select the module to which the reflection target project has been allocated on the module configuration diagram.

2. Select [iQ-F Module Configuration] ⇔ [Parameter] ⇔ [Reflection] in the menu bar.

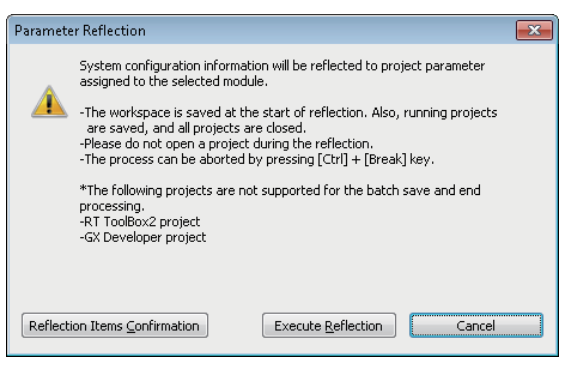

₽

The message shown on the left is displayed.

**3.** Read the message and click the [Execute Reflection] button.

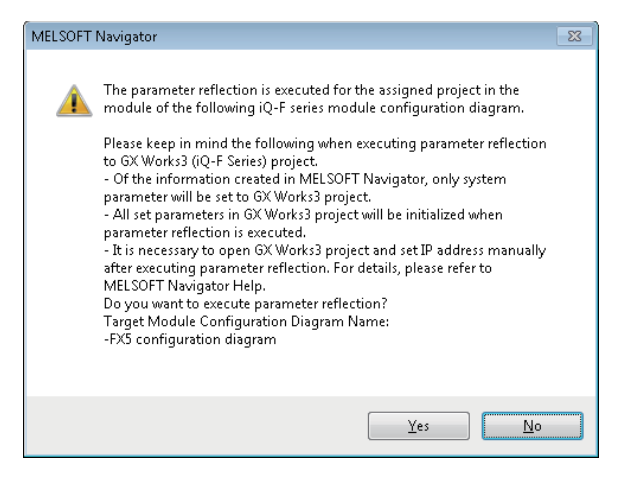

The message shown on the left is displayed.

**4.** Read the message and click the [Yes] button.

### Precautions

After the parameter reflection, the parameters (except for system parameter) set to GX Works3 will be initialized. To retain the parameters in GX Works3 project, backup the project before reflecting the parameters.

### Importing parameters configured in each project

Import the parameters which are configured in a programmable controller project (GX Works3) or motion controller project of MELSEC iQ-R series in MELSOFT Navigator.

### Operating procedure

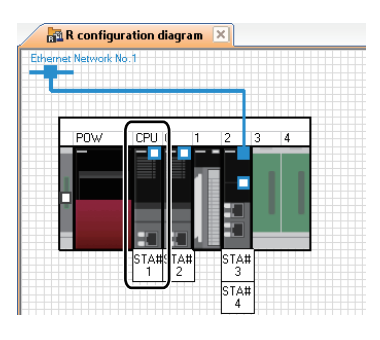

**1.** Select the module to which the import target project has been allocated on the module configuration diagram.

rator\Documents\Sample\_WS - [R configuration diagram] View iQ-R Module Configuration Online Tools Window Help Open System Configuration 16 › D 🖪 댁 똑 먁 🐴 Display Module Information ą Change Module ion ration Check fiarram Parameter 🗿 Reflection diagram chagram ion V Start XY Batch Input uration A Default Points Batch Input ation Import Para

₽

₽ Parameter Import Execute the parameters import of the project which assigned to syste configuration for the target. \* The project which assigned to GOT is not supported. - running projects are saved, and all projects are closed at import start. - Please do not open the project in importing. - The project of import target can be checked in output window. - There is a possibility that current system configuration is changed, please execute system configuration check after parameters import is completed. - The operation of parameter import can be checked by pressing "Import Operation Check" button. - The process can be aborted by pressing [Ctrl]+[Break] key.

OK Cancel

- [Import Parameter] in the menu bar.

**2.** Select [iQ-R Module Configuration] ⇒ [Parameter] ⇒

The message shown on the left is displayed.

**3.** Read the message and click the [OK] button.

#### Precautions

Import Operation Check

When the parameters are imported, the module configurations configured on each project are reflected on the module configuration of MELSOFT Navigator.

## 3.7 Checking Workspace

Check the system configurations created in the workspace, power supply capacity, and I/O points.

### **Checking system configuration**

Check the conditions such as; module configurations of created system configuration and project allocation status.

### Operating procedure

| : Wo | r <u>k</u> space <u>P</u> roject <u>E</u> dit <u>V</u> iew | iQ-R Mo          | d <u>u</u> le Configuration Online <u>T</u> ools <u>W</u> indow <u>H</u> elp |
|------|------------------------------------------------------------|------------------|------------------------------------------------------------------------------|
|      | <u>N</u> ew<br><u>O</u> pen                                | Ctrl+N<br>Ctrl+O | 號 : 鄂 Q I ☞ / ロ O 프 및 또 말<br>짧R configuration diagram ×                      |
| 8    | Close<br>Save<br>Save                                      | Ctrl + S         | met Network filo: 1                                                          |
|      | Compress/Unpack                                            | ,                | P0W CPU 0 1 2 3 4                                                            |
|      | Eolder<br>System Configuration                             | •                |                                                                              |
|      | Check                                                      | eollox           | Batch Check                                                                  |
|      | Pagameter                                                  | •                | System Configuration                                                         |
|      | System Label                                               | •                | System Label                                                                 |

**1.** Select [Workspace] ⇔ [Check] ⇔ [System Configuration] in the menu bar.

Ŷ

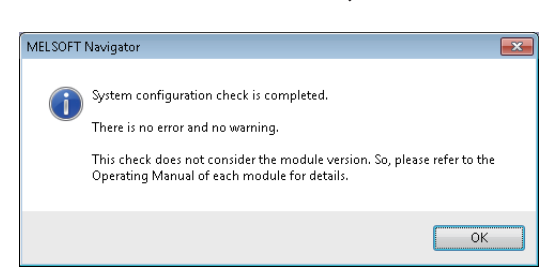

The message shown on the left is displayed.

**2.** Read the message and click the [OK] button. Error or Warning is displayed on the Output window when the check result contains an error. Check the error description on the Task List window and correct the error.

#### The check targets are as follows:

- Common to MELSEC iQ-R series, MELSEC iQ-F series, Q series, L series, FX series module configurations
- Unplaced modules
- Matching of project type and CPU module model name of module configuration
- · Allocation of projects in the workspace to CPU modules or other modules of module configuration

■MELSEC iQ-R series/Q series module configuration

- · Power supply placing condition
- CPU module configuration (multiple CPU system)
- · Configuration of main base unit and extension base unit or GOT
- Number of placed modules (For details, refer to MELSOFT Navigator Help.)
- Consumption current within the range
- I/O points within the range
- L series module configuration
- · Power supply and END cover attaching condition
- · Configuration of main block and extension blocks, and GOT
- Consumption current within the range
- I/O points within the range
- Common to Ethernet configurations/CC IE Field configurations/CC-Link IEF Basic configurations/CC-Link configurations/AnyWireASLINK configurations
- Device configuration of the Ethernet configuration, CC IE Field configuration, CC-Link IEF Basic configuration, CC-Link configuration, and AnyWireASLINK configuration

Note that, CPU module versions, module versions, and GOT model names are not checked.

#### Precautions

When installing the first GOT at the position more than 13.2 m in distance, a bus extension connector box is required.

3

### Checking power supply capacity and I/O points

Check power supply capacity and I/O points of created system configuration. This functions is not supported by MELSEC iQ-F series/FX series.

### Operating procedure

|   | MB     | LSOFT Navigator C:\Users\Admir                             | iistrator\Do     | cuments\Sample_WS - [R configuration diagram]                           |
|---|--------|------------------------------------------------------------|------------------|-------------------------------------------------------------------------|
| 1 | Wo     | r <u>k</u> space <u>P</u> roject <u>E</u> dit <u>V</u> iew | iQ-R Mod         | ule Configuration Online <u>T</u> ools <u>W</u> indow <u>H</u> elp      |
|   | C<br>2 | New<br>Open                                                | Ctrl+N<br>Ctrl+O | 融 : 백 Q / 郧 / ロ O 트 나 또 또<br>A configuration diagram ×                  |
|   | H      | Save                                                       | Ctrl + S         | rmet Network No.1                                                       |
|   | I      | Compress/Unpack                                            | ٠                | POW CPU 0 1 2 3 4                                                       |
|   | I      | Eolder<br>System Configuration                             | +                |                                                                         |
|   |        | Chec <u>k</u>                                              | •                | Satch Check                                                             |
|   | 1      | Allocate Project With The Contr                            | oller            | 2 Power Supply Capacity and I/O Points of iQ-R/Q/L Module Configuration |
|   | 1      | Parameter                                                  | •                | System Configuration                                                    |
|   |        | System <u>L</u> abel                                       | •                | System Label                                                            |

 Select [Workspace] 

 ⇒ [Check] 
 ⇒ [Power Supply Capacity and I/O Points of iQ-R/Q/L Module Configuration] in the menu bar.

Ŷ

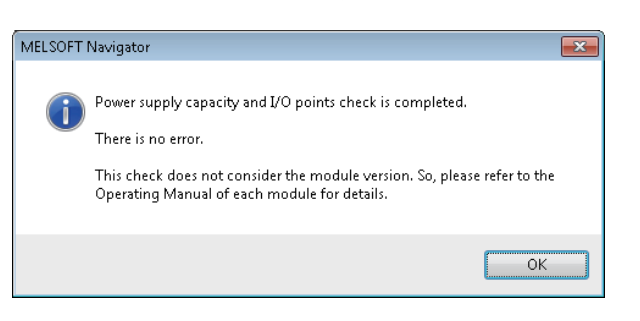

The message shown on the left is displayed.

2. Read the message and click the [OK] button.

₽

| Result of Power Supply Capacity and | I/O Points Check |                |             |                     |               |                    | 8                        |
|-------------------------------------|------------------|----------------|-------------|---------------------|---------------|--------------------|--------------------------|
| Result of Check:No Error            |                  |                |             |                     |               |                    |                          |
| Display Error Configurations Only   |                  |                |             |                     |               |                    |                          |
| Module Configuration Diagram        | Base/Block/Cable | Slot           | Module Name | Current Consumption | Total Current | Total Voltage Drop | Total I/O Points         |
| 1 Q configuration diagram           | Q38DB            | -              | Q38DB       | 0.23A               | 3.35A / 8.5A  |                    | 160 Points / 4096 Points |
| 2                                   |                  | [Power Supply] | Q64P        |                     |               |                    |                          |
| 3                                   |                  | [CPU]          | Q06UDHCPU   | 0.39A               |               |                    |                          |
| 4                                   |                  | [0]            | Q173DCPU    | 1.25A               |               |                    |                          |
| 5                                   |                  | [1]            | QH42P       | 0.13A               |               |                    |                          |
| 6                                   |                  | [2]            | QJ71E71-100 | 0.5A                |               |                    |                          |
| 7                                   |                  | [3]            | QJ71GF11-T2 | 0.85A               |               |                    |                          |
| 8 R configuration diagram           | R35B             | -              | R358        | 0.58A               | 2.03A / 6.5A  |                    | 64 Points / 4096 Points  |
| 9                                   |                  | [Power Supply] | R61P        |                     |               |                    |                          |
| 10                                  |                  | [CPU]          | REBCPU      | 0.67A               |               |                    |                          |
| 11                                  |                  | [0]            | ROBCPU      | 0.67A               |               |                    |                          |
| 12                                  |                  | [1]            | RX10        | 0.11A               |               |                    |                          |

The "Result of Power Supply Capacity and I/O Points Check" screen is displayed.

3. Check for errors in the check result.

When an error exists in the check result (items displayed in red), modules for re-selection are displayed by clicking "Total Output Current" or "Total I/O Points".

A message is displayed by clicking "Total Voltage Drop". Read the message and correct the module configuration diagrams.

### Precautions

Values displayed under "Total Output Current" may be different from the total output current of module with latest version. For the total output current of module with latest version, check the latest manuals of the respective modules.

## 3.8 Editing Projects

Edit created projects and utilize them for other workspace.

### **Editing projects**

Activate the created project for editing.

The following is an example of activating a programmable controller project (GX Works2).

When activating a programmable controller project (GX Works3), motion controller project, or GOT project, follow the same procedure as shown below.

### Operating procedure

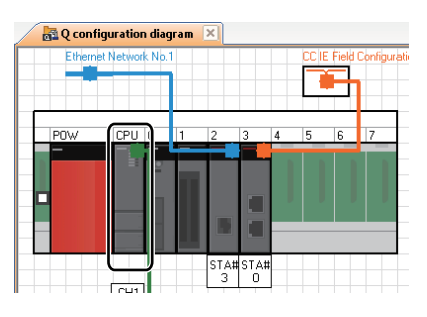

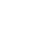

₽

| MELSOFT Series GX Works2r: | \Administrator\Do | cuments\Sample               | _WS\GXW2_Pro       | 1    |        |              |       |        |     |
|----------------------------|-------------------|------------------------------|--------------------|------|--------|--------------|-------|--------|-----|
| Project Edit Eind/Replace  | Compile View      | <u>Online</u> De <u>b</u> ug | <u>Diagnostics</u> | Tool | Window | <u>H</u> elp |       |        |     |
| in 19 🖪 🕘 🔘                |                   | i lib io ai i 🛙              | s 💷 🗠   💵          | an 🙉 | 0.0.0  | 1 🐘 🐘 I      | , 🕸 🖓 | 9 🔋 🗠  | 法 日 |
|                            | - 16- 10 M        | Parameter                    |                    |      |        |              |       | - P.   |     |
| Navigation 9 X             |                   |                              |                    |      |        |              |       |        |     |
| Designet                   |                   |                              |                    |      |        |              |       |        |     |
| rioject                    |                   |                              |                    |      |        |              |       |        |     |
|                            |                   |                              |                    |      |        |              |       |        |     |
| E Parameter                |                   |                              |                    |      |        |              |       |        |     |
| Global Device Comment      |                   |                              |                    |      |        |              |       |        |     |
| 🗄 💼 Global Label           |                   |                              |                    |      |        |              |       |        |     |
| 🖶 😼 Program Setting        |                   |                              |                    |      |        |              |       |        |     |
| e 👩 POU                    |                   |                              |                    |      |        |              |       |        |     |
| Orice Memory               |                   |                              |                    |      |        |              |       |        |     |
| - Conce Inder Forde        |                   |                              |                    |      |        |              |       |        |     |
|                            |                   |                              |                    |      |        |              |       |        |     |
|                            |                   |                              |                    |      |        |              |       |        |     |
| 4 ( III ) b                |                   |                              |                    |      |        |              |       |        |     |
|                            |                   |                              |                    |      |        |              |       |        |     |
| Project                    |                   |                              |                    |      |        |              |       |        |     |
| 📖 User Library             |                   |                              |                    |      |        |              |       |        |     |
| Connection Destination     |                   |                              |                    |      |        |              |       |        |     |
| *                          |                   |                              |                    |      |        |              |       |        |     |
|                            | English           | Simpl                        |                    |      |        |              |       | Q06UDH | NU  |
|                            |                   |                              |                    |      |        |              |       |        |     |

On the Module Configuration window, double-click the controller to which a programmable controller project (GX Works2) is allocated.

The GX Works2 project is started.

For the method of editing GX Works2 projects, refer to the following manuals.

GX Works2 Version 1 Operating Manual (Common)

Project)

GX Works2 Version 1 Operating Manual (Structured Project)

CA Works2 Beginner's Manual (Simple Project)

GX Works2 Beginner's Manual (Structured Project)

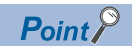

· Projects can also be activated from the Workspace window or Project List window.

• The related software is activated by double-clicking the module on the FX Module Configuration window.

### Utilizing existing projects (import)

Utilize a project created in other workspace with MELSOFT Navigator.

The projects created with an engineering software (GX Works3, GX Works2, MT Developer2, GT Designer3, and RT ToolBox3) and GX Developer can be imported to the workspace created with MELSOFT Navigator.

GX Developer projects are converted to GX Works2 format and imported to MELSOFT Navigator.

However, depending on the programmable controller type, some projects are not supported for import, or not converted to GX Works2 format. For details, refer to MELSOFT Navigator Help.

In addition, a project imported in GX Developer format cannot be allocated to a controller etc. on the Module Configuration window.

The following operation is an example when utilizing a GX Works2 project.

For utilizing GX Works3 projects, MT Developer2 projects, or GT Designer3 projects, follow the same procedure as shown below.

### Operating procedure

### Importing projects

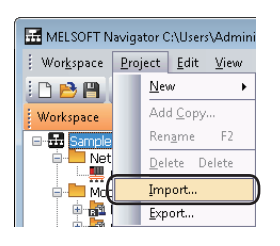

**1.** Select [Project] ⇒ [Import] in the menu bar.

₽

| Import                       |                       |             | ×       |
|------------------------------|-----------------------|-------------|---------|
| Save <u>F</u> older Path:    |                       |             |         |
| C:\Users\Administrator\Do    | cuments               |             | Browse  |
|                              |                       |             |         |
| Workspace/Project List:      |                       |             |         |
| Workspace/Project            | Туре                  | Title       |         |
| Sample_WS                    |                       | Sample Data |         |
|                              |                       |             |         |
|                              |                       |             |         |
|                              |                       |             |         |
| Workspace Name:              | Sample                |             |         |
|                              |                       |             |         |
| Project Name:                |                       |             |         |
| <u>T</u> itle:               |                       |             |         |
| Multiple projects can be imp | orted simultaneously. |             |         |
| Project Tune List which car  | be Imported           |             |         |
|                              |                       | - Europha   | Creat 1 |
|                              |                       | Execute     | Cancel  |
|                              |                       |             |         |

₽

The "Import" screen is displayed.

**2.** Set "Save Folder Path" for the project to be utilized, and double-click the workspace name of the project to be imported.

Setting content (sample)

- Save Folder Path: C:\Users\(user name)\Documents
- Workspace Name: Sample

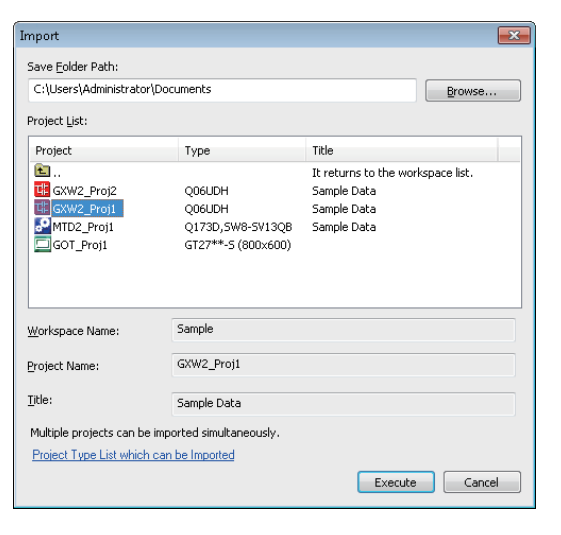

Selecting the workspace displays the list of GX Works2 projects.

**3.** Select the project to be utilized, and click the [Execute] button.

Setting content (sample)

Project Name: GXW2\_Proj1

- Configuration
   Ver 1 System Label List
   Ver 1 System Label List
   Ver 1 System Label List
   Ver 1 System Label List
   Ver 1 System Label List
   Ver 1 System Label List
   Ver 1 System Label List
   Ver 1 System Label List
   Ver 1 System Label List
   Ver 1 System Label List
   Ver 1 System Label List
   Ver 1 System Label List
   Ver 1 System Label List
   Ver 1 System Label List
   Ver 1 System Label List
   Ver 1 System Label List
   Ver 1 System Label List
   Ver 1 System Label List
   Ver 1 System Label List
   Ver 1 System Label List
   Ver 1 System Label List
   Ver 1 System Label List
   Ver 1 System Label List
   Ver 1 System Label List
   Ver 1 System Label List
   Ver 1 System Label List
   Ver 1 System Label List
   Ver 1 System Label List
   Ver 1 System Label List
   Ver 1 System Label List
   Ver 1 System Label List
   Ver 1 System Label List
   Ver 1 System Label List
   Ver 1 System Label List
   Ver 1 System Label List
   Ver 1 System Label List
   Ver 1 System Label List
   Ver 1 System Label List
   Ver 1 System Label List
   Ver 1 System Label List
   Ver 1 System Label List
   Ver 1 System Label List
   Ver 1 System Label List
   Ver 1 System Label List
   Ver 1 System Label List
   Ver 1 System Label List
   Ver 1 System Label List
   Ver 1 System Label List
   Ver 1 System Label List
   Ver 1 System Label List
   Ver 1 System Label List
   Ver 1 System Label List
   Ver 1 System Label List
   Ver 1 System Label List
   Ver 1 System Label List
   Ver 1 System Label List
   Ver 1 System Label List
   Ver 1 System Label List
   Ver 1 System Label List
   Ver 1 System Label List
   Ver 1 System Label List
   Ver 1 System Label List
   Ver 1 System Label List
   Ver 1 System Label List
   Ver 1 System Label List
   Ver 1 System Label List
   Ver 1 System Label List
   Ver 1 System Label List
   Ver 1 System Label List
   Ver 1 System Label List
   Ver 1 System Label List
   Ver 1 System Label List
   Ver 1 S
  - file format, open it in each engineering software and save it in workspace format, and then import it.Projects in several workspaces can be organized into one workspace by importing the projects. For details, refer to MELSOFT Navigator Help.

### Exporting projects

Export a project of an open workspace, and add it to a new or existing workspace.

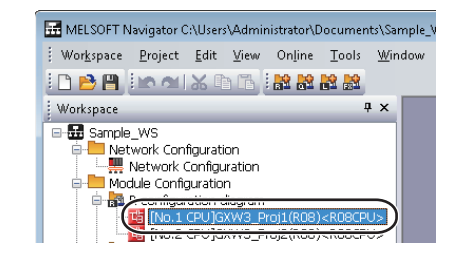

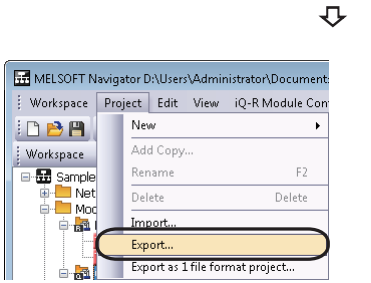

**1.** Select the project to be exported on the Workspace window.

**2.** Select [Project]  $\Rightarrow$  [Export] in the menu bar.

| Export                       |             |                            |         | <b>—</b> |
|------------------------------|-------------|----------------------------|---------|----------|
| Save <u>F</u> older Path:    |             |                            |         |          |
| C:\Users\Administrator\Do    | cuments     |                            |         | Browse   |
| Workspace List:              |             |                            |         |          |
| Workspace                    |             | Title                      |         |          |
| Sample_WS                    |             | Sample Data<br>Sample Data |         |          |
|                              |             |                            |         |          |
| Workspace Name:              | Sample_WS_A |                            |         |          |
| <u>T</u> itle:               |             |                            |         |          |
| History information is succe | eeded.      |                            |         |          |
|                              |             |                            | Execute | Cancel   |

Point P

In the step 2, select [Export as 1 file format project] from the menu bar to export the project in 1 file format. When importing the project exported in 1 file format, open the project once in each engineering software and save it in workspace format.

The "Export" screen is displayed.

**3.** Select "Save Folder Path" to be saved, and click the [Execute] button.

Setting content (sample)

- Save Folder Path: C:\Users\(user name)\Documents
- Workspace Name: Sample\_WS\_A

## **3.9** Reading/Writing/Verifying Controller Data

Read/write/verify project data (programmable controller project, motion controller project, GOT project) from/to/with each controller.

#### Operating procedure

#### Programmable controller projects

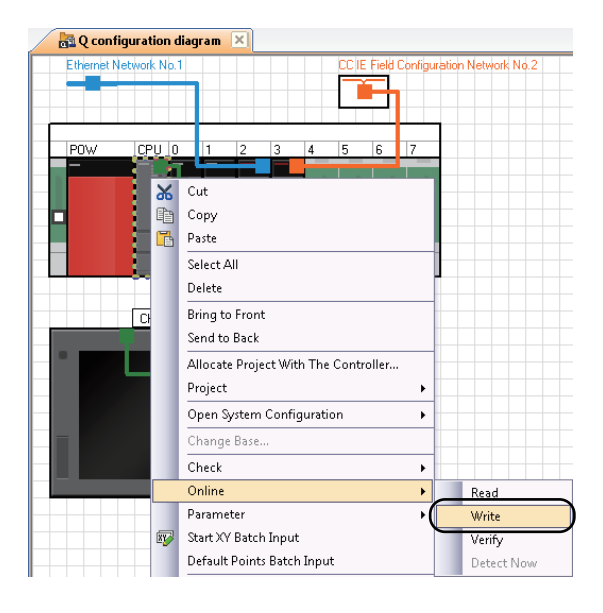

On the Module Configuration window, right-click the controller to which a programmable controller project is allocated, and select [Online] ⇔ [Read]/[Write]/[Verify] in the shortcut menu.

The screen shown on the left is an example when [Write] is selected. Perform the same operation for [Read] and [Verify].

|                            | Bead • Write                            | C Ve                    | ifv      | C         | lelete               |                   |                       |
|----------------------------|-----------------------------------------|-------------------------|----------|-----------|----------------------|-------------------|-----------------------|
|                            | True Thurs                              | Europhics T             |          | - No.     |                      |                   |                       |
| I PLC Module               | telligent Function Module               | EXOCUTION               | rget bat | at reo    | / (65 )              |                   |                       |
| Title                      |                                         |                         |          |           |                      |                   |                       |
| 🔢 Edit Data                | Parameter+Program                       | Select All              | Canc     | el All Se | lections             | 0                 | ption<br>Display Sige |
| Module Na                  | me/Data Name                            | Title                   | Target   | Detail    | Last Change          | Target Memory     | Size                  |
| = 📴 GXW/2_Proj1            |                                         |                         |          |           |                      |                   |                       |
|                            | 1                                       |                         |          |           |                      | Program Memory/De |                       |
| Symbolic Informa           | tion                                    |                         |          |           |                      |                   | 2995 Bytes            |
| PLC Data                   | (D) )                                   |                         |          |           |                      | Program Memory/De |                       |
| Man Program (Program       | Fiej                                    |                         | M        | Deter     | 0014 80 100 40 00 40 |                   | 0150.0                |
| MAIN COMPANY               |                                         |                         |          |           | 2014/10/30 10:30:15  |                   | 2152 Bytes            |
| Parameter                  | Description Descriment (Caribala Carib) |                         |          |           | 2014/00/20 10:20:15  |                   | ACA Dutes             |
| Gibbal Davice Co           | melliole nasswolur switch sett.         | •                       |          |           | 2014/10/30 10:30.15  |                   | 404 Byles             |
| COMMENT                    | ATTEMPT K                               |                         |          | Dated     | 2014/10/20 10:20:16  |                   |                       |
| - Device Methodu           |                                         |                         |          | Detail    | 2014/10/30 10:30 10  |                   |                       |
| - A MAIN                   |                                         |                         | Π        |           | 2014/10/30 10:30:16  |                   |                       |
| Clear the device ranges on | t in the Draine II shell Autom          | atic Accime col         | ting to  | 0 at tim  | on of FLC write      |                   |                       |
| Necessary Setting 1        | In Setting / Alexade Set 1              | Collection and a second | dedf No. | Cating .  | Alcode Cat 1         |                   |                       |
| Necessary Second           | to Setting / Aneddy Set (               | 3611 616 166            | ueut no. | Journy 2  | Alloady Jer 1        |                   |                       |
| Writing Size               |                                         |                         |          | -         | Free Volume Us       | e Volume          |                       |
| 5.612Bytes                 |                                         |                         |          | _         | 240,920              | 4,840Bytes        | Refrest               |
|                            |                                         |                         |          |           |                      |                   |                       |
| Related Functions < <      |                                         |                         |          |           |                      | Exec              | ute Close             |
| Control Concording of a    |                                         |                         |          |           |                      | 100               | 0.00                  |

₽

The "Online Data Operation" screen is displayed.

For the operation method, refer to the following manuals.

GX Works2 Version 1 Operating Manual (Common)

GX Works2 Version 1 Operating Manual (Simple Project)

GX Works2 Version 1 Operating Manual (Structured Project)

GX Works2 Beginner's Manual (Simple Project)

GX Works2 Beginner's Manual (Structured Project)

### Motion controller projects

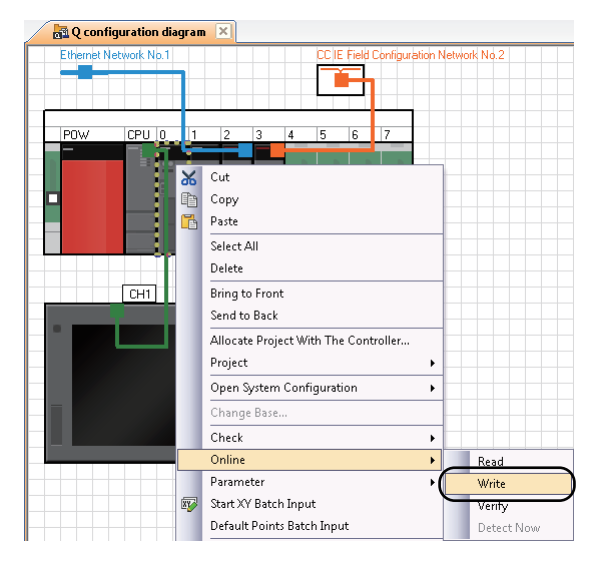

₽

| Transfer Information<br>Connecting Interface : USB<br>Target CPU : Network No.<br>Part Model 21/205 CPU2<br>OS Type 5/222(LVER300D<br>Operation Method Refared Synchronous Control Method<br>Control Method<br>Control Method<br>Control Servo parameter<br>File selection<br>Servo parameter / Program Select All Select None<br>Target Memory Card (SD) ▼<br>Program Select All Select None<br>Target Memory Card (SD) ▼<br>Program (Control Code/Text))<br>Servo Program (Control Code/Text))<br>Servo Program (Control Parameter<br>Vision system parameter<br>Vision system parameter                                                                                                    | Write to CPU                                                                                                    |                                                                                                    |
|----------------------------------------------------------------------------------------------------|----------------------------------------------------------------------------------------------------|----------------------------------------------------------------------------------------------------|
| Delail Setting Target (filmory Program memory                                                                                                    | Transfer Information Conneting Interface : USB Target CPU : Network No. O O Operation                                                                                                    | PLC Module           Model         Q172DS           S Type         SV22QL VER3000           Method         R4rwared Synchronous Control Method |
| Label/Structure     Target memory     QnLD([]):CPU(No.1) Memory card (SD)       Program     Motion SPC program (Control Code/Text)       Servo Program (Control Code/Text)       Servo Program (Context)       Servo Program (Control Code/Text) | Detail Setting<br>Target Memory Program memory  File selection Servo parameter Device data<br>Parameter + Program Select All Select None                                                                                                    | Write Data to CPU C Delete CPU Data                                                                                                    |
|                                                                                                    | Label/Structure Target memory  Program Motion SPC Parameter Servo Program (Control Code/Text) Servo Program (Control Code/Text) Servo Program (Control Code/Text) Servo Parameter Servo parameter System Setting, Servo Data Setting (Parameter Block/Serv Servo parameter Vision system parameter | on Data Linit Output Data)                                                                                                    |

On the Module Configuration window, right-click the controller to which a motion controller project is allocated, and select [Online] ⇔ [Read]/[Write]/ [Verify] in the shortcut menu.

The screen shown on the left is an example when [Write] is selected. Perform the same operation for [Read] and [Verify].

The "Write to CPU" screen is displayed. For the operation method, refer to the following function.

### ■ GOT projects

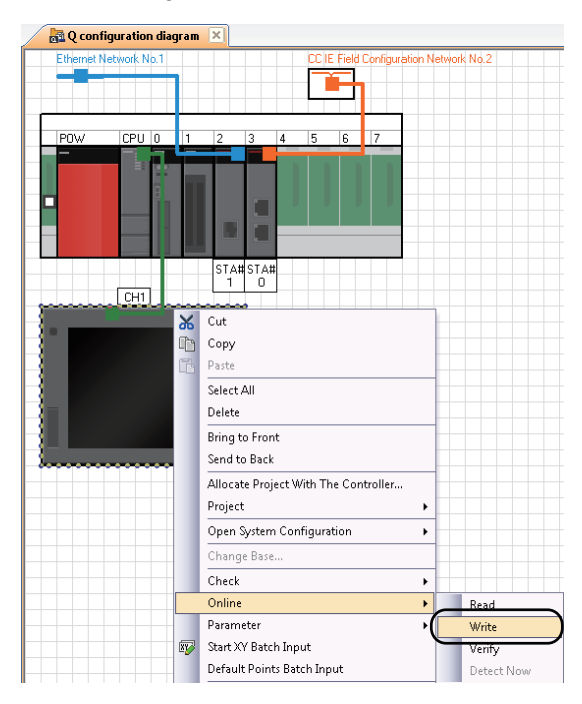

On the Module Configuration window, right-click the controller to which a GOT project is allocated, and select [Online] ⇔ [Read]/[Write]/[Verify] in the shortcut menu. The screen shown on the left is an example when [Write] is selected. Perform the same operation for [Read] and [Verify].

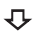

| 17.1.6         |
|----------------|
|                |
| 21 Information |
| Detai          |
| GOT Write      |
|                |

The "Communicate with GOT" screen is displayed. For the operation method, refer to the following manuals. GT Designer3 Version 1 Screen Design Manual (Fundamentals)

GT Designer3 (GOT2000) Screen Design Manual Connection manuals for GOT1000 series (Mitsubishi Products), (Non-Mitsubishi Products 1), (Non-Mitsubishi Products 2), (Microcomputer, MODBUS Products, Peripherals)

Connection manuals for GOT2000 series supported by GT Works3 Version 1 (Mitsubishi Products), (Non-Mitsubishi Products 1), (Non-Mitsubishi Products 2), (Microcomputer, MODBUS Products, Peripherals)

## 3.10 Saving Workspaces

Save a created workspace.

By saving workspaces with compression, the saved data can be passed easier.

Also, the compressed workspace can be opened with decompression. For details, refer to MELSOFT Navigator Help.

### Saving workspaces with specified names

Save an open workspace with a specified name.

### Operating procedure

| 📅 M       | ELSOFT N         | lavigator (     | :\User:      | s∖Admir | nistrator\Do      |
|-----------|------------------|-----------------|--------------|---------|-------------------|
| Wo        | r <u>k</u> space | <u>P</u> roject | <u>E</u> dit | ⊻iew    | Q Mod <u>u</u> le |
| : 🗅       | <u>N</u> ew      |                 |              |         | Ctrl+N            |
| 1 🖻       | <u>O</u> pen     |                 |              |         | Ctrl+O            |
| 5         | <u>C</u> lose    |                 |              |         |                   |
| A         | Save             |                 |              |         | Ctrl + S          |
| $\square$ | Save <u>A</u> s  | 5               |              |         |                   |

₽

| Save As (Workspace)                                     |                |                            | ×      |
|---------------------------------------------------------|----------------|----------------------------|--------|
| Save <u>Folder</u> Path:<br>C:\Users\Administrator\Doci | uments         |                            | Browse |
| Workspace List:                                         |                |                            |        |
| Workspace                                               |                | Title                      |        |
| E Sample_WS<br>Sample_WS_A                              |                | Sample Data<br>Sample Data |        |
| Workspace Name:                                         | Sample_Workspa | :e                         |        |
| <u>T</u> itle:                                          | Sample Data    |                            |        |
|                                                         |                |                            |        |

**1.** Select [Workspace] ⇒ [Save As] in the menu bar.

The "Save As (Workspace)" screen is displayed.

**2.** Set "Save Folder Path", "Workspace Name", and "Title" for the workspace.

After setting the items, click the [Save] button.

Setting content (sample)

- Save Folder Path: C:\Users\(user name)\Documents
- Workspace Name: Sample\_Workspace
- Title (option): Sample Data

### **Overwriting workspaces**

Save an open workspace with the same name.

### Operating procedure

| E | 🗄 MB | LSOFT N          | lavigator (     | :\User:      | s∖Admir | nistrator\Doc     |
|---|------|------------------|-----------------|--------------|---------|-------------------|
|   | Wo   | r <u>k</u> space | <u>P</u> roject | <u>E</u> dit | ⊻iew    | Q Mod <u>u</u> le |
|   | 0    | <u>N</u> ew      |                 |              |         | Ctrl+N            |
| Ē | B    | <u>O</u> pen     |                 |              |         | Ctrl+O            |
|   |      | <u>C</u> lose    |                 |              |         |                   |
| ( | H    | <u>S</u> ave     |                 |              |         | Ctrl + S          |

Select [Workspace] ⇒ [Save] in the menu bar.

### Settings for MELSOFT iQ AppPortal

A saved workspace can be registered in iQ AppPortal. (L iQ AppPortal Operating Manual) The feature information (title of the workspace, the components of the system configuration, the version of MELSOFT Navigation, etc.) saved in the MELSOFT iQ AppPortal information file (.iqap) is displayed in the iQ AppPortal. The MELSOFT iQ AppPortal information file (.iqap) is output when saving the workspace. The output condition can be selected on the "Option Setting" screen.

### Operating procedure

| ſ | Too   | ls <u>W</u> indow <u>H</u> elp          |          |
|---|-------|-----------------------------------------|----------|
|   |       | Motion Dedicated Device Setting Support | 2        |
| 1 |       | Profile Control                         | <u> </u> |
| ( |       | Options                                 |          |
| Ľ | 1-1-1 |                                         |          |

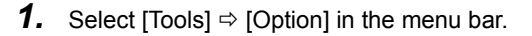

The "Option Setting" screen is displayed.

 Select "Setting for MELSOFT iQ AppPortal". Select an output condition from "MELSOFT iQ AppPortal Information file output when saving workspace".

| in setting                                   | MELSORT IO AppRoxtal Information file output when cauloo workspace |
|----------------------------------------------|--------------------------------------------------------------------|
| General<br>Message                           | Outruit Alwaye                                                     |
| System Label<br>Parameter                    | Couple manage                                                      |
| Project<br>Setting for MELSOFT (0 AppPortal) | Only output when information file gxists                           |
|                                              | Not Output (Delete information file)                               |
|                                              |                                                                    |
|                                              |                                                                    |
|                                              |                                                                    |
|                                              |                                                                    |
|                                              |                                                                    |
|                                              |                                                                    |
|                                              |                                                                    |
|                                              |                                                                    |

## 3.11 Printing Workspaces

Print a created workspace.

By selecting "File" for "Target", data can be saved in a CSV format file or a text format file. For details, refer to MELSOFT Navigator Help.

### Operating procedure

| ÷ | a Me | LSOFT N          | avigator (      | :\User:      | s\Admir      | nistrator\ | Doc         |
|---|------|------------------|-----------------|--------------|--------------|------------|-------------|
|   | Wo   | r <u>k</u> space | <u>P</u> roject | <u>E</u> dit | <u>V</u> iew | Q Mod      | <u>u</u> le |
| 1 |      | <u>N</u> ew      |                 |              |              | Ctrl+N     |             |
| Ē | 2    | <u>O</u> pen     |                 |              |              | Ctrl+O     |             |
| E |      | <u>C</u> lose    |                 |              |              |            |             |
|   | 8    | <u>S</u> ave     |                 |              |              | Ctrl + S   |             |
|   |      | Save <u>A</u> s  |                 |              |              |            |             |
|   |      | Compre           | ess/Unpac       | k            |              |            | ۲           |
|   |      | <u>D</u> elete   |                 |              |              |            |             |
|   |      | <u>F</u> older   |                 |              |              |            | ۲           |
|   |      | System           | Configura       | ation        |              |            | ۲           |
|   |      | Chec <u>k</u>    |                 |              |              |            | ۲           |
|   |      | Allocate         | e Project V     | Vith Th      | e Contr      | oller      |             |
|   |      | Pa <u>r</u> ame  | ter             |              |              |            | •           |
|   |      | System           | <u>L</u> abel   |              |              |            | ۲           |
|   | 4    | Page Se          | tup             |              |              |            |             |
|   | 1    | Print Pr         | eview           |              |              |            |             |
| ( | 8    | <u>P</u> rint    |                 |              |              | Ctrl+P     |             |

**1.** Select [Workspace] ⇒ [Print] in the menu bar.

₽

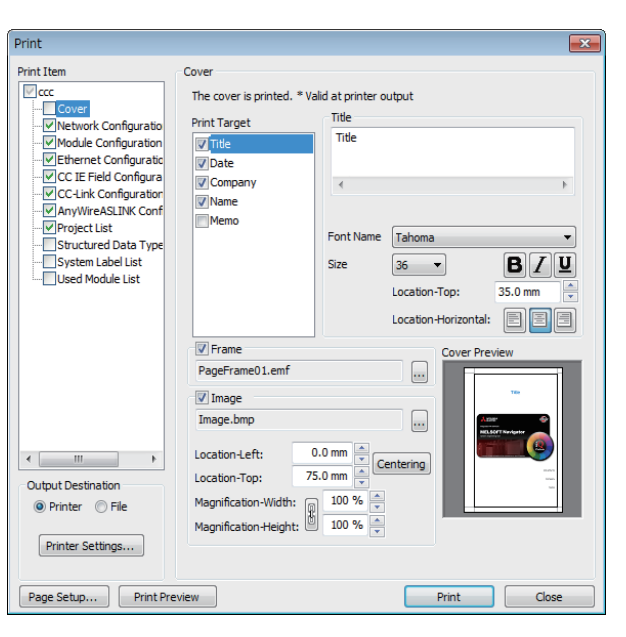

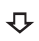

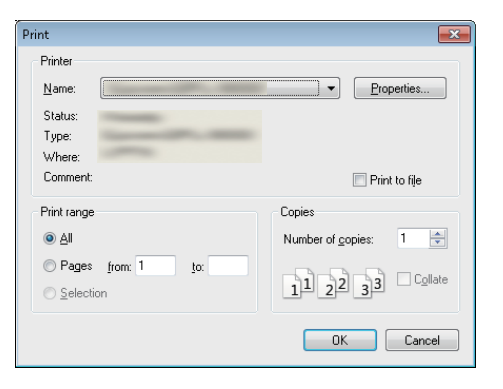

**2.** Select the items for print and click the [Print] button.

The "Print" screen is displayed.

**3.** Set a printer and click the [OK] button.

3 OPERATING PROCEDURE OF MELSOFT Navigator

## 3.12 Closing Workspaces

Yes <u>N</u>o

Close an open workspace.

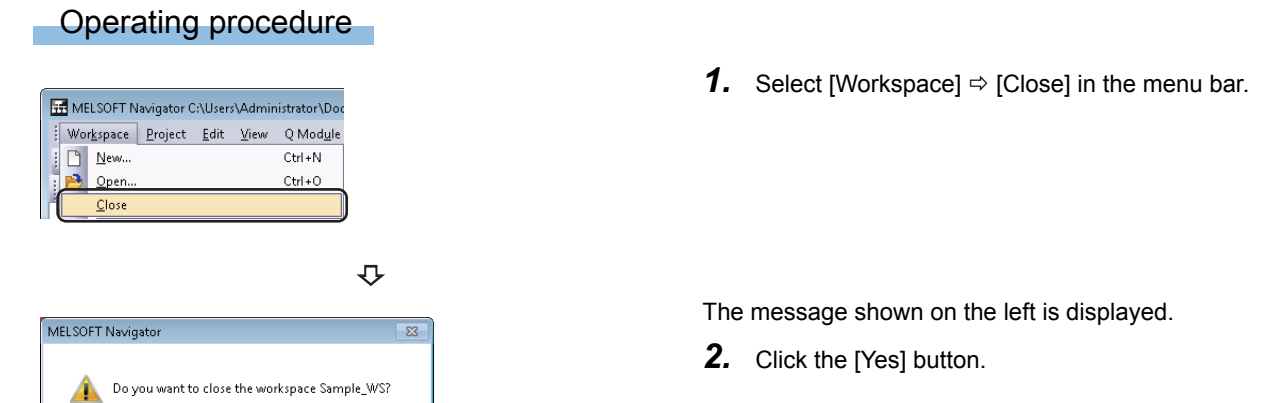

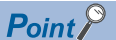

When the workspace is not saved, the following message is displayed. Click the [Yes] button to save the workspace. Click the [No] button to close the workspace without saving it.

| MELSOFT Navigator   | <b>•••</b>                  |
|---------------------|-----------------------------|
| 🛕 Do you want to sa | ve the workspace Sample_WS? |
| <u>Y</u> es         | No Cancel                   |

3

## 3.13 Exiting MELSOFT Navigator

Exit a MELSOFT Navigator.

### Operating procedure

| 📅 ME | LSOFT            | lavigator (     | :\User:      | s∖Admir      | nistrator\Doc     |
|------|------------------|-----------------|--------------|--------------|-------------------|
| Wo   | r <u>k</u> space | <u>P</u> roject | <u>E</u> dit | <u>V</u> iew | Q Mod <u>u</u> le |
| : 🗅  | <u>N</u> ew      |                 |              |              | Ctrl+N            |
| i 🖻  | <u>O</u> pen     |                 |              |              | Ctrl+O            |
| 2    | <u>C</u> lose    |                 |              |              |                   |
| 8    | <u>S</u> ave     |                 |              |              | Ctrl + S          |
|      | Save <u>A</u> s  |                 |              |              |                   |
|      | Compr            | ess/Unpac       | k            |              | •                 |
|      | <u>D</u> elete.  |                 |              |              |                   |
|      | <u>F</u> older   |                 |              |              | •                 |
|      | System           | Configura       | ation        |              | ۲                 |
|      | Chec <u>k</u>    |                 |              |              | •                 |
|      | Allocat          | e Project V     | Vith Th      | e Contr      | oller             |
|      | Parame           | ter             |              |              | •                 |
|      | System           | <u>L</u> abel   |              |              | ۲                 |
| 4    | Page Se          | tup             |              |              |                   |
| Æ    | Print Pr         | e⊻iew           |              |              |                   |
| 8    | <u>P</u> rint    |                 |              |              | Ctrl+P            |
|      | <u>1</u> Samp    | le_WS           |              |              |                   |
|      | E⊻it             |                 |              |              | Alt+F4            |

Select [Workspace] ⇒ [Exit] in the menu bar.

The MELSOFT Navigator is exit.

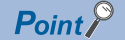

When the workspace is open, the following message is displayed. Click the [Yes] button to close the workspace. Click the [No] button to abort the operation of exiting MELSOFT Navigator.

| MELSOFT Navigator                             | 83 |
|-----------------------------------------------|----|
| Do you want to close the workspace Sample_WS? |    |
| Yes <u>N</u> o                                |    |

# **USING SYSTEM LABELS**

This chapter explains the methods for using system labels which are shared within workspace of programmable controller projects (GX Works3, GX Works2), motion controller projects, and GOT projects.

#### 4.1 **Using System Label Ver.2**

System label Ver.2 has the following features:

- · Extension of the number of characters such as system label name
- · Extension of the number of applicable system labels
- · Projects that are referenced to system labels can be used regardless of the change of devices which are assigned for system labels
- · Multiple device comments can be set for one system label
- · Structures which have structure elements can be registered as system labels

System label Ver.2 is supported by the following devices:

- MELSEC iQ-R series
- · GOT2000 series

For details on the system label Ver.2, refer to MELSOFT Navigator Help.

Point P

- . When the system is configured with only the devices which are supported by system label Ver.2, system labels can be changed from system label Ver.1 to Ver.2. However, system label Ver.2 cannot be restored to system label Ver.1.
- · For a system configuration in which a system label Ver.2 unsupported device is used, use system label Ver.1.

### Precautions

After the registered system label Ver.1 is changed to system label Ver.2, the changed content is required to be imported in the projects in which the system labels are used.

To import the changed content, right-click the System label notification icon which is displayed on the status bar, and select [Check the changes of the System Label Database]/[Check the changes of the System Label Data Base]/[Confirm Update of System Label Database]/[Show System Label Differences and perform Update/Check] in the shortcut menu.

Additionally, the registered system label Ver.1 may not be changed to system label Ver.2.

### **Registering system label Ver.2 in MELSOFT Navigator**

This section explains a method for using system label Ver.2 with the top-down design method in the following system configuration.

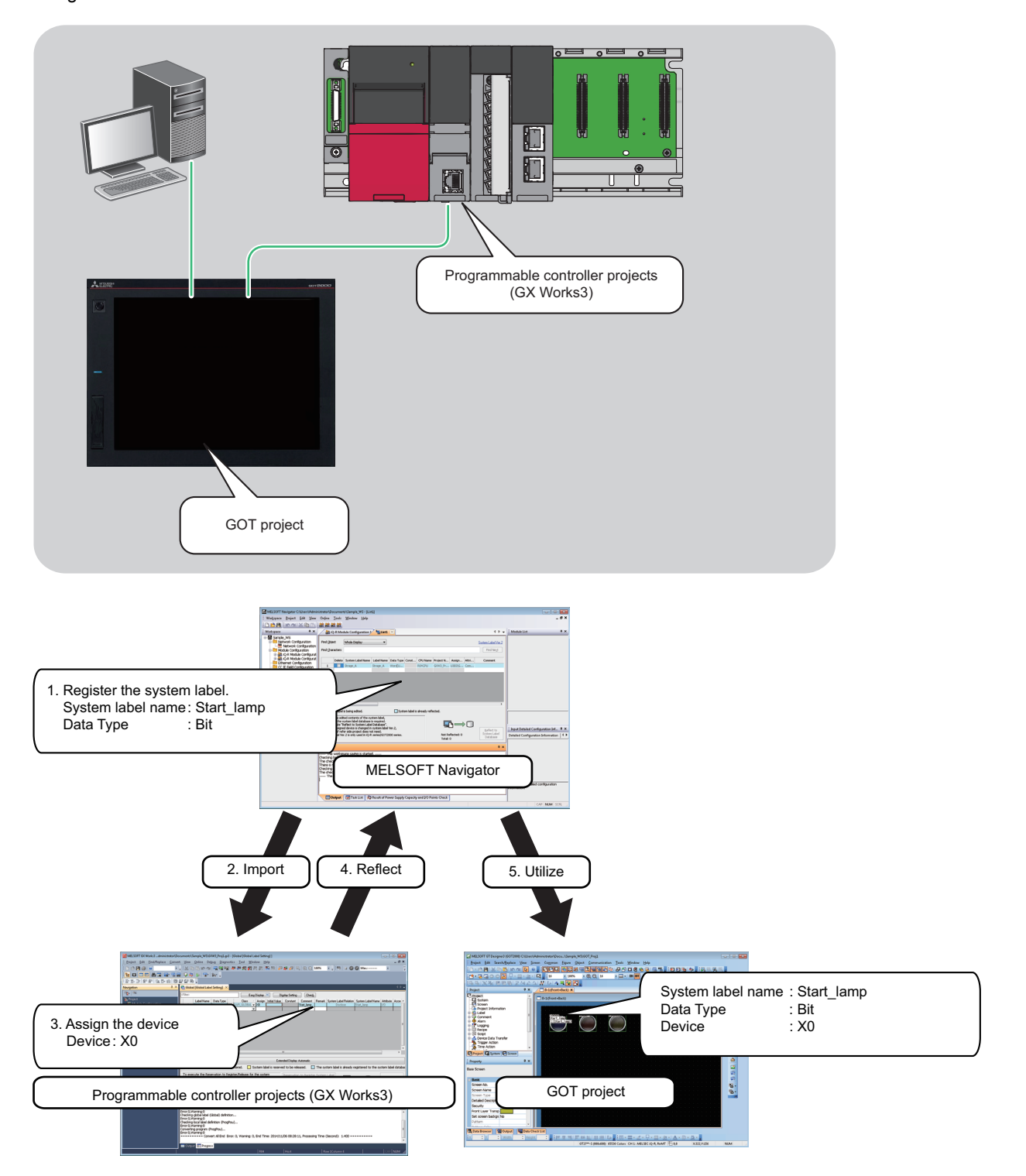

### Registering system label Ver.2 in MELSOFT Navigator

Create and register system label Ver.2 in MELSOFT Navigator.

### Operating procedure

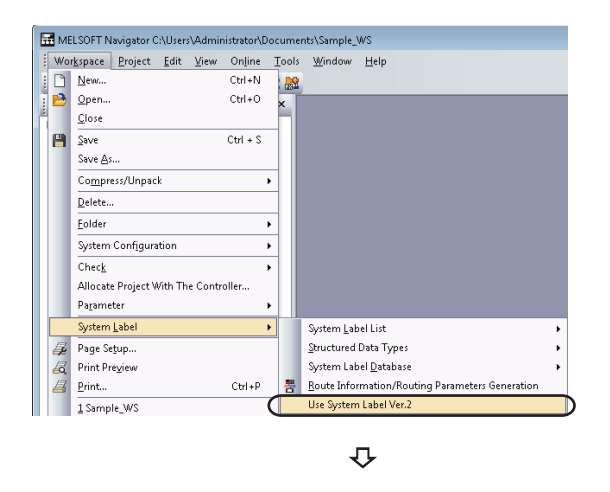

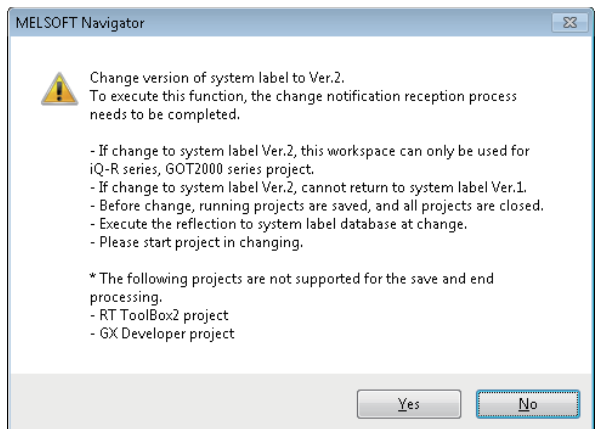

**1.** Select [Workspace] ⇔ [System Label] ⇔ [Use System Label Ver.2] in the menu bar.

The message shown on the left is displayed.

**2.** Read the message and click the [Yes] button.

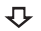

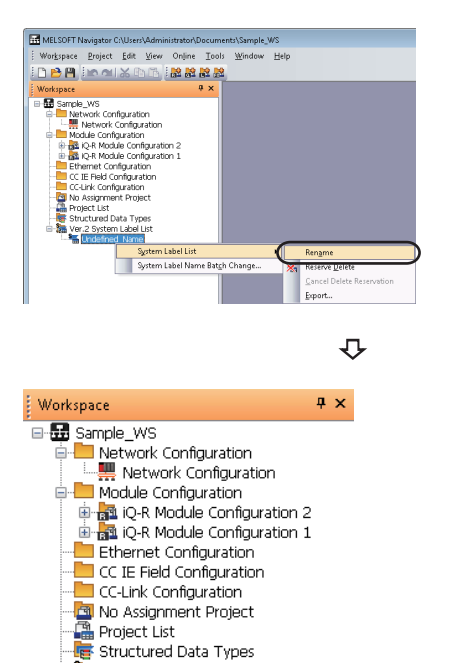

Ver, 2 System Label List

The "Ver.1 System Label List" is changed to "Ver.2 System Label List".

- **4.** Enter 'List1' to change the system label name.

4

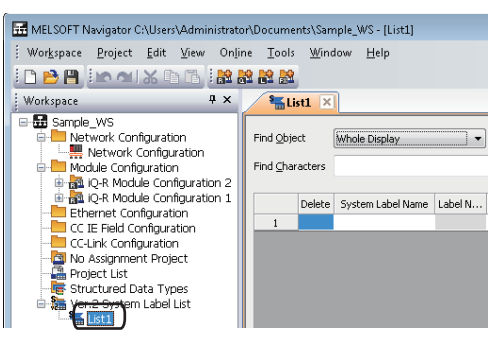

₽

| 🏪 List1   |        |                   |         |           |          |          |           |         |      | - • ×              |
|-----------|--------|-------------------|---------|-----------|----------|----------|-----------|---------|------|--------------------|
| Find Obje | ct     | Whole Display     | -       | •         |          |          |           |         |      | System Label Ver.2 |
| Find Char | acters |                   |         |           |          |          |           |         |      | Find Next          |
|           |        |                   |         |           |          |          |           |         |      |                    |
|           | Delete | System Label Name | Label N | Data Type | Constant | CPU Name | Project N | Assignm | attn | Comment            |
| 1         |        | Start_lamp        |         | Bit       |          |          |           |         |      | Start_lamp Comment |
| 2         |        |                   |         |           |          |          |           |         |      |                    |
|           |        |                   |         |           |          |          |           |         |      |                    |

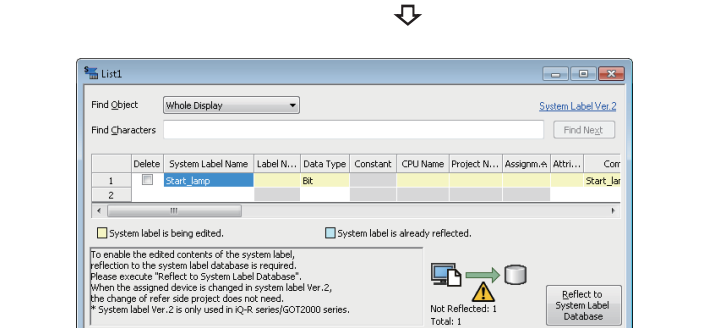

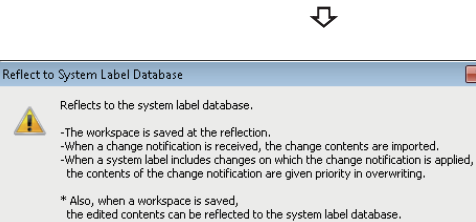

Execute Reflection Cancel

Do not display this dialog again

∕₽

5. Double-click 'List1' on the Workspace window.

The system label list window is displayed.

- 6. Set "System Label Name", "Data Type", and "Comment" for the system label Ver.2 to be registered. Setting content (sample)
- System Label Name: Start\_lamp
- · Data Type: Bit
- Comment (option) : Start\_lamp comment
- 7. Click the [Reflect to System Label Database] button.

The message shown on the left is displayed.

8. Read the message and click the [Execute Reflection] button.

The system label Ver.2 is registered to the system label database, and the cell color turns light blue.

### Deleting system label Ver.2

| List1             |         |                                 |         |                  |          |          |           |           | - (     | ×               |
|-------------------|---------|---------------------------------|---------|------------------|----------|----------|-----------|-----------|---------|-----------------|
| =ind <u>Q</u> bje | sct     | Whole Display                   | -       |                  |          |          |           | <u>S1</u> | stem La | bel Ver.2       |
| Find <u>C</u> har | racters |                                 |         |                  |          |          |           |           | Find    | Next            |
|                   |         |                                 |         |                  |          |          |           |           |         |                 |
|                   |         |                                 |         |                  |          |          |           |           |         |                 |
|                   | Delete  | System Label Name               | Label N | Data Type        | Constant | CPU Name | Project N | Assignm.+ | Attri   | Con             |
| 1                 | Delete  | System Label Name<br>Start_lamp | Label N | Data Type<br>Bit | Constant | CPU Name | Project N | Assignm.+ | Attri   | Con<br>Start_la |

₽

| 🔚 List1                                                                   |                                                                     |                                                                                                    |                                                                                   |                           |               |              |           |           | -               | ×              |
|---------------------------------------------------------------------------|---------------------------------------------------------------------|----------------------------------------------------------------------------------------------------|-----------------------------------------------------------------------------------|---------------------------|---------------|--------------|-----------|-----------|-----------------|----------------|
| Find Obje                                                                 | ect                                                                 | Whole Display                                                                                                    | •                                                                                 |                           |               |              |           | Si        | stem Lab        | el Ver.2       |
| Find ⊆har                                                                 | racters                                                             |                                                                                                    |                                                                                   |                           |               |              |           |           | Find            | Ne <u>x</u> t  |
|                                                                           | Delete                                                              | System Label Name                                                                                                    | Label N                                                                           | Data Type                 | Constant      | CPU Name     | Project N | Assignm.+ | Attri           | Corr           |
| 1                                                                         |                                                                     | Start_lamp                                                                                                    |                                                                                   | Bit                       |               |              |           |           |                 | Start_lar      |
| •                                                                         |                                                                     |                                                                                                    |                                                                                   |                           |               |              | •         |           |                 | Þ              |
| 🗌 Syste                                                                   | em label                                                            | is being edited.                                                                                                    |                                                                                   | Sy                        | stem label is | already refl | ected.    |           |                 |                |
| To enable<br>reflection<br>Please ex<br>When the<br>the chang<br>* System | the edi<br>to the s<br>ecute "F<br>assigne<br>ge of ref<br>label Ve | ted contents of the sy:<br>ystem label database i<br>teflect to System Labe<br>ted device is changed in<br>er side project does no<br>r.2 is only used in IO-R | stem label,<br>s required.<br>I Database"<br>system lab<br>st need.<br>series/GOT | el Ver.2,<br>2000 series. |               | Not          |           | 0         | Refle<br>System | ct to<br>Label |

- **1.** Select a system label Ver.2 to be deleted.
- **2.** Click the [Reflect to System Label Database] button.

### Point P

- System labels can also be registered to the system label database by saving the workspace after setting the system label Ver.2 to be registered.
- The system label Ver.2 created in CSV format or text format can be imported to the workspace. Also, system label Ver.2 created in the workspace can be exported in CSV format or text format. For details, refer to MELSOFT Navigator Help.

### Assigning devices to system label Ver.2

Import system label Ver.2 registered in MELSOFT Navigator to global labels of the programmable controller project (GX Works3) and assign devices to system label Ver.2 so that they can be utilized in other projects. For importing system label Ver.2 to motion controller project, follow the same procedure as described below.

### Operating procedure

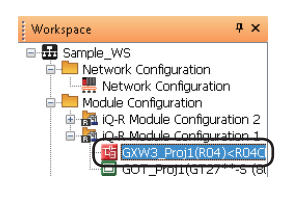

₽

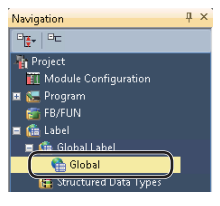

1. Double-click "GXW3\_Proj1" on the Workspace window.

The GX Works3 project is opened.

The global label editor is displayed.

**3.** Click the [Import System Label] button.

2. Double-click "Global" on the Navigation window of GX Works3.

₽

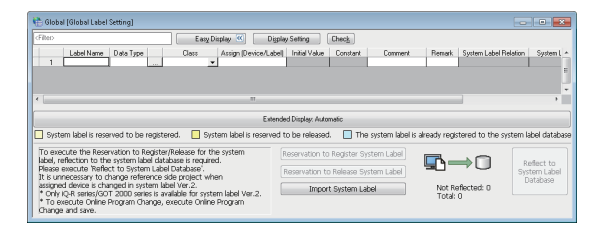

Ŷ

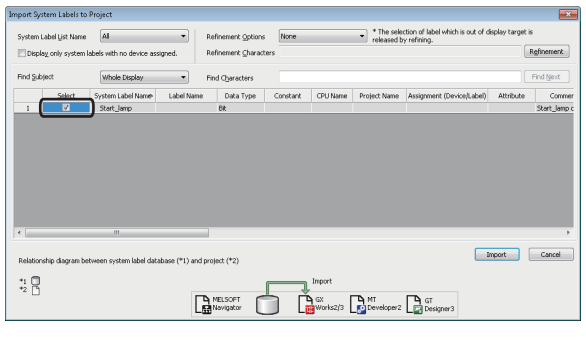

Ŷ

The "Import System Labels to Project" screen is displayed.

4. Select a system label Ver.2 to be imported, and click the [Import] button.

The system label Ver.2 registered in MELSOFT Navigator is registered to global label of GX Works3.

5. Assign a device to the imported system label Ver.2. (If the "Assign (Device/Label)" column is not displayed, click the [Show Details] button.)

Setting content (sample)

Assign (Device/Label): X0

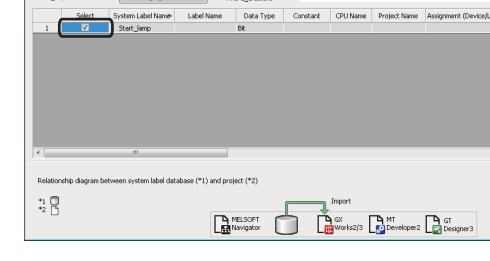

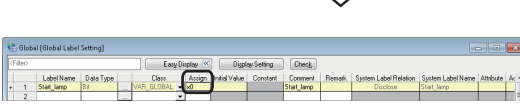

- Control (Calculated Section)
   The control (Calculated Section)
   The control (Calculated Section)
   The control (Calculated Section)
   The control (Calculated Section)
   The control (Calculated Section)
   The control (Calculated Section)
   The control (Calculated Section)
   The control (Calculated Section)
   The control (Calculated Section)
   The control (Calculated Section)
   The control (Calculated Section)
   The control (Calculated Section)
   The control (Calculated Section)
   The control (Calculated Section)
   The control (Calculated Section)
   The control (Calculated Section)
   The control (Calculated Section)
   The control (Calculated Section)
   The control (Calculated Section)
   The control (Calculated Section)
   The control (Calculated Section)
   The control (Calculated Section)
   The control (Calculated Section)
   The control (Calculated Section)
   The control (Calculated Section)
   The control (Calculated Section)
   The control (Calculated Section)
   The control (Calculated Section)
   The control (Calculated Section)
   The control (Calculated Section)
   The control (Calculated Section)
   The control (Calculated Section)
   The control (Calculated Section)
   The control (Calculated Section)
   The control (Calculated Section)
   The control (Calculated Section)
   The control (Calculated Section)
   The control (Calculated Section)
   The control (Calculated Section)
   The control (Calculated Section)
   The control (Calculated Section)
   The control (Calculated Section)
   The control (Calculated Section)
   The control (Calculated Section)
   The control (Calculated Section)
   The control (Calculated Section)
   The control (Calculated Section)
   The control (Calculated Section)
   The control (Calculated Section)
  - ₽

| MELSOFT | GX Works3                                                                                                    | 3 |
|---------|----------------------------------------------------------------------------------------------------|---|
|         | The edited System Label is reflected to the System Label Database.<br>When it is reflected, the following is executed.<br>- When the global label is unconverted Rebuild All operation is<br>executed.<br>- After the reflection, the project is saved.<br>Are you sure you want to continue?<br>[Caution]<br>- Executing Rebuild All operation disables Online Program Change.<br>- When you don't execute, execute Rebuild All and Save operations<br>separately. |   |
|         | <u>Y</u> es <u>N</u> o                                                                                                    |   |

₽

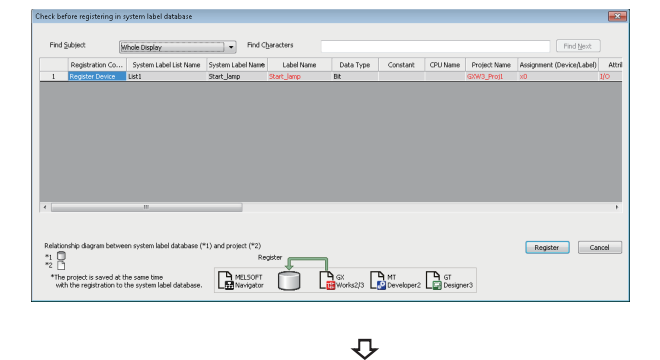

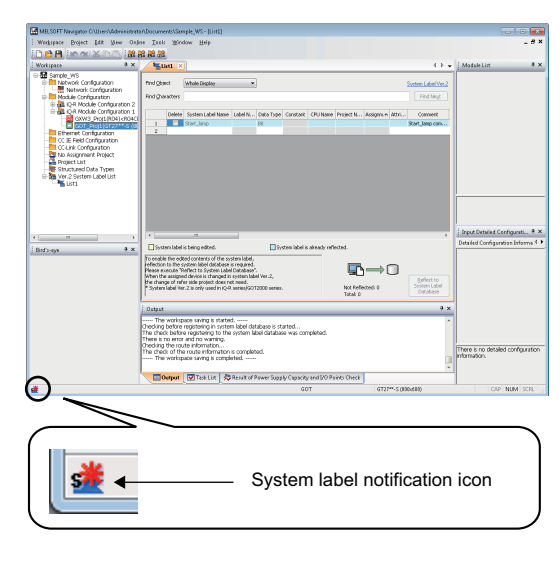

**6.** Click the [Reflect to System Label Database] button.

The message shown on the left is displayed.

7. Read the message and click the [Yes] button.
The Build and Save the project are performed.
For details on the compilation, refer to the following manual.
GX Works3 Operating Manual

The "Check before registering in system label database" screen is displayed.

Contents to be registered are displayed in red.

**8.** Check the contents and click the [Register] button.

The system label notification icon is displayed on the status bar of MELSOFT Navigator.

| E | 🖬 ME | ELSOFT N         | lavigator C     | :\User:      | s∖Admir | nistrator\D | oc |
|---|------|------------------|-----------------|--------------|---------|-------------|----|
| 1 | Wo   | r <u>k</u> space | <u>P</u> roject | <u>E</u> dit | View    | Online      | I  |
| 1 |      | <u>N</u> ew      |                 |              |         | Ctrl+N      |    |
| Ē | B    | <u>O</u> pen     |                 |              |         | Ctrl+O      |    |
| P |      | <u>C</u> lose    |                 |              |         |             |    |
| ( | H    | <u>S</u> ave     |                 |              |         | Ctrl + S    |    |
|   |      | Save <u>A</u> s  | ·               |              |         |             |    |

Point P

**9.** Select [Workspace] ⇒ [Save] in the menu bar of MELSOFT Navigator.

The "Ver.2 System Label List" of MELSOFT Navigator is updated.

After checking registration of system labels to the system label database in the step 9, system label Ver.2 in MELSOFT Navigator can also be updated by selecting [Workspace] ⇔ [System Label] ⇔ [System Label Database] ⇔ [Import Changed Contents] in the menu bar of MELSOFT Navigator and save the project.
 The system label Ver.2 of GX Works3 imported to each project can be used as global labels.

### Using system labels in GT Designer3

Use system label Ver.2 to which devices are assigned in a programmable controller project (GX Works3) for a GOT project. In GOT projects, system label names can be specified when setting devices to created objects.

For the method on how to draw objects in GOT projects, refer to the following manuals.

GT Designer3 Version 1 Screen Design Manual (Fundamentals)

GT Designer3 Version 1 Screen Design Manual (Functions)

### Operating procedure

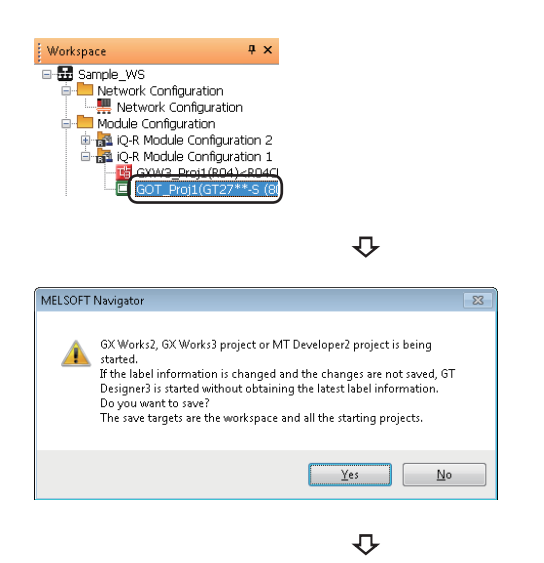

1. Double-click "GOT\_Proj1" on the Workspace window.

The message shown on the left is displayed when a GX Works2, GX Works3, or MT Developer2 project is open.

**2.** Read the message and click the [Yes] button.

The GOT project is opened.

**3.** Double-click the created object.

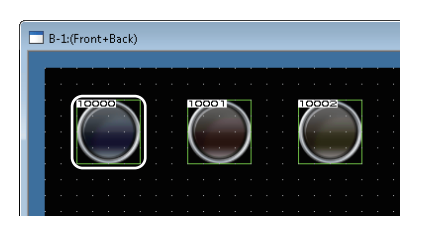

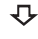

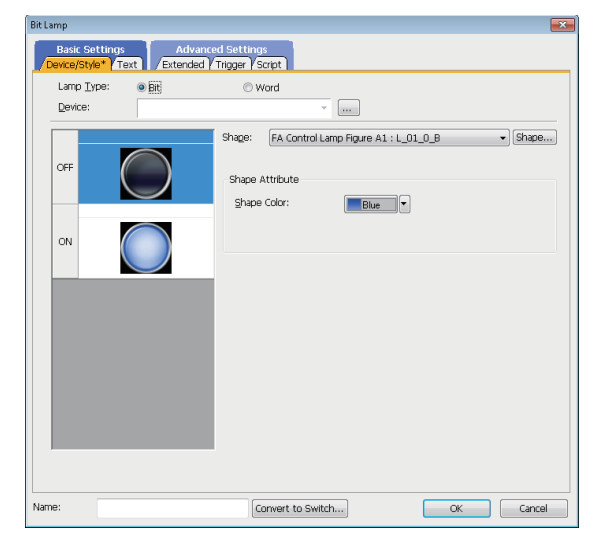

Ð

The "Bit Lamp" screen is displayed.

4. Click the [...] button.

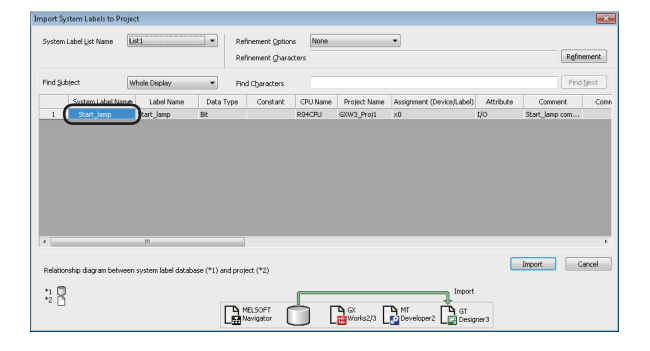

₽

₽

The "Select CH No." screen is displayed.

5. Click the [Select System Label] button.

The "Import System Labels to Project" screen is displayed.

**6.** Select a system label Ver.2 to be used and click the [Import] button.

After the settings are completed, the system label name is displayed on the object.

**7.** Select [Project]  $\Rightarrow$  [Save] in the menu bar.

The message shown on the left is displayed.

**8.** Read the message and click the [Yes] button.

The system label Ver.2 is ready to be referenced.

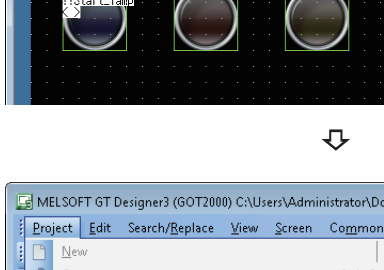

B-1:(Front+Back)

| a Me | LSO         | T GT D | )esigner3 (GOT200       | 10) C:\Us | ers\Admi       | nistrator\Doc   |
|------|-------------|--------|-------------------------|-----------|----------------|-----------------|
| Pro  | ject        | Edit   | Search/ <u>R</u> eplace | ⊻iew      | <u>S</u> creen | Co <u>m</u> mon |
|      | <u>N</u> et | N      |                         |           |                | +               |
|      | <u>О</u> р  | en     |                         |           |                | Ctrl+O          |
|      | <u>C</u> lo | se     |                         |           |                |                 |
| H    | <u>S</u> av | e      |                         |           |                | Ctrl+S          |
|      | Sav         | e As   |                         |           |                | F12             |

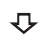

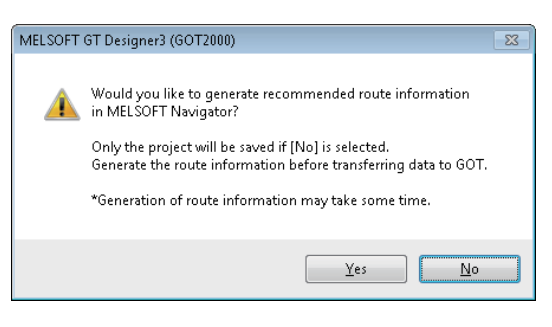

 $\mathbf{r}$ 

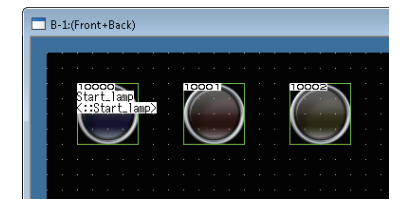

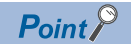

- After saving GT Designer3 project by clicking [No] button on the message in the step 8, system label Ver.2 can be used by selecting [Workspace] ⇔ [System Label] ⇔ [Route Information/Routing Parameters] in the menu bar of MELSOFT Navigator to create the route information/routing parameters.
- An error which occurs when referenced to system label Ver.2 can be checked on the "System Label Update/ Check" screen of GT Designer3. For details, refer to the following manual.

GT Designer3 Version 1 Screen Design Manual (Fundamentals)

### **Utilizing Existing Labels as System Label Ver.2**

This section explains a method for using system label Ver.2 with the bottom-up design method in the following system configuration.

The following is an example of utilizing system label Ver.2 registered in the programmable controller project (GX Works3) for the motion controller project.

System label Ver.2 can also be utilized among programmable controller projects (GX Works3) or among motion controller projects.

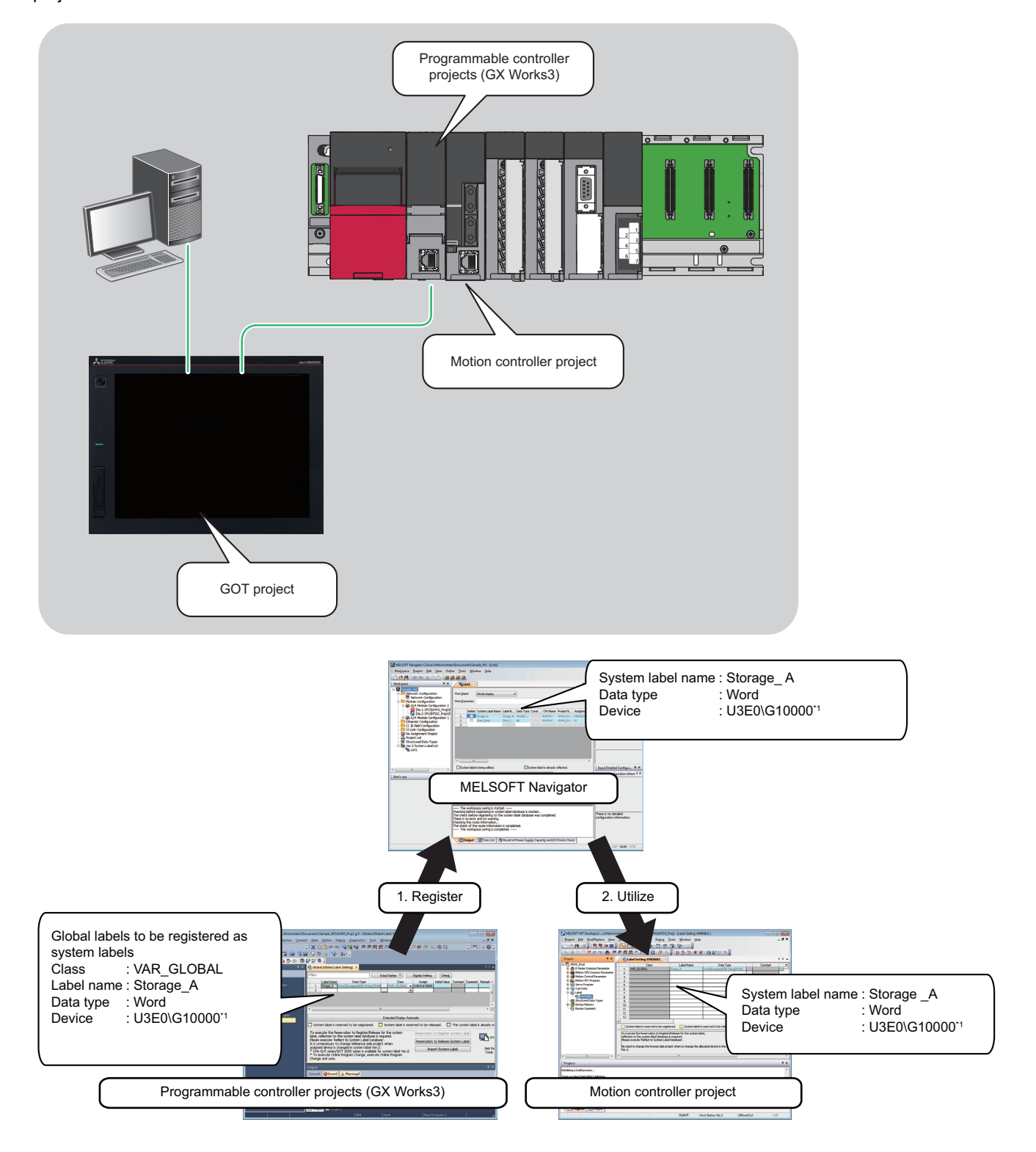

\*1 CPU buffer memory access device

### Registering labels as system label Ver.2

Register the global labels which has been set in the programmable controller project (GX Works3) as system label Ver.2, and reflect them to MELSOFT Navigator.

The following is an example of registering global labels of programmable controller project (GX Works3) as system label Ver.2.

The labels of motion controller projects can be registered as system label Ver.2 with the same procedure as described below.

### Operating procedure

| 44.0   | r <u>k</u> space <u>P</u> roject <u>E</u> dit <u>V</u> iew | v On <u>l</u> ine | Tools | ₩indow             | Help                |  |
|--------|------------------------------------------------------------|-------------------|-------|--------------------|---------------------|--|
|        | <u>N</u> ew                                                | Ctrl+N            |       |                    |                     |  |
| B      | Open                                                       | Ctrl+O            | ×     | ,                  |                     |  |
|        | <u>C</u> lose                                              |                   | .EI   |                    |                     |  |
| A      | Save                                                       | Ctrl + S          |       |                    |                     |  |
|        | Save <u>A</u> s                                            |                   |       |                    |                     |  |
|        | Compress/Unpack                                            |                   | •     |                    |                     |  |
|        | Delete                                                     |                   |       |                    |                     |  |
|        | Folder                                                     |                   | ,     |                    |                     |  |
|        | System Configuration                                       |                   | •     |                    |                     |  |
|        | Check                                                      |                   | ,     |                    |                     |  |
|        | Allocate Project With The Cor                              | troller           |       |                    |                     |  |
|        | Parameter                                                  |                   | •     |                    |                     |  |
| _      | System <u>L</u> abel                                       |                   | •     | System <u>L</u> ab | el List             |  |
| P      | Page Setup                                                 |                   |       | Structured         | Data Types          |  |
| é#     | Print Pre <u>v</u> iew                                     |                   |       | System Lab         | el <u>D</u> atabase |  |
| ₽<br>R |                                                            |                   |       |                    |                     |  |

**1.** Select [Workspace] ⇔ [System Label] ⇔ [Use System Label Ver.2] in the menu bar.

₽

₽

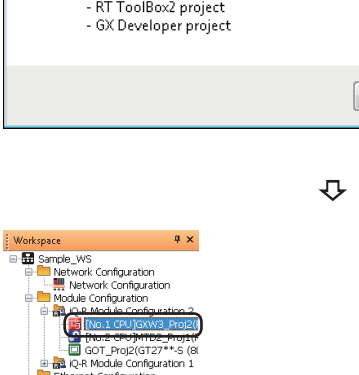

- The "Ver.1 System Label List" is changed to "Ver.2 System Label List".
- **3.** Double-click "GXW3\_Proj2" on the Workspace window.

The GX Works3 project is opened.

**4.** Double-click "Global" on the Navigation window of GX Works3.

The message shown on the left is displayed.

**2.** Read the message and click the [Yes] button.

Navigation 4 × Pt Project Module Configuration # EPFGIAN # FB/FUN # Galabel

-Link Configuration ) Assignment Project pject List ructured Data Types ar.2 System Label List ₽

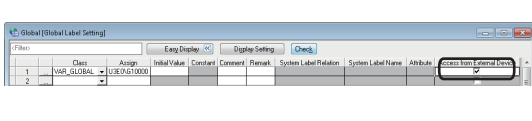

 $\hat{\nabla}$ 

| 1 Global [Global Label Setting]                                                                                                    | - • •                                                                                               |
|----------------------------------------------------------------------------------------------------|----------------------------------------------------------------------------------------------------|
| (Filer) Easy Display (K) Di                                                                                                    | splay Setting Check                                                                                 |
| Label Name Data Type Class 1 Strage_A Word [Unsigned//81 String [16-bitVAR_GLOBALU                                                                                                    | Assign Initial Value Constant Comment Remark System Label Relation System Label Na A<br>36/0/G10000 |
|                                                                                                    |                                                                                                    |
| <u>د</u>                                                                                                    | #                                                                                                   |
| Ext                                                                                                    | tended Display: Automatic                                                                           |
| System label is reserved to be registered.                                                                                                    | ad to be released. 🛛 🔲 The system label is already registered to the system label database.         |
| To execute the Reservation to Register/Release for the system<br>label, reflection to the system label database is required.<br>Please execute Neffect to System Label Database .<br>It is unnecessary to change reference side project when | Reservation to Register System Label<br>Reservation to Release System Label                         |
| assigned device is changed in system label Ver.2.<br>* Only IQ-R series/GOT 2000 series is available for system label Ver.2.<br>* To execute Online Program Change, execute Online Program<br>Change and save.                               | Import System Label Not Reflected: 0<br>Total: 0                                                    |

₽

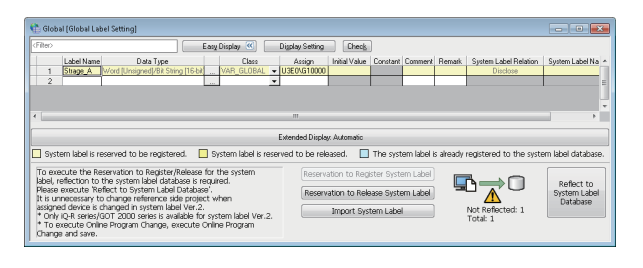

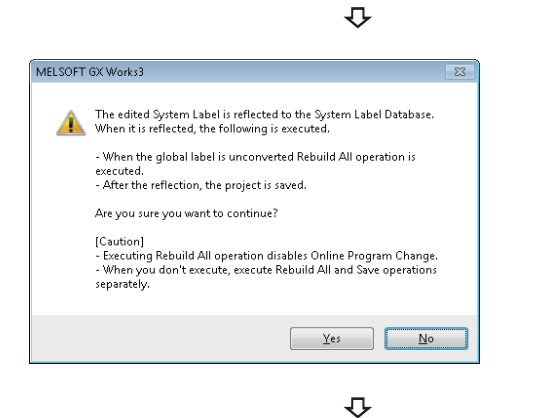

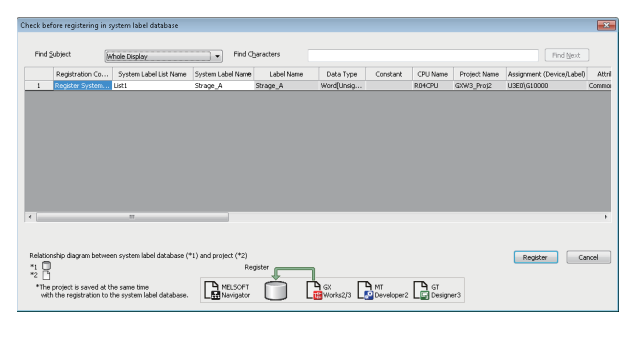

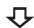

The global label editor is displayed.

- **5.** Select "Access from External Device" of a global label which is to be registered as system label Ver.2.
- **6.** Select the global labels to be registered as a system label Ver.2, and click the [Reservation to Register System Label] button.

The cell color of the selected global label turns yellow.

7. Click the [Reflect to System Label Database] button.

The message shown on the left is displayed.

**8.** Read the message and click the [Yes] button.

The Build and Save the project are performed.

For details on the compilation, refer to the following manual.

The "Check before registering in system label database" screen is displayed.

9. Click the [Register] button.

The system label Ver.2 is registered and the cell color turns light blue.

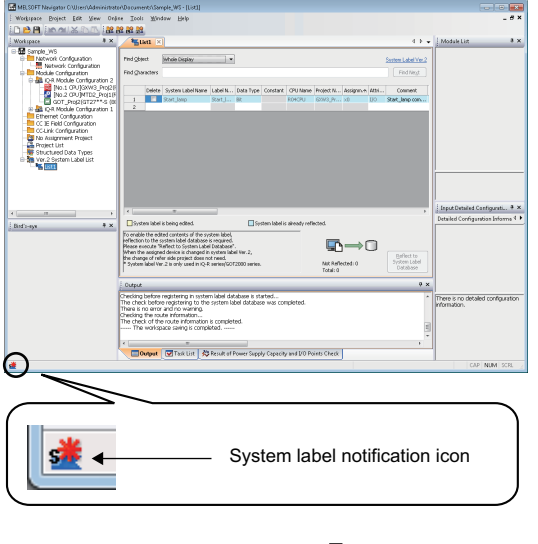

The system label notification icon is displayed on the status bar of MELSOFT Navigator.

₽

| 🚟 ME | LSOFT N          | avigator C      | ):\User:     | s∖Admir | nistrator\D     | 00 |
|------|------------------|-----------------|--------------|---------|-----------------|----|
| Wo   | r <u>k</u> space | <u>P</u> roject | <u>E</u> dit | ⊻iew    | On <u>l</u> ine | ]  |
| : 🗅  | <u>N</u> ew      |                 |              |         | Ctrl+N          |    |
| i 🖻  | <u>O</u> pen     |                 |              |         | Ctrl+O          |    |
| •    | <u>C</u> lose    |                 |              |         |                 |    |
|      | <u>S</u> ave     |                 |              |         | Ctrl + S        |    |
|      | Save <u>A</u> s  |                 |              |         |                 |    |

**10.** Select [Workspace] ⇒ [Save] in the menu bar of MELSOFT Navigator.

The system label Ver.2 created in GX Works3 project is reflected to MELSOFT Navigator.

### Using system label Ver.2 in motion controller projects

Use system label Ver.2 registered in the programmable controller project (GX Works3) for a motion controller project.

### Operating procedure

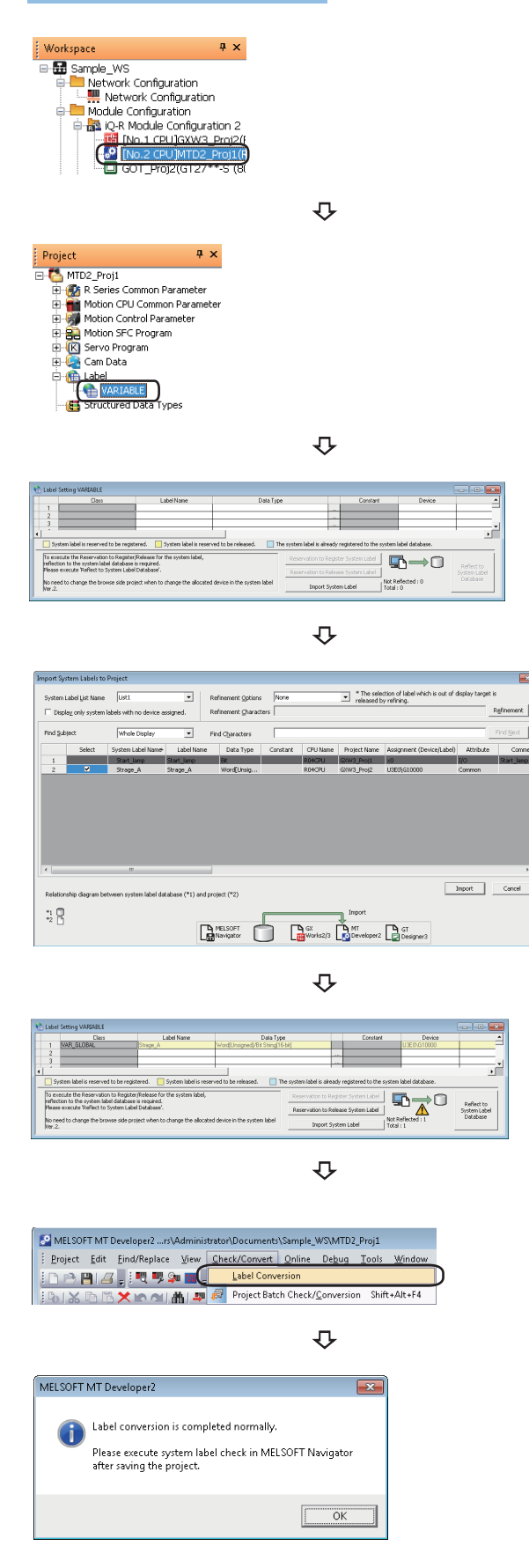

Reflect to System Lab

1. Double-click "MTD2 Proj1" on the Workspace window.

The motion controller project is opened.

2. Double-click "VARIABLE" on the Navigation window of MT Developer2.

The label setting editor is displayed.

3. Click the [Import System Label] button.

The "Import System Labels to Project" screen is displayed.

4. Select a system label to be imported, and click the [Import] button.

The system label is registered to the label setting editor.

**5.** Select [Check/Convert] ⇒ [Label Conversion] in the menu bar of MT Developer2.

The message shown on the left is displayed.

6. Read the message and click the [OK] button.

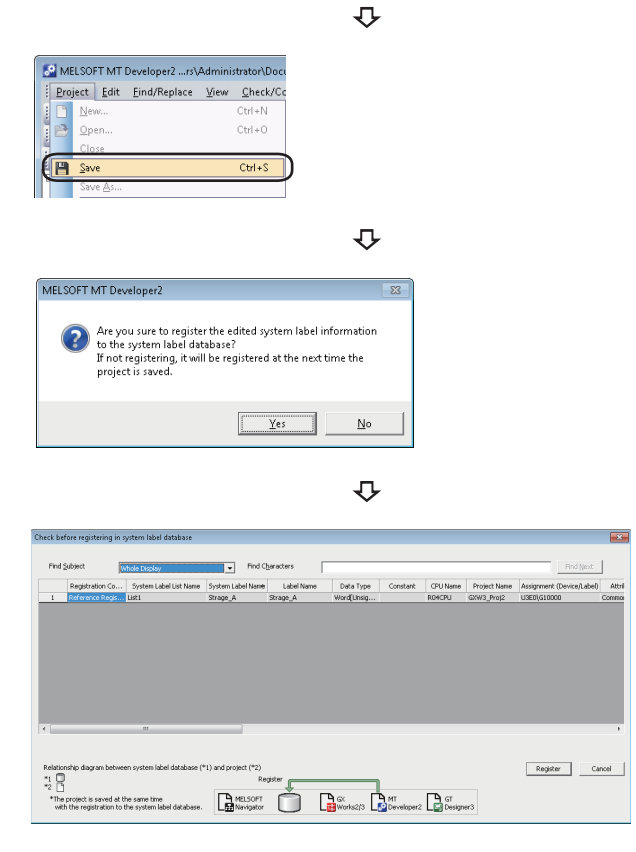

**7.** Select [Project]  $\Rightarrow$  [Save] in the menu bar.

The message shown on the left is displayed.

**8.** Read the message and click the [Yes] button.

The "Check before registering in system label database" screen is displayed.

**9.** Click the [Register] button.

The system label Ver.2 is registered and the cell color turns light blue.

#### Precautions

When referencing system label Ver.2, assign the devices of which attribute can be referenced from programmable controller projects (GX Works3) or motion controller projects. For details, refer to MELSOFT Navigator Help.

### Changing devices of system label Ver.2

Change the devices assigned for system label Ver.2.

The following is an example of changing system label Ver.2 which is registered in a programmable controller project (GX Works3) and referenced from GOT projects.

For the system configuration, refer to the following section.

Page 90 Registering system label Ver.2 in MELSOFT Navigator

### Operating procedure

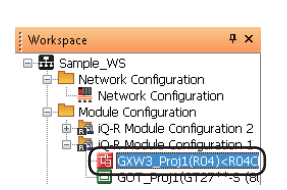

**1.** Double-click "GXW3\_Proj2" on the Workspace window.

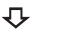

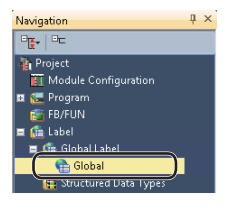

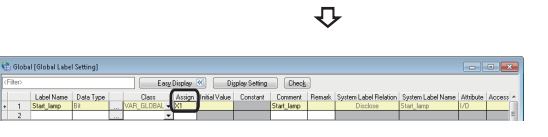

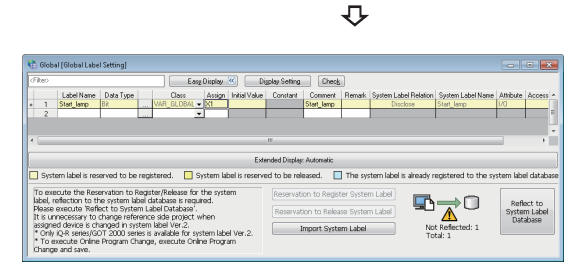

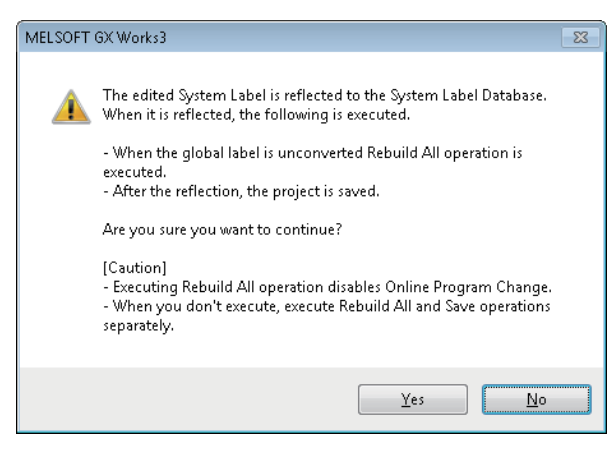

Ð

The GX Works3 project is opened.

**2.** Double-click "Global" on the Navigation window of GX Works3.

The global label editor is displayed.

- **3.** Change the devices of the registered system label Ver.2.
- **4.** Click the [Reflect to System Label Database] button.

The message shown on the left is displayed.

5. Read the message and click the [Yes] button.
The Build and Save the project are performed.
For details on the compilation, refer to the following manual.
GX Works3 Operating Manual
| i berore registenni | g in system tool doublest                                                                   |                                       |                                                                                             |                |          |          |              |                           |      |
|---------------------|---------------------------------------------------------------------------------------------|---------------------------------------|---------------------------------------------------------------------------------------------|----------------|----------|----------|--------------|---------------------------|------|
| ind Subject         | Whole Display                                                                               | Find C                                | haracters                                                                                   |                |          |          |              | Find Next                 |      |
| Registration (      | Co System Label List Name                                                                   | System Label Name                     | Label Name                                                                                  | Data Type      | Constant | CPU Name | Project Name | Assignment (Device/Label) | 1    |
| t Change            | List1                                                                                       | Start_lamp                            | Start_lamp                                                                                  | Bit            |          | R04CPU   | GKW3_Proj1   | 20                        | 1/0  |
|                     |                                                                                             |                                       |                                                                                             |                |          |          |              |                           |      |
|                     |                                                                                             |                                       |                                                                                             |                |          |          |              |                           |      |
|                     |                                                                                             |                                       |                                                                                             |                |          |          |              |                           |      |
|                     |                                                                                             |                                       |                                                                                             |                |          |          |              |                           |      |
|                     |                                                                                             |                                       |                                                                                             |                |          |          |              |                           |      |
|                     |                                                                                             |                                       |                                                                                             |                |          |          |              |                           |      |
|                     |                                                                                             |                                       |                                                                                             |                |          |          |              |                           |      |
|                     |                                                                                             |                                       |                                                                                             |                |          |          |              |                           |      |
|                     |                                                                                             |                                       |                                                                                             |                |          |          |              |                           |      |
|                     |                                                                                             |                                       |                                                                                             |                |          |          |              |                           |      |
|                     | п                                                                                           |                                       |                                                                                             |                |          |          |              |                           |      |
|                     | 77                                                                                          |                                       |                                                                                             |                |          |          |              |                           |      |
|                     |                                                                                             |                                       |                                                                                             |                |          |          |              |                           |      |
| ationship degram b  | m<br>retween system label database (                                                        | *1) and project (*2)                  |                                                                                             |                |          |          |              | Register C                | -    |
| istorship dagram b  | m<br>retween system label database (                                                        | *1) and project (*2)<br>Re            | gister g                                                                                    |                |          |          |              | Register                  | ance |
| istorchip diagram b | IT                                                                                          | *1) and project (*2)<br>Re            | date to the second                                                                          | 1              |          |          |              | Register Ga               | 800  |
| ationship clagram b | =:<br>setween system label database (<br>d at bits carse time<br>to be sovern bind database | *1) and project (*2)<br>Re<br>MELSOFT | ,<br>,<br>,<br>,<br>,<br>,<br>,<br>,<br>,<br>,<br>,<br>,<br>,<br>,<br>,<br>,<br>,<br>,<br>, | A State of the | AMT      | GT       | -1           | Register G                | snce |

₽

Ð

<complex-block>

 Image: Save Administrator C:Users'Administrator/Doc

 Workspace
 Project

 Image: Save Administrator
 Ctrl + N

 Image: Save Administrator
 Ctrl + S

The "Check before registering in system label database" screen is displayed.

Contents to be changed are displayed in red.

**6.** Check the contents and click the [Register] button.

The system label notification icon is displayed on the status bar of MELSOFT Navigator.

 Select [Workspace] ⇔ [Save] in the menu bar of MELSOFT Navigator.

The "Ver.2 System Label List" of MELSOFT Navigator is updated.

Point P

• After changing the content of system label Ver.2, importing the change of system labels in the projects in which the system labels are referenced is not required.

• The changed content of system label Ver.2 can be checked on the "Display Change History" screen displayed by selecting [Workspace] ⇔ [System Label] ⇔ [System Label Database] ⇔ [Display Change History] in the menu bar of MELSOFT Navigator.

# 4.2 Using System Label Ver.1

The system label Ver.1 is supported by the following devices.

- MELSEC iQ-R series
- MELSEC iQ-F series
- Q series
- L series
- FX series
- GOT2000 series
- GOT1000 series

For details on system label Ver.1, refer to MELSOFT Navigator Help.

### Point P

- When a system is configured using only MELSEC iQ-R series and GOT2000 series, system label Ver.1 can be changed to system label Ver.2. However, system label Ver.2 cannot be restored to system label Ver.1.
- For a system configuration in which a system label Ver.2 unsupported device is used, use system label Ver.1.

### **Registering and Using System Label Ver.1 in MELSOFT Navigator**

This section explains a method for using system label Ver.1 with the top-down design method in the following system configuration.

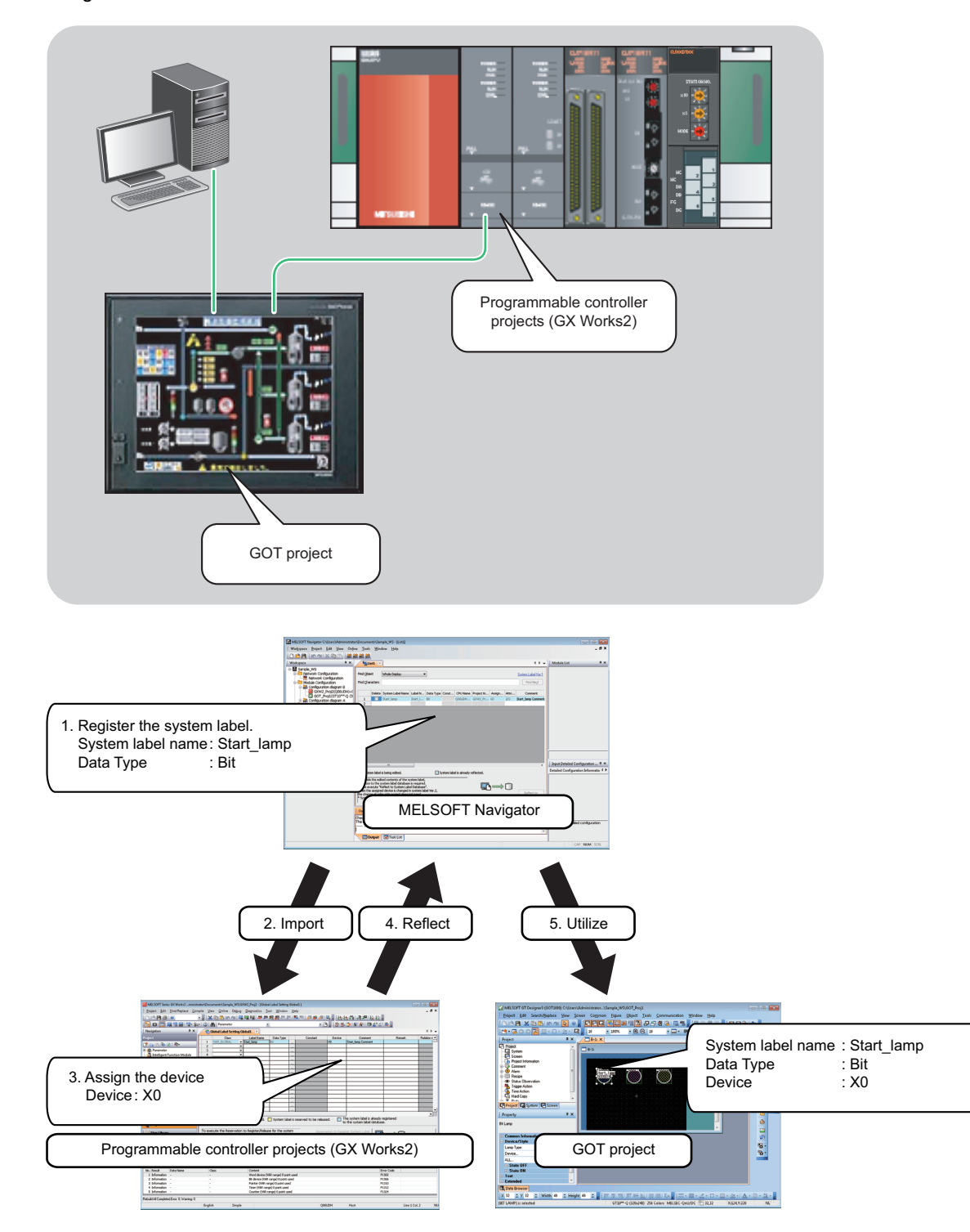

### Registering system label Ver.1 in MELSOFT Navigator

Create and register system label Ver.1 in MELSOFT Navigator.

#### Operating procedure

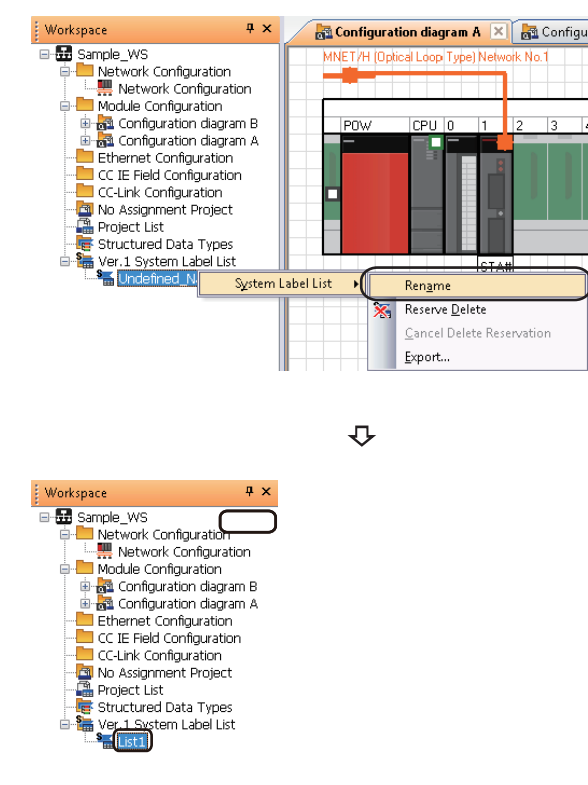

2. Enter 'List1' to change the system label name.

 $\mathbf{r}$ 

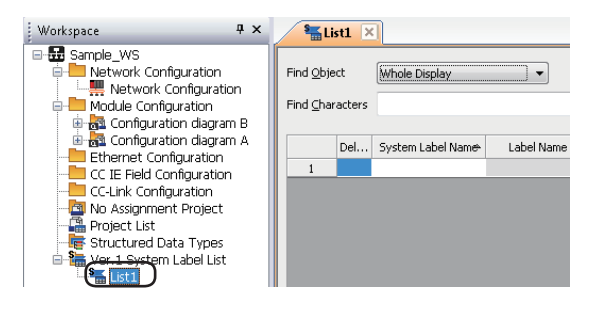

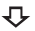

| Find Object  | (     | Whole Display     | -       | )         |          |          |           |         |       | System Label Ver.1 |
|--------------|-------|-------------------|---------|-----------|----------|----------|-----------|---------|-------|--------------------|
| Find ⊆haract | ters  |                   |         |           |          |          |           |         |       | Find Ne <u>x</u> t |
|              |       |                   |         |           |          |          |           |         |       |                    |
| De           | elete | System Label Name | Label N | Data Type | Constant | CPU Name | Project N | Assignm | Attri | Comment            |
| 1            |       | Start_lamp        |         | Bit       |          |          |           |         |       | Start_lamp Comment |
| 2            |       |                   |         |           |          |          |           |         |       |                    |

**3.** Double-click 'List1' on the Workspace window.

The system label list window is displayed.

**4.** Set "System Label Name", "Data Type", and "Comment" for the system label Ver.1 to be registered.

Setting content (sample)

- System Label Name: Start\_lamp
- Data Type: Bit
- Comment (option) : Start\_lamp comment

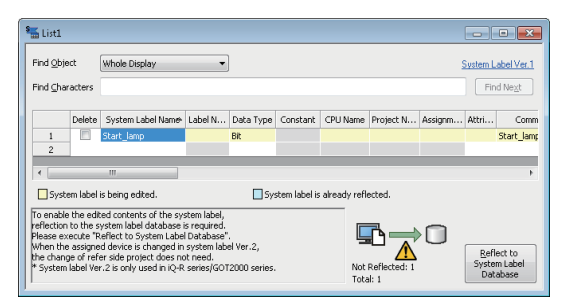

![](_page_112_Picture_1.jpeg)

| Reflect to | System Label Database                                                                                                    |
|------------|----------------------------------------------------------------------------------------------------|
| <u>^</u>   | Reflects to the system label database.<br>-The workspace is saved at the reflection.<br>-When a change notification is received, the change contents are imported.<br>-When a system label includes changes on which the change notification is applied,<br>the contents of the change notification are given priority in overwriting.<br>* Also, when a workspace is saved,<br>the edited contents can be reflected to the system label database.<br>Do not gisplay this dialog again |
|            | Execute Reflection Cancel                                                                                                    |

### Deleting system label Ver.1

![](_page_112_Figure_4.jpeg)

![](_page_112_Picture_5.jpeg)

### Point P

- System labels can also be registered to the system label database by saving the workspace after setting the system label Ver.1 to be registered.
- System label Ver.1 created in CSV format or text format can be imported to the workspace. Also, system labels created in the workspace can be exported in CSV format or text format. For details, refer to MELSOFT Navigator Help.

**5.** Click the [Reflect to System Label Database] button.

The message shown on the left is displayed.

**6.** Read the message and click the [Execute Reflection] button.

The system label Ver.1 is registered to the system label database and the cell color turns light blue.

- **1.** Select "Delete" of a system label Ver.1 to be deleted.
- **2.** Click the [Reflect to System Label Database] button.

4

### Assigning devices to system label Ver.1

Import system label Ver.1 registered in MELSOFT Navigator to global labels of the programmable controller project (GX Works2) and assign devices to system label Ver.1 so that they can be utilized in other projects.

For importing system label Ver.1 to motion controller project, follow the same procedure as described below.

### Operating procedure

![](_page_113_Picture_4.jpeg)

₽

| 🐏 Global              | Label Setting Global1                           |                                                   |                     |               |                      | -                                       |                               |
|-----------------------|-------------------------------------------------|---------------------------------------------------|---------------------|---------------|----------------------|-----------------------------------------|-------------------------------|
|                       | Class                                           | Label Name                                        | Data Type           |               | Constant             | Device                                  | <b></b>                       |
| 1                     | <b>*</b>                                        |                                                   |                     |               |                      |                                         |                               |
| 2                     | *                                               |                                                   |                     |               |                      |                                         |                               |
| 3                     | *                                               |                                                   |                     |               |                      |                                         |                               |
| 4                     | •                                               |                                                   |                     |               |                      |                                         | <b></b>                       |
| •                     |                                                 |                                                   |                     |               |                      |                                         | •                             |
| Syster                | m label is reserved to                          | be registered. 🔲 Sy                               | stern label is res  | erved to be r | eleased. 🔲 Th<br>to  | the system label is<br>the system label | already register<br>database. |
| To exec<br>label, ret | ute the Reservation f<br>flection to the system | to Register/Release for<br>habel database is regu | the system<br>ired. | Reservation   | n to Register Syster | n Label 🛛 🕞                             |                               |
| Please e<br>* To ex   | ecute 'Reflect to Sy<br>ecute Online Program    | stem Label Database'.<br>Change, execute Onl      | ne Program          | Reservatio    | n to Release System  | n Label                                 | ,0                            |
| Chang                 | je and save.                                    |                                                   |                     | Im            | port System Label    | Not<br>Tota                             | Reflected: 0<br>al: 0         |
| •                     |                                                 |                                                   | m                   | _             |                      |                                         | Þ                             |

![](_page_113_Picture_7.jpeg)

![](_page_113_Figure_8.jpeg)

![](_page_113_Figure_9.jpeg)

**1.** Double-click "GXW2\_Proj2" on the Workspace window.

The GX Works2 project is opened.

**2.** Double-click "Global1" on the Navigation window of GX Works2.

The global label setting editor is displayed.

**3.** Click the [Import System Label] button.

The "Import System Labels to Project" screen is displayed.

**4.** Select a system label Ver.1 to be imported, and click the [Import] button.

The message shown on the left is displayed.

**5.** Read the message and click the [OK] button.

The system label Ver.1 registered in MELSOFT Navigator is registered to global labels of GX Works2.

![](_page_114_Picture_0.jpeg)

![](_page_114_Picture_1.jpeg)

![](_page_114_Picture_2.jpeg)

![](_page_114_Picture_3.jpeg)

**6.** Assign a device to the imported system label Ver.1. Setting content (sample)

Device: X0

7. Click the [Reflect to System Label Database] button.

The message shown on the left is displayed.

**8.** Read the message and click the [Yes] button.

The Build and Save the project are performed.

For details on the compilation, refer to the following manuals. GX Works2 Version 1 Operating Manual (Simple Project) 4

GX Works2 Version 1 Operating Manual (Structured Project)

![](_page_114_Picture_12.jpeg)

![](_page_114_Picture_13.jpeg)

![](_page_114_Figure_14.jpeg)

 Image: Sector and Sector and Sector

The "Check before registering in system label database" screen is displayed.

Contents to be registered are displayed in red.

**9.** Check the contents and click the [Register] button.

The system label notification icon is displayed on the status bar of MELSOFT Navigator.

₽

| 📅 ME | LSOFT N          | lavigator C     | :\User:      | s∖Admir | nistrator\Do      |
|------|------------------|-----------------|--------------|---------|-------------------|
| Wo   | r <u>k</u> space | <u>P</u> roject | <u>E</u> dit | ⊻iew    | Q Mod <u>u</u> le |
| : 🗅  | <u>N</u> ew      |                 |              |         | Ctrl+N            |
| 1 🖻  | <u>O</u> pen     |                 |              |         | Ctrl+O            |
|      | <u>C</u> lose    |                 |              |         |                   |
| B    | Save             |                 |              |         | Ctrl + S          |
|      | Save <u>A</u> s  |                 |              |         |                   |

**10.** Select [Workspace] ⇔ [Save] in the menu bar of MELSOFT Navigator.

The Ver.1 System Label List of MELSOFT Navigator is updated.

### Point *P*

After checking registration of system labels to the system label database in the step 9, system label Ver.1 of MELSOFT Navigator can also be updated by selecting [Workspace] ⇔ [System Label] ⇔ [System Label Database] ⇔ [Change Contents of System Label Database] in the menu bar of MELSOFT Navigator and save the project.

#### Precautions

The system label Ver.1 of GX Works2 imported to each project can be used as global labels.

System label Ver.1 cannot be used when using a project without labels in GX Works2. Change the project type from 'without labels' to 'with labels'. For details of changing project type, refer to the following manual.

GX Works2 Version 1 Operating Manual (Common)

### Using system label Ver.1 in GT Designer3

Using system label Ver.1 to which devices are assigned in a programmable controller project (GX Works2) for a GOT project. In GOT projects, system label names can be specified when setting devices to created objects.

For the method on how to draw objects in GOT projects, refer to the following manuals.

GT Designer3 Version 1 Screen Design Manual (Fundamentals)

GT Designer3 Version 1 Screen Design Manual (Functions)

### Operating procedure

![](_page_116_Picture_6.jpeg)

1. Double-click "GOT\_Proj1" on the Workspace window.

The message shown on the left is displayed when a GX Works2, GX Works3, or MT Developer2 project is open.

2. Read the message and click the [Yes] button.

![](_page_116_Picture_10.jpeg)

The GOT project is opened.

**3.** Double-click the created object.

 $\hat{\Delta}$ 

Ð

BitLamr Text Lamp Type Bit Devi -▼ Shape... Shage: Circle\_Fixed Width : Circle\_6 OFF Frame Color: **-**Lamp Color . Background Colo ON Pattern: 1-Object Name OK Cancel Convert to Switch ...

The "Bit Lamp" screen is displayed.

4. Click the [...] button.

| Select CH No.    |                                   |
|------------------|-----------------------------------|
| Select CH No. of | Controller Type for device entry. |
| Current Device:  |                                   |
| Select Label     |                                   |
|                  | Select System Label               |
|                  | Ţ                                 |

| System Label List Name   | Al                      |                  | finement Option | None      |              | •      |           |                |            |
|--------------------------|-------------------------|------------------|-----------------|-----------|--------------|--------|-----------|----------------|------------|
|                          |                         | Re               | finement Ghara  | cters     |              |        |           |                | Refinement |
| Find Subject             | Whole Display           | • Br             | nd Characters   |           |              |        |           |                | Find Next  |
| Sustem Label M           | Label Name              | Data Type        | Constant        | CPU Name  | Project Name | Device | Attribute | Comment        | Remark     |
| 1 Start_lamp             | tart_lamp               | Bit              |                 | QOSUDHCPU | GXW2_Proj2   | X1     | I/O       | Start_lamp.com |            |
|                          |                         |                  |                 |           |              |        |           |                |            |
| Relationship diagram bet | ween system label datab | ase (*1) and pro | ject (*2)       |           |              |        |           | Import         | Cancel     |

₽

The "Select CH No." screen is displayed.

**5.** Click the [Select System Label] button.

The "Import System Labels to Project" screen is displayed.

**6.** Select a system label Ver.1 to be used, and click the [Import] button.

After the settings are completed, the system label name is displayed on the object.

**7.** Select [Project]  $\Rightarrow$  [Save] in the menu bar.

The message shown on the left is displayed.

**8.** Read the message and click the [Yes] button.

The system label Ver.1 is ready to be referenced.

![](_page_117_Picture_11.jpeg)

MELSOFT GT Designer3 (GOT1000) C:\Users\Admir
 Project Edit Search/<u>R</u>eplace <u>V</u>iew <u>S</u>creen

New

Open.

💾 <u>S</u>ave

![](_page_117_Picture_12.jpeg)

Ctrl+0

Ctrl+S

Ŷ

![](_page_117_Picture_14.jpeg)

![](_page_118_Picture_0.jpeg)

- After saving GT Designer3 project by clicking [No] button on the message in the step 8, system label Ver.1 can be used by selecting [Workspace] ⇔ [System Label] ⇔ [Route Information/Routing Parameters] in the menu bar of MELSOFT Navigator to create the route information/routing parameters.
- In GX Works2, when assigning devices to labels by using the Device/label automatic-assign setting function, the devices are assigned from the end of the device range which has been set to PLC parameter.
   If the devices are outside the applicable range in GT Designer3, the monitor cannot be performed in GOT.
   Check that the devices to be assigned to system label are within the applicable range.
- An error which occurs when referenced to system label Ver.1 can be checked on the "System Label Update/ Check" screen in GT Designer3. For details, refer to the following manual.

GT Designer3 Version 1 Screen Design Manual (Fundamentals)

### **Utilizing Existing Labels as System Label Ver.1**

This section explains a method for using system label Ver.1 with the bottom-up design method in the following system configuration.

The following is an example of utilizing system label Ver.1 registered in the programmable controller project (GX Works2) for the motion controller project.

System label Ver.1 can also be utilized among programmable controller projects (GX Works2) or among motion controller projects.

![](_page_119_Figure_4.jpeg)

\*1 CPU buffer memory access device

### Registering labels as system label Ver.1

Register the global labels, which have been set in the programmable controller project (GX Works2), as system label Ver.1, and reflect them to MELSOFT Navigator.

The following is an example of registering global labels of programmable controller project (GX Works2) as system label Ver.1.

The labels of motion controller projects can be registered as system label Ver.1 with the same procedure as described below.

### Operating procedure

![](_page_120_Picture_5.jpeg)

 $\mathbf{r}$ 

![](_page_120_Picture_7.jpeg)

₽

| ~                                                                                                    | Glob                                        | al Label Setting Glo                                                                               | obal1                                                             |                                                                            |                               |            |                                                         |                                         |                                                                                                    |                                        |
|----------------------------------------------------------------------------------------------------|---------------------------------------------|----------------------------------------------------------------------------------------------------|-------------------------------------------------------------------|----------------------------------------------------------------------------|-------------------------------|------------|---------------------------------------------------------|-----------------------------------------|----------------------------------------------------------------------------------------------------|----------------------------------------|
|                                                                                                    |                                             | Class                                                                                              | Label Name                                                        | Data Type                                                                  | 0                             | instant De | vice Comment                                            | Remark.                                 | Relation with System Label                                                                                                    | System La 🔺                            |
| +                                                                                                    | 1                                           | VAR GLOBAL -                                                                                       | Start_lamp                                                        | Bit                                                                        |                               | ×0         | Sample_WS                                               |                                         | Disclose                                                                                                    | Start_lamp -                           |
|                                                                                                    | 2                                           | VAR_GLOBAL -                                                                                       | korage_A                                                          | Word[Signed]                                                               |                               | U3E        | 1\G10                                                   |                                         |                                                                                                    |                                        |
|                                                                                                    | 3                                           |                                                                                                    |                                                                   |                                                                            |                               |            |                                                         |                                         |                                                                                                    |                                        |
|                                                                                                    | 4                                           | -                                                                                                  |                                                                   |                                                                            |                               |            |                                                         |                                         |                                                                                                    | -                                      |
| 4                                                                                                    |                                             |                                                                                                    |                                                                   |                                                                            |                               |            |                                                         |                                         |                                                                                                    | •                                      |
| System label is reserved to be registered. System label is reserved to be released. To execute the Reservation to Register/Release for the system Reservation to Register/Release for the system |                                             |                                                                                                    |                                                                   |                                                                            |                               |            |                                                         |                                         |                                                                                                    |                                        |
|                                                                                                    | io exe<br>ibel, r                           | ecute the Reserva<br>reflection to the s                                                           | tion to Regist<br>ystem label da                                  | er/Release for t<br>Itabase is requin                                      | he systen<br>iid.             | Reser      | vation to Registe                                       | r System Lab                            | ╝┗┓━∩                                                                                                    |                                        |
|                                                                                                    | io exe<br>Ibel, r<br>fease                  | ecute the Reserva<br>effection to the s<br>execute Reflect                                         | tion to Regist<br>ystem label da<br>to System Lab                 | er/Release for t<br>Itabase is requin<br>pel Database'.                    | he systen<br>ed.              | Rese       | vation to Registe                                       | r System Lab<br>9 System Lab            |                                                                                                    | Reflect to<br>System Label             |
|                                                                                                    | o exe<br>Ibel, i<br>lease<br>To e<br>Char   | ecute the Reserva<br>reflection to the s<br>execute Reflect<br>execute Online Pro<br>nge and save. | tion to Regist<br>ystem label da<br>to System Lab<br>ogram Change | er/Release for t<br>itabase is requin<br>pel Database',<br>, execute Onlin | he systen<br>id.<br>e Program | Reser      | vation to Registe<br>vation to Release<br>Import System | r System Lab<br>9 System Lab<br>1 Label | el Not Reflected: 0<br>Total: 0                                                                                                    | Reflect to<br>System Label<br>Database |
|                                                                                                    | o exe<br>ibel, i<br>fease<br>' To e<br>Char | ecute the Reserva<br>reflection to the s<br>execute Reflect<br>xecute Online Pro<br>nge and save.  | tion to Regist<br>ystem label da<br>to System Lab<br>gram Change  | er/Release for t<br>itabase is requin<br>sel Database'.<br>, execute Onlin | he systen<br>id.<br>e Program | Reser      | vation to Registe<br>vation to Release<br>Import System | r System Lab<br>9 System Lab<br>1 Label | el Di Contra di Contra di | Reflect to<br>System Label<br>Database |
|                                                                                                    | o exe<br>bel, r<br>fease<br>' To e<br>Char  | ecute the Reserva<br>reflection to the s<br>execute Reflect<br>xecute Online Pro<br>nge and save.  | tion to Regist<br>ystem label da<br>to System Lab<br>gram Change  | er/Release for t<br>itabase is riquin<br>pel Database'.<br>, execute Onlin | he systen<br>id.<br>e Program | Reser      | vation to Registe<br>vation to Release<br>Import System | r System Lab<br>9 System Lab<br>1 Label | el Not Reflected: 0<br>Total: 0                                                                                                    | Reflect to<br>System Label<br>Database |

![](_page_120_Figure_10.jpeg)

![](_page_120_Figure_11.jpeg)

![](_page_120_Figure_12.jpeg)

**1.** Double-click "GXW2\_Proj2" on the Workspace window.

The GX Works2 project is opened.

**2.** Double-click "Global1" on the Navigation window of GX Works2.

The global label setting editor is displayed.

**3.** Select the global labels to be registered as a system label Ver.1, and click the [Reservation to Register System Label] button.

The cell color of the selected global label turns yellow.

**4.** Click the [Reflect to System Label Database] button.

![](_page_121_Picture_0.jpeg)

![](_page_121_Picture_1.jpeg)

![](_page_121_Figure_2.jpeg)

![](_page_121_Figure_3.jpeg)

![](_page_121_Figure_4.jpeg)

**5.** Read the message and click the [Yes] button.

The Build and Save the project are performed.

For details on the compilation, refer to the following manuals. GX Works2 Version 1 Operating Manual (Simple Project)

GX Works2 Version 1 Operating Manual (Structured Project)

The "Check before registering in system label database" screen is displayed.

6. Click the [Register] button.

The system label Ver.1 is registered and the cell color turns light blue.

The system label notification icon is displayed on the status bar of MELSOFT Navigator.

![](_page_121_Figure_13.jpeg)

![](_page_121_Picture_14.jpeg)

![](_page_121_Picture_15.jpeg)

 Select [Workspace] ⇒ [Save] in the menu bar of MELSOFT Navigator.

The system label Ver.1 created in GX Works2 project is reflected to MELSOFT Navigator.

### Using system label Ver.1 in motion controller projects

Use system label Ver.1 registered in the programmable controller project (GX Works2) for a motion controller project.

### Operating procedure

![](_page_122_Picture_3.jpeg)

![](_page_122_Picture_4.jpeg)

![](_page_122_Picture_5.jpeg)

![](_page_122_Figure_6.jpeg)

![](_page_122_Picture_7.jpeg)

![](_page_122_Figure_8.jpeg)

![](_page_122_Figure_9.jpeg)

![](_page_122_Figure_10.jpeg)

![](_page_122_Picture_11.jpeg)

![](_page_122_Picture_12.jpeg)

1. Double-click "MTD2\_Proj1" on the Workspace window.

The motion controller project is opened.

 Double-click "VARIABLE" on the Navigation window of MT Developer2.

The label setting editor is displayed.

**3.** Click the [Import System Label] button.

The "Import System Labels to Project" screen is displayed.

**4.** Select a system label Ver.1 to be imported, and click the [Import] button.

The system label Ver.1 is registered to the label setting editor.

**5.** Select [Check/Convert] ⇒ [Label Conversion] in the menu bar of MT Developer2.

![](_page_123_Picture_0.jpeg)

The message shown on the left is displayed.

**6.** Read the message and click the [OK] button.

**7.** Select [Project]  $\Rightarrow$  [Save] in the menu bar.

### Precautions

When referring to system label Ver.1, assign the device with attribute which can be referenced from a programmable controller project (GX Works2) or a motion controller project. For details, refer to MELSOFT Navigator Help.

### Changing devices of system label Ver.1

Change the devices assigned for system label Ver.1.

The following is an example of registering system label Ver.1 which is registered in a programmable controller project (GX Works2) and referenced from GOT projects.

For the system configuration, refer to the following section.

Page 109 Registering and Using System Label Ver.1 in MELSOFT Navigator

### Operating procedure

![](_page_124_Picture_6.jpeg)

![](_page_124_Picture_7.jpeg)

![](_page_124_Picture_8.jpeg)

![](_page_124_Picture_9.jpeg)

The GX Works2 project is opened.

**2.** Double-click "Global1" on the Navigation window of GX Works2.

 $\mathbf{r}$ 

![](_page_124_Picture_13.jpeg)

![](_page_124_Picture_14.jpeg)

₽

The global label setting editor is displayed.

- 3. Change the devices of registered system label Ver.1.
- **4.** Click the [Reflect to System Label Database] button.

![](_page_125_Picture_0.jpeg)

Check before registering an system block database Prod Soldes: Prod Soldes: Prod So

Ð

₽

 Important Status
 Important Status

 Important Status
 Important Status

 Important Status
 Important Status

 Important Status
 Important Status

 Important Status
 Important Status

 Important Status
 Important Status

 Important Status
 Important Status

 Important Status
 Important Status

 Important Status
 Important Status

 Important Status
 Important Status

 Important Status
 Important Status

 Important Status
 Important Status

 Important Status
 Important Status

 Important Status
 Important Status

 Important Status
 Important Status

 Important Status
 Important Status

 Important Status
 Important Status

 Important Status
 Important Status

 Important Status
 Important Status

 Important Status
 Important Status

 Important Status
 Important Status

 Important Status
 Important Status

 Important Status
 Important Status

 Important Status
 Important Status

 Important Status

₽

![](_page_125_Picture_4.jpeg)

The message shown on the left is displayed.

**5.** Read the message and click the [Yes] button.

The Build and Save the project are performed.

For details on the compilation, refer to the following manuals. GX Works2 Version 1 Operating Manual (Simple Project)

GX Works2 Version 1 Operating Manual (Structured Project)

The "Check before registering in system label database" screen is displayed.

Contents to be changed are displayed in red.

**6.** Check the contents and click the [Register] button.

The system label notification icon is displayed on the status bar of MELSOFT Navigator.

The system label of GX Works2 project is reflected to MELSOFT Navigator.

![](_page_126_Figure_1.jpeg)

The GOT project is opened and the message shown on the left is displayed.

4

**9.** Read the message and click the [Yes] button.

The "Change Contents of System Label Database" screen is displayed.

**10.** Check the content and click the [Import] button.

The message shown on the left is displayed.

**11.** Click the [OK] button.

The changed content in GX Works2 is reflected to GT Designer3.

**12.** Select [Project] ⇒ [Save] in the menu bar.

![](_page_126_Figure_10.jpeg)

E 💾 🔤 Save

New

Open..

Save As

B

The changed content of system label Ver.1 can be checked on the "Display Change History" screen displayed by selecting [Workspace] ⇒ [System Label] ⇒ [System Label Database] ⇒ [Display Change History] in the menu bar of MELSOFT Navigator.

![](_page_126_Picture_12.jpeg)

Ctrl+N

Ctrl+O

Ctrl+S

![](_page_126_Picture_13.jpeg)

[No.1 CPU]GXW2\_Proj2(Q06UDH)
[No.2 CPU]MTD2\_Proj1(Q173D,SV
GOT\_Proj1(GT10\*\*-Q (320x240))

₽

Workspace

Network Configuration
 Module Configuration
 Module Configuration
 Amount Configuration

**φ** χ

![](_page_126_Picture_14.jpeg)

# 4.3 Using System Labels on Other Personal Computer

This section explains a method for utilizing created system labels on other personal computers than where the source workspace exists.

When utilizing system labels on other personal computer, create a workspace in MELSOFT Navigator, copy it to a media such as USB memory, and then edit the project.

After editing the project on other personal computer, importing the project to the original workspace and performing verification and synchronization are required. To import the project, the versions of the system labels in the workspace must be the same as that of the import source project. For details on the Import function, refer to the following section.

The following is an example when performing the verification and synchronization function on the system labels of programmable controller project (GX Works2).

When performing the verification and synchronization function on motion controller projects, follow the same procedure as described below.

### Operating procedure

![](_page_127_Picture_7.jpeg)

 Select [Edit] ⇒ [System Label] ⇒ [Execute Verification Synchronous with System Label] in the menu bar of GX Works2.

![](_page_127_Picture_9.jpeg)

The message shown on the left is displayed.

**2.** Read the message and click the [Yes] button.

![](_page_127_Picture_12.jpeg)

![](_page_127_Picture_13.jpeg)

The "Execute Verification Synchronous with system label" screen is displayed.

**3.** Select an item under "Reflection Contents of Verification Synchronous", and click the [Reflection] button.

![](_page_128_Picture_0.jpeg)

Ŷ

![](_page_128_Picture_2.jpeg)

The message shown on the left is displayed.

**4.** Read the message and click the [OK] button.

The system label notification icon is displayed on the status bar of MELSOFT Navigator.

₽

| 📅 MI | ELSOFT N         | lavigator (     | :\User:      | s∖Admir | nistrator\Do      |
|------|------------------|-----------------|--------------|---------|-------------------|
| Wo   | r <u>k</u> space | <u>P</u> roject | <u>E</u> dit | ⊻iew    | Q Mod <u>u</u> le |
| : 🗅  | <u>N</u> ew      |                 |              |         | Ctrl+N            |
| 1 🖻  | <u>O</u> pen     |                 |              |         | Ctrl+O            |
| 2    | <u>C</u> lose    |                 |              |         |                   |
| P    | <u>S</u> ave     |                 |              |         | Ctrl + S          |
|      | Save <u>A</u> s  |                 |              |         |                   |

**5.** Select [Workspace] ⇒ [Save] in the menu bar. The system label database of MELSOFT Navigator is updated.

## 4.4 Checking System Labels

Check the conditions such as; module configurations of created system configuration, project allocation status, and system label consistency in batch.

A project in which the changed content of system labels is not imported can also be checked.

For details on importing the changed content, refer to the following section.

Page 89 Using System Label Ver.2

### Operating procedure

| ₩o | r <u>k</u> space <u>P</u> roject <u>E</u> dit <u>V</u> iew | Q Mod <u>u</u> le | Configuration Online Tools Window Help                               |
|----|------------------------------------------------------------|-------------------|----------------------------------------------------------------------|
|    | <u>N</u> ew                                                | Ctrl+N            | 👷 🖪 🕲 🖉 / 🗆 O 🖻 대 약 명                                                |
| 8  | Open                                                       | Ctrl+O            | Configuration diagram P                                              |
|    | Close                                                      |                   |                                                                      |
| 9  | Save                                                       | Ctrl + S          | MNET/H (Optical Loop Type) Network No.1                              |
| 1  | Save <u>A</u> s                                            |                   |                                                                      |
|    | Compress/Unpack                                            | •                 |                                                                      |
|    | Delete                                                     |                   |                                                                      |
| 1  | Eolder                                                     | •                 |                                                                      |
|    | System Configuration                                       | ÷                 |                                                                      |
|    | Chec <u>k</u>                                              | •                 | Batch Check                                                          |
|    | Allocate Project With The Con                              | roller            | 20 Power Supply Capacity and I/O Points of IQ-R/Q/L Module Configura |
| 1  | Pagameter                                                  | •                 | System Configuration                                                 |
|    | Contrast I shall                                           |                   | Ser Surtam Jahal                                                     |

**1.** Select [Workspace] ⇔ [Check] ⇔ [Batch Check] in the menu bar.

MELSOFT Navigator 

MELSOFT Navigator

Mathematic Rescuted.

Subserver Configuration check

System configuration check

System configuration check

System configuration check

System Label Consistency Check

Do you want to execute?

Yes
No

The message shown on the left is displayed.

**2.** Read the message and click the [Yes] button.

![](_page_129_Picture_11.jpeg)

![](_page_129_Picture_12.jpeg)

The message shown on the left is displayed when a project is open in the workspace.

**3.** Read the message and click the [Yes] button.

![](_page_130_Picture_0.jpeg)

![](_page_130_Figure_1.jpeg)

![](_page_130_Picture_2.jpeg)

| Output                                                                                   |      |
|------------------------------------------------------------------------------------------|------|
| The batch verification between system configuration information and parameter is starter | 1. 🔺 |
| Checking before registering in system label database is started                          |      |
| Checking the route information<br>The check of the route information is completed        | -    |
|                                                                                          |      |
| Output Task List                                                                         |      |

### Checking only system label consistency

![](_page_130_Figure_5.jpeg)

₽

![](_page_130_Picture_7.jpeg)

₽

The batch check is completed, and the message shown on the left is displayed.

**4.** When performing the batch verification of parameters, click the [Yes] button.

- The message shown on the left is displayed.
- **5.** Read the message and click the [Execute Verify] button.

The verification is performed.

Error or Warning is displayed on the Output window when the verification result contains an error. Check the error description on the Task List window and correct the error.

The message shown on the left is displayed.

**2.** Read the message and click the [Yes] button.

| C | Dutput                                                                                                    | X       |
|---|----------------------------------------------------------------------------------------------------|---------|
|   | The system label consistency check is started<br>Saving Workspace<br>Checking before registering in system label database is started<br>The check before registering to the system label database is completed.<br>There is no error and no warning.<br>Checking the route information | * III + |
| ų | Output Task List                                                                                                    |         |

The system label consistency check is performed. Error or Warning is displayed on the Output window when the check result contains an error. Check the error description on the Task List window and correct the error.

# **5** CREATING SYSTEM BACKUP DATA

This chapter explains the methods for reading and saving programmable controller project, motion controller project, and GOT project in batch using MELSOFT Navigator.

This functions is not supported by MELSEC iQ-F series.

### 5.1 Setting Batch Read Password

Set a batch read password. This function limits users who can perform the batch read function. Change the batch read password on the "Register/Change Batch Read Password" screen.

### Operating procedure

![](_page_132_Picture_6.jpeg)

₽

| Register/Change Batch Rea                                                                    | d Password                                                                                                    | ×   |
|----------------------------------------------------------------------------------------------|----------------------------------------------------------------------------------------------------|-----|
| Enter the batch read passwo                                                                  | rd and then click [OK].                                                                                                    |     |
| <u>O</u> ld Password:                                                                        |                                                                                                    |     |
| New Password:                                                                                | •••••                                                                                                    |     |
| Re-enter Password:                                                                           | •••••                                                                                                    |     |
| Description of Av<br>Please use 6 to<br>single-byte spa<br>the batch read<br>Passwords are r | aliable Characters<br>32 single-byte characters, which include numeric, A to Z, a to Z,<br>te and the following characters !"#\$%&()*+,-,{;;<=>?@{\]^_`{}}-<br>password.<br>aae-sensitive. |     |
|                                                                                              | OK                                                                                                    | cel |

The "Register/Change Batch Read Password" screen is displayed.

**2.** Enter the password for "New Password" and "Re-enter Password", and click the [OK] button.

Setting content (sample)

- New Password : MITSUBISHI09
- Re-enter Password: MITSUBISHI09

![](_page_132_Picture_15.jpeg)

![](_page_132_Picture_16.jpeg)

### Deleting batch read password

![](_page_132_Figure_18.jpeg)

The message shown on the left is displayed.

- **3.** Read the message and click the [OK] button.

![](_page_133_Picture_0.jpeg)

![](_page_133_Picture_1.jpeg)

![](_page_133_Picture_2.jpeg)

The "Delete Batch Read Password" screen is displayed.

**2.** Enter the registered batch read password, and click the [OK] button.

The message shown on the left is displayed.

**3.** Read the message and click the [OK] button.

### 5.2 Performing Batch Read Function

Read projects from controllers in batch and save them as backup data.

#### Operating procedure

![](_page_134_Picture_3.jpeg)

心

| Enter Batch Read Pa  | issword                                  | ×         |
|----------------------|------------------------------------------|-----------|
| Enter the registered | batch read password and then click [OK]. |           |
| Password:            | •••••                                    |           |
|                      |                                          | OK Cancel |

Ð

| Project Selection                                                                                                    |                                    |         |             |                           |
|----------------------------------------------------------------------------------------------------|------------------------------------|---------|-------------|---------------------------|
| Select All Cagcel All Selections                                                                                                    |                                    |         |             |                           |
| Broinet                                                                                                    | Connection Dectinatio              | 0       | Target Data | Conurity                  |
| 1 GOT Droit(GT3722 6 (000+600))                                                                                                    | LIER (GOT Direct)                  | Change  | Farger Data | Setting                   |
| GVI/2 Drott (ODELIDH)                                                                                                    | Default Connection Dectination     | Change  | Setting     | Setting                   |
| 2 V GVW2_H0J1(Q0000H)                                                                                                    | Default Connection Destination     | Change  | Setting     | Setting                   |
| GVIN/3_PR0/2(R00)                                                                                                    | Default Connection Destination     | Change  | Setting     | Setting                   |
| 5 MTD2 Proi1(0173D_SW8.SV130B)                                                                                                    | Connection Destination in the Proj | ect act | Setting     | Setting                   |
| <ul> <li>The following project is not displayed in the list because it cannot<br/>Simple project (use labels) of FXCPU or the structured project</li> </ul>                                                                                                    | t be read by the batch read.       |         |             |                           |
| Unsupported CPU or GOT Project<br>GX Developer Project, RT ToolBox2 Project                                                                                                    |                                    |         |             |                           |
| Unsupported CPU or GOT Project<br>GX Developer Project, RT ToolBox2 Project<br>Parameter information (Simple Motion Project) in the Simple Mo                                                                                                    | tion Module                        |         |             |                           |
| Unsupported CPU or GOT Project<br>GX Developer Project, RT ToolBox2 Project<br>Parameter information (Simple Motion Project) in the Simple Mo<br>GX Works3 project when GX Works3 is not installed                                                                                                    | tion Module                        |         |             |                           |
| Unsupported CPU or GOT Project<br>GX Developer Project, RT TooBox2 Project<br>Parameter information (Simple Motion Project) in the Simple Mo<br>GX Work3 project when GX Work3 is not installed<br>Save Destination of Workspace                                                                                                    | tion Module                        |         |             |                           |
| Unsupported CPU or GOT Project<br>GX Developer Project, PT Toollow2 Project<br>Parameter information (Simple Motion Project) in the Simple Mo<br>GX Works3 project when GX Works3 is not installed<br>Save Deder Noth                                                                                                    | tion Module                        |         |             |                           |
| Unsupported CPU or GOT Project<br>GY Developer Project, RT TodeRo2 Project<br>Parameter information (Single Moden Project) in the Single Mo<br>GY WorkS project when GY WorkS is not installed<br>Save Detertation of Workspace<br>Save Edet Park<br>C1(bers/jakkalu)Documents                                                      | tion Module                        |         |             | Browse                    |
| Unsupported CRU or GOT Protect<br>GT Geneticem Protect. RT Toelloo: Z Project<br>Parameter Information (Single Motion Project) in the Single Mo<br>GT Works protect when GT Works's not installed<br>Save Editer Tash<br>C Water Viel Media/Uncomments<br>Workspace Name                                                            | ton Module                         |         |             | - Browse                  |
| Unsupported GRU or GOT Project<br>GR Developer Project, PT TodBios 2 Project<br>Parameter Information (Single Motion Project) in the Single Mo<br>GR Works) project when GR Works in and installed<br>Save Editor Ratio Marka<br>Cultures of Joshidau (Documents<br>Workspace Name<br>Sample, WS, A                                 | ton Module                         |         |             | Browse.<br>Option         |
| Unapported CRU or GOT Project<br>GT Developer Project, Program<br>Parameter Information (1 Single Molos Project) in the Single Mo<br>GY WorkS project when GY WorkS in oct installed<br>Save Eddarf Roth<br>C-(1)sters/falkelu/Documents<br>Workspace Name<br>Sample_WS_A<br>Table                                                  | ton Module                         |         |             | Browse<br>Option          |
| Unsported CPU or COT Project<br>CF Devices Project A To Selecc 2 Wright<br>Parameter Information (Shapk Moton Project) in the Single Ma<br>CF Works2 project when CF Works2 in not installed<br>Save Edit Path<br>CF Ulter of Vield-MultiComments<br>Workspace Name<br>SameE_WCS_A<br>Ible                                          | tion Module                        |         |             | Browse.<br>Option         |
| Unsported GPU or GOT Project<br>GC Developer Project, PT TodBios Z Project<br>Parameter Information (Single Motion Project) in the Single Mo<br>GX Works) project when GX Works are not installed<br>Save Edit Path<br>C-(Literof)-alk-alu(Documents<br>Workspace Name<br>Sample_VS_A<br>Ible                                       | eon Module                         |         |             | Erowse.<br>Option         |
| Unspected GPU or GOT Project<br>GPU Center Information, BT toelloo, Carl Project<br>Parameter Information, Gimph Motion Project) is the Single Mo<br>GPU Works project when GPU Works are not installed<br>Save Decktmaterial Workspace<br>Save Edder Path<br>Cityber #19/abid/Jocuments<br>Workspace Isame<br>Sample_WS_A<br>Table | ton Module                         |         |             | Browse.<br>Option         |
| Unsported GPU or GOT Protect<br>GC Geneticem Protect, RT Toellooz Onjoint<br>Parameter Information (Single Motion Project) in the Single Mo<br>GC Works protect when GC Works are installed<br>Save Edit Path<br>(C) Users/Web/Web/Society<br>Save Setting Contents<br>Save Setting Contents                                        | ton Module                         | Read    |             | Browse<br>Option<br>Close |

₽

| Progress Information                                                                                                    |                                                                                                    |                                                                                                    |
|----------------------------------------------------------------------------------------------------|----------------------------------------------------------------------------------------------------|----------------------------------------------------------------------------------------------------|
|                                                                                                    |                                                                                                    | 100%                                                                                                    |
|                                                                                                    |                                                                                                    | Cancel                                                                                                    |
| Read Result                                                                                                    |                                                                                                    |                                                                                                    |
| Hogann Ja Light-The<br>Kotti January Caracterian<br>Notion SFC provance:<br>Notion SFC provance:<br>Notion SFC provance:<br>Servo program (O)Pro-<br>Mechanical System Porame:<br>System Setting, Servo<br>Vision System Paramet:<br>Label Data[Memory Cara<br>MTD2_Proj Reading is:<br>Serva Paramet<br>Notion SFC<br>Serva Paramet<br>Setting Serva<br>Serva Paramet<br>Setting Serva<br>Setting Serva<br>Serva<br>Setting Section<br>Setting Section<br>Setting Section<br>Section<br>Section | 120-0-Date (17) Read-Final<br>20 De MTD, Proj. [Connection Detailed<br>20 De MTD, Proj.]<br>Connection Detailed<br>20 De MTD, Proj.]<br>20 De MTD, Proj.<br>20 De MTD, Proj.<br>20 De MTD, P | 2001: Connection Destination in the Project<br>may Practifyingh<br>addFinish<br>addFinish<br>Ista, Serve Parameter, Limit Output Data)<br>:tion Destination: USB] |
| •                                                                                                    | m                                                                                                    |                                                                                                    |
|                                                                                                    |                                                                                                    | Save in file                                                                                                    |

**1.** Select [Online] ⇒ [Batch Read] in the menu bar.

The "Enter Batch Read Password" screen is displayed.

**2.** Enter the registered batch read password, and click the [OK] button.

Setting content (sample)

• Password: MITSUBISHI09

The "Batch Read" screen is displayed.

**3.** Select the projects to be read, and click the [Read] button.

Setting content (sample)

- Selected Project: GOT\_Proj1, GXW2\_Proj1, GXW3\_Proj1, GXW3\_Proj2, MTD2\_Proj1
- Workspace Name: Sample\_WS\_A

The batch read is completed, and the "Batch Read Result" screen is displayed.

The result is displayed under "Read Result".

### Changing connection destination

The following is an example of changing the connection destination of the programmable controller project (GX Works2). When specifying programmable controller project (GX Works3) data, motion controller project data, or GOT project data, follow the same procedure as shown below.

|   |   | Project 4                      | Connection Destination                   | Target Data | Security |
|---|---|--------------------------------|------------------------------------------|-------------|----------|
| 1 |   | GOT_Proj1(GT27**-S (800x600))  | USB (GOT Direct)                         | Setting     | Setting  |
| 2 | V | GXW2_Proj1(Q06UDH)             | Default Connection Destination ( Change. | . Setting   | Setting  |
| 3 | V | GXW3_Proj1(R08)                | Default Connection Destination           | Setting     | Setting  |
| 4 | V | GXW3_Proj2(R08)                | Default Connection Destination Change.   | . Setting   | Setting  |
| 5 | V | MTD2_Proj1(Q173D , SW8-SV13QB) | Connection Destination in the Project    | Setting     | Setting  |

| <b>×</b>           |
|--------------------|
| e remote password. |
| ▼                  |
| Setting Cancel     |
|                    |

**1.** Click the [Change] button under "Connection Destination" on the "Batch Read" screen.

The screen to set the connection destination is displayed.

**2.** Select a connection destination, and click the [Set] button.

If a remote password is set for the selected connection destination, enter 4-digit remote password. For details on the remote password, refer to the following manual.

### Specifying data to be read

<0 series/L series>

The following is an example of specifying a programmable controller project (GX Works2) data. When specifying programmable controller project (GX Works3) data, motion controller project data, or GOT project data, follow the same procedure as shown below.

| ject S | ielectio | in                             |                                    |        |             |          |
|--------|----------|--------------------------------|------------------------------------|--------|-------------|----------|
| c      | alart d  | Cascal All Selections          |                                    |        |             |          |
|        | our E    | Colifer Managements            |                                    |        |             |          |
|        |          | Project A                      | Connection Destination             | n      | Target Data | Security |
| 1      |          | GOT_Proj1(GT27**-S (800x600))  | USB (GOT Direct)                   | Change | Setting     | Setting  |
| 2      | V        | GXW2_Proj1(Q06UDH)             | Default Connection Destination     | Change | Setting     | Setting  |
| 3      | 4        | GXW3_Proj1(R08)                | Default Connection Destination     | Change | Setting     | Setting  |
| 4      |          | GXW3_Proj2(R08)                | Default Connection Destination     | Change | Setting     | Setting  |
| 5      | V        | MTD2 Proi1(0173D , SW8-SV130B) | Connection Destination in the Proj | ect    | Settina     | Settina  |

Ð

**1.** Click the [Setting] button under "Target Data" on the "Batch Read" screen.

The screen to set the target data is displayed.

**2.** Specify data to be read, and click then [OK] button. For details, refer to MELSOFT Navigator Help.

| XW2_Proj1(Q060DH) - GX \                                                                                                    | Works2 Target Data Setting                                                                                                    |
|----------------------------------------------------------------------------------------------------|----------------------------------------------------------------------------------------------------|
| Selecting drive in PLC                                                                                                    | Derive Menue                                                                                                    |
|                                                                                                    | Drive Name                                                                                                    |
| Symbolic Information:                                                                                                    | Program Memory/Device Memory 🔹                                                                                                    |
| Parameter:                                                                                                    | Program Memory/Device Memory                                                                                                    |
| Device <u>C</u> omment:                                                                                                    | Program Memory/Device Memory                                                                                                    |
| Device Memory:                                                                                                    |                                                                                                    |
| Eile Register:                                                                                                    | Standard RAM 👻                                                                                                    |
| Precautions when Read                                                                                                    | ling                                                                                                    |
| Device Initial Value:                                                                                                    | Program Memory/Device Memory                                                                                                    |
| -Password for the data on t<br>-The symbolic information a<br>-The program does not exe<br>program memory.<br>-Data other than symbolic in<br>register are read from prog                                                                                                    | the real machine is entered. <u>Eassword Setting</u><br>ind parameters are always read.<br>cute the selection, but the information is read from<br>information, parameter, device comment and file<br>ram memory or device memory.                                                                                                    |
| -Yassword for the data on t<br>-The symbolic information a<br>-The program memory.<br>-Data other than symbolic in<br>register are read from prog                                                                                                    | the real machine is entered. <u>Password Setting</u><br>Ind parameters are always read.<br>cute the selection, but the information is read from<br>information, parameter, device comment and file<br>ram memory or device memory.<br>OK Cancel                                                                                                    |
| -*assword for the data on t<br>-The symbolic information a<br>-The program memory.<br>-Data other than symbolic in<br>register are read from prog<br>FX series>                                                                                                    | the real machine is entered. <u>Password Setting</u><br>Ind parameters are always read.<br>cute the selection, but the information is read from<br>information, parameter, device comment and file<br>ram memory or device memory.<br>OK Cancel                                                                                                    |
| -*assword for the data on t<br>-The symbolic information a<br>-The program memory.<br>-Data other than symbolic in<br>register are read from prog<br>FX series><br>XW2_Pro(FX35) - GX Works2                                                                                                   | the real machine is entered. <u>Password Setting</u><br>Ind parameters are always read.<br>cute the selection, but the information is read from<br>formation, parameter, device comment and file<br>ram memory or device memory.<br>OK Cancel<br>Target Data Setting ting                                                                                                    |
| -*assword for the data on t<br>-The symbolic information a<br>-The program memory.<br>-Data other than symbolic in<br>register are read from prog<br>FX series><br>XW2_Pro(FX3S) - GX Works2<br>-The program and parameter                                                                     | the real machine is entered. <u>Password Setting</u><br>ind parameters are always read.<br>cute the selection, but the information is read from<br>nformation, parameter, device comment and file<br>ram memory or device memory.<br>OK Cancel<br>? Target Data Setting ting<br>r are always read by the EXCPU batch read.                                                                     |
| -*assword for the data on t<br>-The symbolic information a<br>-The program memory.<br>-Data other than symbolic in<br>register are read from prog<br>FX series><br>XW2_Pro(FX3S) - GX Works2<br>-The program and parametes<br>-Please check when device of                                     | the real machine is entered. <u>Password Setting</u><br>ind parameters are always read.<br>cute the selection, but the information is read from<br>nformation, parameter, device comment and file<br>ram memory or device memory.<br><u>OK</u> <u>Cancel</u><br>? Target Data Setting ting<br>r are always read by the FXCPU batch read.<br>comments and device memory are read.               |
| -*assword for the data on t -The symbolic information a -The program memoryThe program memoryData other than symbolic in register are read from prog  FX series> KW2_Pro(FX3) - GX Works2 -The program and paramete -Please check when device c                                                | the real machine is entered. <u>Password Setting</u><br>ind parameters are always read.<br>cute the selection, but the information is read from<br>nformation, parameter, device comment and file<br>ram memory or device memory.<br><u>OK</u> <u>Cancel</u><br><b>? Target Data Setting ting</b><br>r are always read by the FXCPU batch read.<br>comments and device memory are read.        |
| -*assword for the data on t -The symbolic information a -The program memoryThe program memoryData other than symbolic if register are read from prog  FX series> KW2_Pro(FX3) - GX Works2 -The program and paramete -Please check when device c I Device Comment Device Memory                 | the real machine is entered. <u>Password Setting</u><br>ind parameters are always read.<br>cute the selection, but the information is read from<br>nformation, parameter, device comment and file<br>ram memory or device memory.<br><u>OK</u> <u>Cancel</u><br>? Target Data Setting ting<br>r are always read by the FXCPU batch read.<br>comments and device memory are read.               |
| -*assword for the data on t -The symbolic information a -The program memoryThe program memoryData other than symbolic if register are read from prog  FX series> KW2_Pro(FX3) - GX Works2  -The program and paramete -Please check when device c IV Device Comment Device Memory File Register | the real machine is entered. <u>Password Setting</u><br>ind parameters are always read.<br>cute the selection, but the information is read from<br>nformation, parameter, device comment and file<br>ram memory or device memory.<br><u>OK</u> <u>Cancel</u><br>? Target Data Setting ting<br>r are always read by the FXCPU batch read.<br>comments and device memory are read.               |
| Reseword for the data on tThe symbolic information aThe program memoryData other than symbolic in register are read from prog  FX Series> XW2_Pro(FX3S) - GX Works2The program and parametePlease check when device c V Device Comment Device Memory File RegisterKeyword for PLC is entered   | the real machine is entered. <u>Eassword Setting</u><br>ind parameters are always read.<br>cute the selection, but the information is read from<br>nformation, parameter, device comment and file<br>ram memory or device memory.<br>OK Cancel<br>? Target Data Setting ting<br>r are always read by the FXCPU batch read.<br>comments and device memory are read.<br>. <u>Keyword Setting</u> |

#### When the security is set for projects

When the security is set for projects of controllers, reset the security before performing the batch read function.

The following is an example of resetting the security of a programmable controller project (GX Works2).

When specifying programmable controller project (GX Works3) data, motion controller project data, or GOT project data, follow the same procedure as shown below.

| Rear   | d        |                               |                                    |        |             |          |
|--------|----------|-------------------------------|------------------------------------|--------|-------------|----------|
| lect S | ielectio | in                            |                                    |        |             |          |
| _      |          |                               |                                    |        |             |          |
| 2      | eaorr 5  | Califer will paracronic       |                                    |        |             |          |
|        |          | Project 4                     | Connection Destinatio              | n      | Target Data | Security |
| 1      |          | GOT_Proj1(GT27**-S (800x600)) | USB (GOT Direct)                   | Change | Setting     | Cotting  |
| 2      | V        | GXW2_Proj1(Q06UDH)            | Default Connection Destination     | Change | Setting     | Setting  |
| 3      | V        | GXW3 Proj1(R08)               | Default Connection Destination     | Change | Setting     | Setting  |
| 4      | V        | GXW3_Proj2(R08)               | Default Connection Destination     | Change | Setting     | Setting  |
| E      | 1        | MTD2 Proi1(0173D SW8-SV130B)  | Connection Destination in the Proj | ect    | Setting     | Setting  |

| _ | _ |
|---|---|
| Æ | ŀ |
|   | - |

| GXW2_Proj1 Security                                                                                                    | ×              |  |  |  |  |
|----------------------------------------------------------------------------------------------------|----------------|--|--|--|--|
| Please enter the user name and password for authenticating the security set project.<br>User name of Administrator authority and its password are required for batch read. |                |  |  |  |  |
| User Name:                                                                                                    | MITSUBISHITARO |  |  |  |  |
| Password:                                                                                                    | ••••••••       |  |  |  |  |
|                                                                                                    | OK Cancel      |  |  |  |  |

**1.** Click the [Setting] button under "Security" on the "Batch Read" screen.

The screen to set the security is displayed.

**2.** Enter a user name and a password, and click the [OK] button.

For details, refer to MELSOFT Navigator Help.

# **6** USING PROGRAM JUMP FUNCTION

This chapter explains the program jump function which can start the motion SFC programs/servo programs that are linked with the motion controller programs, using the SFCS instruction/SVST instruction of the ladder programs in the multiple CPU system of Q series.

### 6.1 Example of System Configuration

This section explains a method for using the program jump function under the following system configuration.

![](_page_137_Figure_4.jpeg)

(1) QCPU (CPU No.1)

(2) Motion controller (CPU No.2)

### Motion controller start-up programs

The instructions which start motion controller programs used in ladder programs are as follows:

• SFCS instruction (Motion SFC program start-up)

• SVST instruction (Servo program start-up)

For details of the instructions, refer to the motion controller programming manuals of Q173D/Q172D, Q173H/Q172H, and Q173/Q172.

This section explains the program jump function using the following ladder program.

![](_page_137_Figure_13.jpeg)

# 6.2 Program Jump Function

The following is an example of using the program jump function in the SFCS instruction. When using the program jump function in the SVST instruction, follow the same procedure as shown below.

### Operating procedure

![](_page_138_Picture_3.jpeg)

 On the module configuration window, double-click the controller to which a programmable controller project (GX Works2) is allocated.

₽

![](_page_138_Picture_6.jpeg)

 $\mathbf{r}$ 

| E MELSOFT Series GX Works2 CAUs                | sers\Administrator\Documents\Sample_WS\GXW2_Pro2 - [[PRG]Write | MAIN 14 Step]                                  |
|------------------------------------------------|----------------------------------------------------------------|------------------------------------------------|
| <u>Project</u> <u>Edit</u> <u>Find/Replace</u> | Compile View Online Debug Diagnostics Tool Window              | Help _ # ×                                     |
| i 🗅 🖻 💾 🚭 🔍                                    | 📲 🐹 (h) (h) (h) (h) (h) (h) (h) (h) (h) (h)                    | 195 195 19 19 19 19 19 19 19 19 19 19 19 19 19 |
| 1 🖬 🖬 🖼 🖼 🐨                                    | io A Parameter ·                                               | <ul> <li>・ (4) はははなないこと。</li> </ul>            |
| Nevigetion 9 ×                                 | PRGjWrite MAIN 14 Step 🔀                                       | 4 5 🗸                                          |
| Project                                        | ( 0)                                                           | {{\$#5#С5 ка£1 к13 из во }                     |
| E S Parameter                                  |                                                                | [8079 56 0.11]                                 |
| - Global Device Comment                        | ( 13)                                                          | [80 ]                                          |
| 🖶 🚾 Program Setting 📑                          |                                                                |                                                |
| E D Program                                    |                                                                |                                                |
| - Program                                      |                                                                |                                                |

₽

The GX Works2 project is started.

The ladder program window is displayed.

| → 4 P → 4 P → 4 |     |                                                                      |                                           |       |  |  |
|----------------------------------------------------------------------------------------------------|-----|----------------------------------------------------------------------|-------------------------------------------|-------|--|--|
| [SP.SFCS H3E1                                                                                                    | K10 | мо                                                                   | DO                                        | ]     |  |  |
|                                                                                                    |     | Undo<br>Cut<br>Gopy<br>Paste<br>Continuous P<br>Build<br>Hige Ladder | <sup>i</sup> aste( <u>O</u> )<br>Block    |       |  |  |
| Find Device                                                                                                    |     | Display Ladde<br>Edit<br>Eind                                        | er Block                                  | •     |  |  |
| Find Instruction<br>Find Contact or Coil<br>Find String                                                                                                    |     | View<br>Debug<br>Cross Referen                                       | ice                                       | •     |  |  |
| Jump<br>Jump to Next Ladder Block Start<br>Jump to Previous Ladder Block Start                                                                                                    |     | Device List<br>Register to W<br>Register to De                       | 'atc <u>h</u><br>evice B <u>a</u> tch Rej | place |  |  |
| Program Jump                                                                                                    |     | Open Inst <u>r</u> uc                                                | tion Help                                 |       |  |  |

**3.** Right-click the SFCS instruction on the ladder program window and select [Find] ⇒ [Program Jump] in the shortcut menu.

₽

![](_page_139_Picture_3.jpeg)

The motion controller project, which is allocated to CPU No.2 on the module configuration window, is activated and the target motion SFC program is displayed.

### REVISIONS

| me manual number is given on the bottom left of the back cover. |                    |                                                                                                    |  |  |
|-----------------------------------------------------------------|--------------------|----------------------------------------------------------------------------------------------------|--|--|
| Revision date                                                   | *Manual number     | Description                                                                                                    |  |  |
| July 2014                                                       | SH(NA)-081261ENG-A | First edition                                                                                                    |  |  |
| November 2014                                                   | SH(NA)-081261ENG-B | ■Added or modified parts<br>Chapter 1, Chapter 2, Section 3.1, Section 3.4, Section 3.5, Section 3.6, Section 3.7, Section 3.8,<br>Section 3.9, Section 4.1, Section 4.2, Section 4.3, Section 4.4, Chapter 5, Section 6.1 |  |  |
| March 2015                                                      | SH(NA)-081261ENG-C | ■Added or modified parts<br>TERMS, Section 1.1, Section 2.1, Section 3.1, Section 3.4, Section 3.5, Section 3.6, Section 3.7,<br>Section 4.1, Section 4.2, Chapter 5                                                       |  |  |
| September 2015                                                  | SH(NA)-081261ENG-D | ■Added or modified parts<br>TERMS, Section 1.1, Section 2.1, Section 3.2, Section 3.4, Section 3.5, Section 3.6, Section 3.8                                                                                               |  |  |
| February 2016                                                   | SH(NA)-081261ENG-E | ■Added or modified parts<br>INTRODUCTION, RELEVANT MANUALS, Section 1.1, Section 1.2, Section 2.1, Section 3.7,<br>Section 3.8, Section 3.10, Section 3.11, Section 4.1, Section 4.2, Section 5.2                          |  |  |
| July 2016                                                       | SH(NA)-081261ENG-F | ■Added or modified parts<br>TERMS, Section 1.1, Section 3.4, Section 3.5, Section 3.10                                                                                                    |  |  |
| July 2017                                                       | SH(NA)-081261ENG-G | ■Added or modified parts<br>TERMS, Section 1.1, Section 1.2, Section 3.4, Section 3.7, Section 3.8                                                                                                    |  |  |

\*The manual number is given on the bottom left of the back cover.

Japanese manual number: SH-081260-G

This manual confers no industrial property rights of any other kind, nor does it confer any patent licenses. Mitsubishi Electric Corporation cannot be held responsible for any problems involving industrial property rights which may occur as a result of using the contents noted in this manual.

© 2014 MITSUBISHI ELECTRIC CORPORATION

## TRADEMARKS

Ethernet is a registered trademark of Fuji Xerox Co., Ltd. in Japan.

Microsoft and Windows are either registered trademarks or trademarks of Microsoft Corporation in the United States and/or other countries.

The company names, system names and product names mentioned in this manual are either registered trademarks or trademarks of their respective companies.

In some cases, trademark symbols such as '^^ , or '^\* , are not specified in this manual.

SH(NA)-081261ENG-G(1707)KWIX MODEL:IQWK-VER2-HOW-O-E MODEL CODE: 13JZ79

### MITSUBISHI ELECTRIC CORPORATION

HEAD OFFICE : TOKYO BUILDING, 2-7-3 MARUNOUCHI, CHIYODA-KU, TOKYO 100-8310, JAPAN NAGOYA WORKS : 1-14 , YADA-MINAMI 5-CHOME , HIGASHI-KU, NAGOYA , JAPAN

When exported from Japan, this manual does not require application to the Ministry of Economy, Trade and Industry for service transaction permission.

Specifications subject to change without notice.